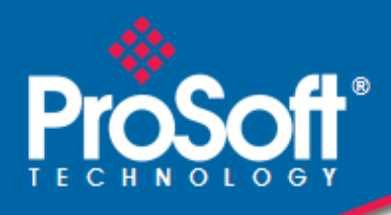

# Where Automation Connects.

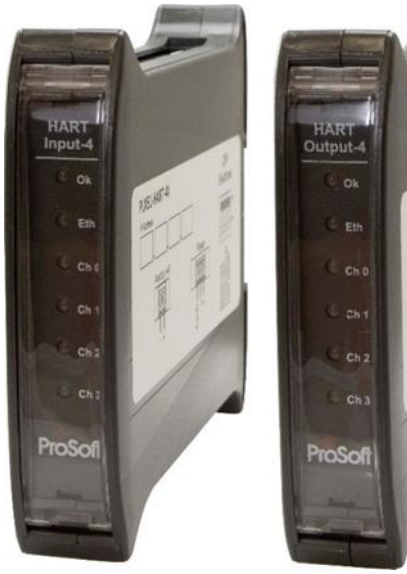

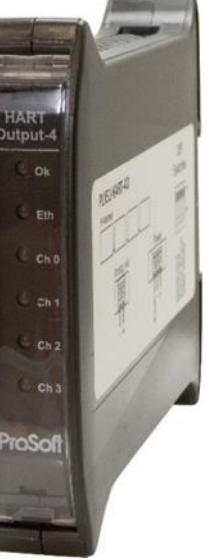

#### PLX51-HART-4I PLX51-HART-4O

HART Input/Output Multidrop Field Devices

December 8, 2020

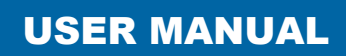

#### **Your Feedback Please**

We always want you to feel that you made the right decision to use our products. If you have suggestions, comments, compliments or complaints about our products, documentation, or support, please write or call us.

ProSoft Technology, Inc. +1 (661) 716-5100 +1 (661) 716-5101 (Fax) www.prosoft-technology.com support@prosoft-technology.com

PLX51-HART-4I/4O User Manual

December 8, 2020

ProSoft Technology<sup>®</sup>, is a registered copyright of ProSoft Technology, Inc. All other brand or product names are or may be trademarks of, and are used to identify products and services of, their respective owners.

In an effort to conserve paper, ProSoft Technology no longer includes printed manuals with our product shipments. User Manuals, Datasheets, Sample Ladder Files, and Configuration Files are provided at our website: <a href="http://www.prosoft-technology.com">www.prosoft-technology.com</a>

#### **Content Disclaimer**

This documentation is not intended as a substitute for and is not to be used for determining suitability or reliability of these products for specific user applications. It is the duty of any such user or integrator to perform the appropriate and complete risk analysis, evaluation and testing of the products with respect to the relevant specific application or use thereof. Neither ProSoft Technology nor any of its affiliates or subsidiaries shall be responsible or liable for misuse of the information contained herein. Information in this document including illustrations, specifications and dimensions may contain technical inaccuracies or typographical errors. ProSoft Technology makes no warranty or representation as to its accuracy and assumes no liability for and reserves the right to correct such inaccuracies or errors at any time without notice. If you have any suggestions for improvements or amendments or have found errors in this publication, please notify us.

No part of this document may be reproduced in any form or by any means, electronic or mechanical, including photocopying, without express written permission of ProSoft Technology. All pertinent state, regional, and local safety regulations must be observed when installing and using this product. For reasons of safety and to help ensure compliance with documented system data, only the manufacturer should perform repairs to components. When devices are used for applications with technical safety requirements, the relevant instructions must be followed. Failure to use ProSoft Technology software or approved software with our hardware products may result in injury, harm, or improper operating results. Failure to observe this information can result in injury or equipment damage.

© 2020 ProSoft Technology. All Rights Reserved.

Printed documentation is available for purchase. Contact ProSoft Technology for pricing and availability.

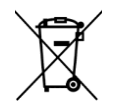

#### For professional users in the European Union

If you wish to discard electrical and electronic equipment (EEE), please contact your dealer or supplier for further information.

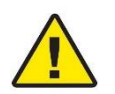

Warning – Cancer and Reproductive Harm – www.P65Warnings.ca.gov

#### Agency Approvals and Certifications

Please visit our website: www.prosoft-technology.com

# CONTENTS

| Your F  | Feedback Please                          | 2  |
|---------|------------------------------------------|----|
| Conte   | ent Disclaimer                           | 2  |
| 1. Pre  | eface                                    | 6  |
| 1.1.    | Introduction to the PLX51-HART-4x        | 6  |
| 1.2.    | Features                                 | 7  |
| 1.3.    | Architecture                             | 8  |
| 1.4.    | Additional Information                   |    |
| 1.5.    | References                               |    |
| 1.6.    | Support                                  |    |
| 2. Inst | tallation                                |    |
| 2.1.    | Module Layout                            |    |
| 2.2.    | Module Mounting                          |    |
| 2.3.    | Power                                    | 14 |
| 2.4.    | Analog (HART) – Single Device            | 15 |
| 2.5.    | Analog (HART) – Multidrop                |    |
| 2.5     | 5.1. Series Configuration                |    |
| 2.5     | 5.2. Parallel Configuration              |    |
| 2.6.    | Ethernet Port                            | 20 |
| 3. Set  | tup                                      | 21 |
| 3.1.    | Install Configuration Software           | 21 |
| 3.2.    | Network Parameters                       | 22 |
| 3.3.    | Creating a New Project                   | 26 |
| 3.4.    | Module parameters                        | 28 |
| 3.5.    | Advanced Mapping                         |    |
| 3.6.    | DNP3 Security                            |    |
| 3.7.    | MultiDrop                                | 40 |
| 3.8.    | Module Download                          | 43 |
| 3.9.    | Logix Integration                        | 45 |
| 3.9     | 0.1. Add Module to I/O Configuration     | 45 |
| 3.9     | 0.2. Importing UDTs and Mapping Routines | 48 |
| 4. Ope  | eration                                  | 50 |
| 4.1.    | Logix 5000                               | 50 |
| 4.1     | 1. Input Assembly                        | 50 |

| 4.1    | L.2.         | Output Assembly53                                         | ;      |
|--------|--------------|-----------------------------------------------------------|--------|
| 4.1    | L.3.         | HART Relay Message53                                      | ;      |
| 4.1    | L.4.         | Multidrop                                                 | )      |
| 4.2.   | DNI          | P3 Operation66                                            | ;      |
| 4.2    | 2.1.         | DNP3 Security                                             | }      |
| 4.3.   | Мо           | dbus TCP/IP Operation70                                   | )      |
| 4.3    | 3.1.         | Multidrop74                                               | ł      |
| 4.4.   | РСС          | C Operation81                                             | L      |
| 4.4    | <b>1</b> .1. | Multidrop82                                               | ,      |
| 4.5.   | FTV          | iew Operation86                                           | ;      |
| 4.5    | 5.1.         | Register EDS File86                                       | ;      |
| 4.5    | 5.2.         | Configure FTView Communication87                          | ,      |
| 4.5    | 5.3.         | Displaying Process Variable89                             | )      |
| 5. Dia | agnos        | tics92                                                    | )<br>- |
| 5.1.   | LED          | s92                                                       | )<br>- |
| 5.2.   | Мо           | dule Status Monitoring in the PLX50 Configuration Utility | ;      |
| 5.2    | 2.1.         | EtherNet/IP Status96                                      | ;      |
| 5.2    | 2.2.         | Logix Statistics97                                        | ,      |
| 5.2    | 2.3.         | DNP3 Statistics                                           | 3      |
| 5.2    | 2.4.         | Security Statistics                                       | )      |
| 5.2    | 2.5.         | Modbus                                                    | L      |
| 5.2    | 2.6.         | PCCC                                                      | ;      |
| 5.3.   | Cha          | nnel Status104                                            | ł      |
| 5.4.   | Dev          | ice List113                                               | ;      |
| 5.5.   | Mu           | ltiDrop114                                                | ł      |
| 5.6.   | Cali         | bration114                                                | ł      |
| 5.6    | 5.1.         | PLX51-HART-4I Calibration:115                             | ,      |
| 5.6    | 5.2.         | PLX51-HART-4O Calibration:116                             | ;      |
| 5.7.   | Мо           | dule Event Log117                                         | ,      |
| 5.8.   | We           | b Server118                                               | ;      |
| 6. As  | set M        | anagement FDT – DTM Technology119                         | )      |
| 7. Wł  | hat is       | HART?120                                                  | )      |
| 7.1.   | Intr         | oduction to HART120                                       | )      |
| 7.2.   | HAF          | RT Response Status                                        | L      |
| 8. Te  | chnic        | al Specifications                                         | ,      |

| 8.1.   | Dimensions                            | 122 |
|--------|---------------------------------------|-----|
| 8.2.   | Electrical                            | 123 |
| 8.3.   | Ethernet                              | 123 |
| 8.4.   | Analog Input ChanneL (PLX51-HART-4I)  | 124 |
| 8.5.   | Analog Output ChanneL (PLX51-HART-4O) | 124 |
| 8.6.   | Certifications                        | 124 |
| 9. Sup | pport, Service & Warranty             | 125 |
| 9.1.   | Contacting Technical Support          | 125 |
| 9.2.   | Warranty Information                  | 125 |

# **1. PREFACE**

#### 1.1. INTRODUCTION TO THE PLX51-HART-4X

The PLX51-HART-4I and PLX51-HART-4O allows the user to interface up to four analog HART channels with either EtherNet/IP, Modbus TCP/IP, DNP3 TCP/UDP, or PCCC (AB-ETH) protocols. This includes 4 to 20 mA input and output devices with or without HART communications, as well as 0 to 20 mA devices without HART.

The PLX51-HART-4x is available in Input or Output variations:

- 1) PLX51-HART-4I for HART input devices (e.g. temperature sensor).
- 2) **PLX51-HART-40** for HART output devices (e.g. valve positioners).

The PLX51-HART-4x supports multiple HART devices per channel (multidrop).

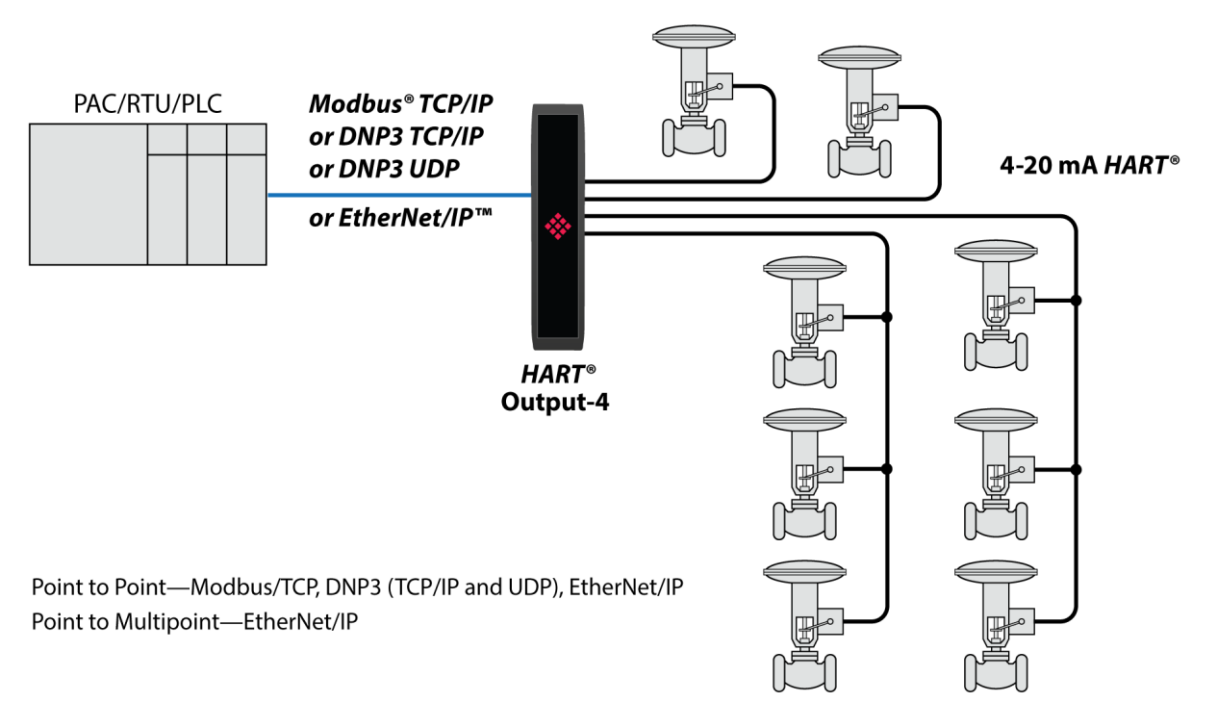

Figure 1.1 – PLX51-HART-4O multidrop typical architecture

# 1.2. FEATURES

The PLX51-HART-4x can interface analog HART devices to either EtherNet/IP, Modbus TCP/IP, DNP3 TCP/UDP, PCCC (AB-ETH), or FTView systems.

The conversion to EtherNet/IP enables a HART device to be added directly into the IO tree of a Controller/PLC (e.g. Allen-Bradley Logix Controller).

The Modbus TCP/IP option enables a HART field device to be viewed as a Modbus Server, while the DNP3 option converts a HART field device into a DNP3 Outstation. The DNP3 option supports Secure Authentication, ensuring secure communications across the Ethernet network.

The PLX51-HART-4x supports PCCC (Allen Bradley legacy protocol – AB-ETH), which allows an SLC / MicroLogix / PLC5 to read data from HART field device and write data to HART field devices.

The PLX51-HART-4I or PLX51-HART-4O modules support direct access from a FTView SCADA or PanelView to read and display data without the need for an intermediate PLC or controller.

The PLX51-HART-4I or PLX51-HART-4O module also has automatic extraction and updating of multidrop HART devices which can be accessed via Modbus TCP/IP, FTView (using CIP parameter objects), or PCCC. When using an EtherNet/IP source, the user can select either the new or legacy tag format for updating Logix tags using direct-to-tag technology, where no PLC programming is required.

In addition, a rich collection of process and diagnostic information is provided directly into Logix, without the use of any explicit messaging. HART commands can also be relayed to the device using an EtherNet/IP message relay object.

A DTM (Device Type Manager) is available for simplifying device configuration and management using an FDT frame.

A built-in webserver provides detailed diagnostics of system configuration and operation as well as field device specific diagnostics.

The PLX51-HART-4I or PLX51-HART-4O module is configured using the PLX50 Configuration Utility. This software can be downloaded from <u>https://www.prosoft-technology.com</u> free of charge.

Hereafter the PLX51-HART-4I or PLX51-HART-4O module will be referred to as the **module**.

# 1.3. ARCHITECTURE

The figure below provides an example of the typical architecture for a PLX51-HART-4I interfacing to an EtherNet/IP device (e.g. Allen-Bradley Logix Controller).

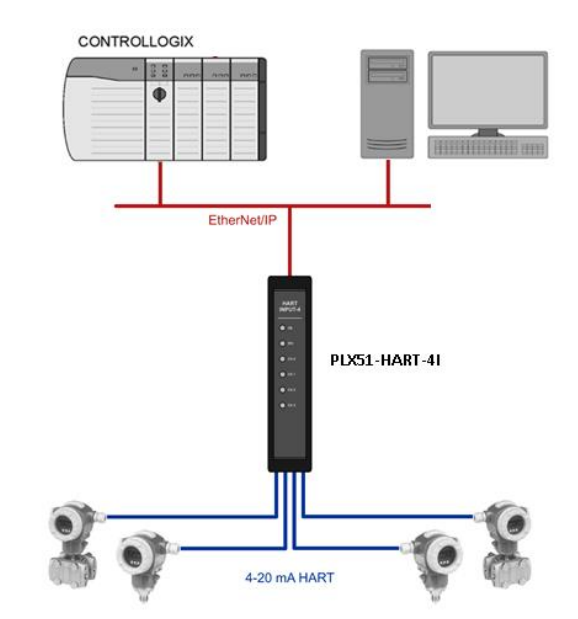

Figure 1.2 – PLX51-HART-4I EtherNet/IP typical architecture

The figure below provides an example of the typical architecture for a PLX51-HART-4x interfacing to a Modbus TCP/IP Client.

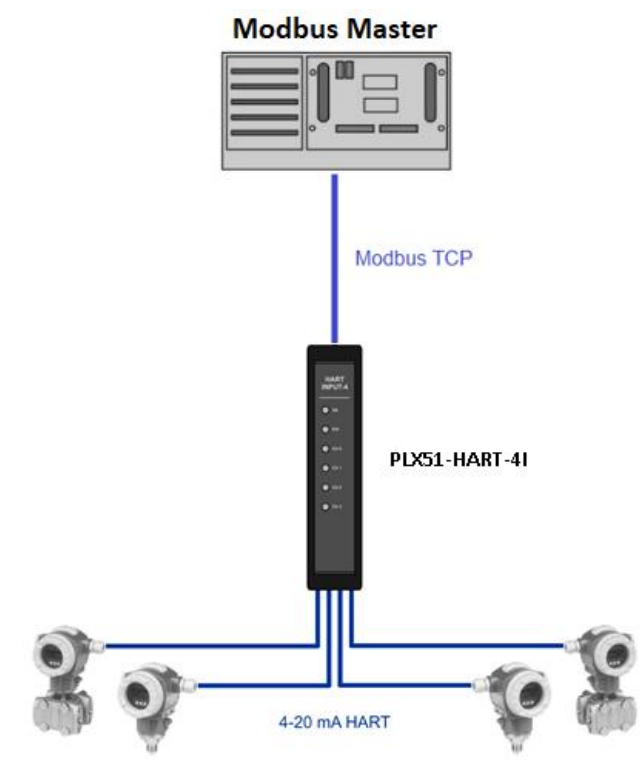

Figure 1.3 – PLX51-HART-4I Modbus TCP/IP typical architecture

The figure below provides an example of the typical architecture for a PLX51-HART-4I interfacing to a DNP3 Master SCADA.

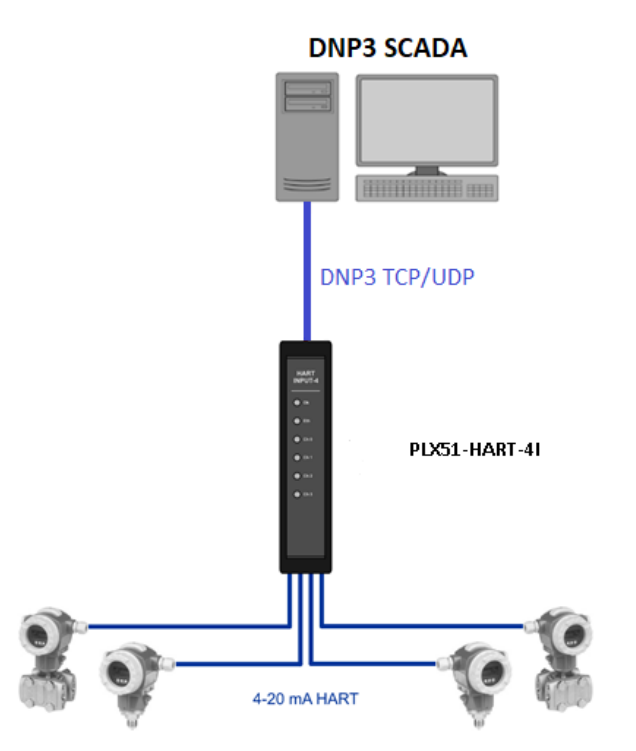

Figure 1.4 – PLX51-HART-4I DNP3 typical architecture

The figure below provides an example of the typical architecture for a PLX51-HART-4I interfacing to a SLC using PCCC.

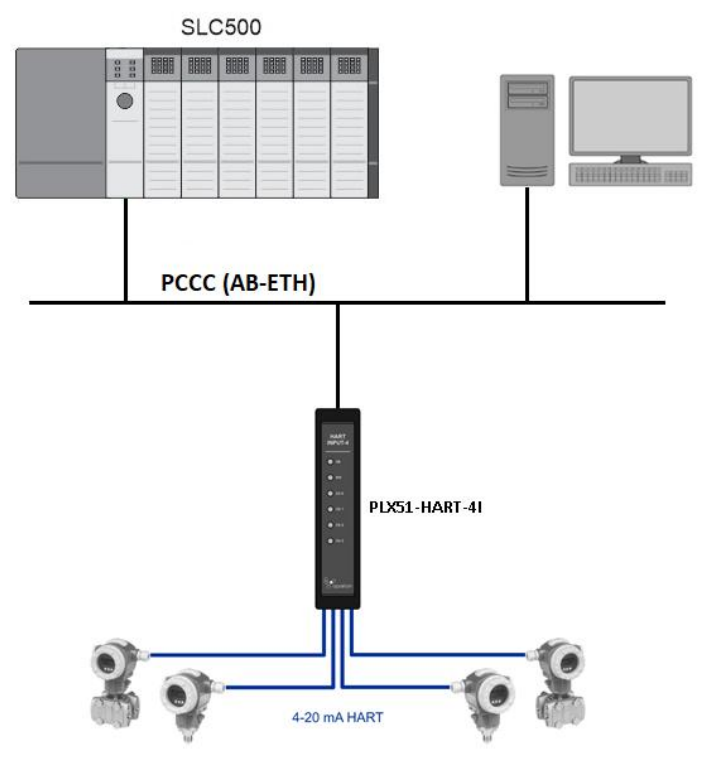

Figure 1.5 – PLX51-HART-4I PCCC interface architecture

The figure below provides an example of the typical architecture for a PLX51-HART-4I with multidrop HART devices.

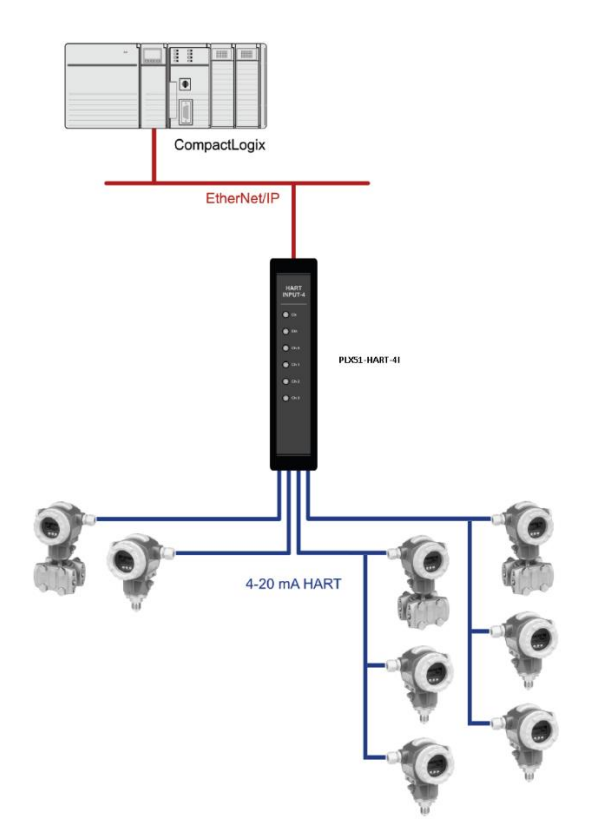

Figure 1.6 – PLX51-HART-4I multidrop architecture

#### **1.4. ADDITIONAL INFORMATION**

The following documents contain additional information that can assist the user with the module installation and operation.

| Resource                         | Link                                                                        |
|----------------------------------|-----------------------------------------------------------------------------|
| PLX50 Configuration Utility      | https://www.prosoft-technology.com/                                         |
| User Manual,                     |                                                                             |
| Datasheet<br>Example Code & UDTs | https://www.prosoft-technology.com/                                         |
| Ethomost wining stor doub        | www.cisco.com/c/en/us/td/docs/video/cds/cde/cde205_220_420/installation/gui |
| Ethernet wiring standard         | de/cde205 220 420 hig/Connectors.html                                       |

Table 1.1 - Additional Information

#### 1.5. REFERENCES

| Resource                         | Link                                                           |
|----------------------------------|----------------------------------------------------------------|
| HART Communication<br>Foundation | http://en.hartcomm.org/                                        |
| DNP3                             | http://www.dnp.org                                             |
| CIP Routing                      | The CIP Networks Library, Volume 1, Appendix C:Data Management |
| Modbus                           | http://www.modbus.org                                          |

Table 1.2 – References

#### 1.6. SUPPORT

Technical support is provided via the Web (in the form of user manuals, FAQ, datasheets etc.) to assist with installation, operation, and diagnostics.

For additional support the user can use either of the following:

| Resource        | Link                                |
|-----------------|-------------------------------------|
| Contact Us link | https://www.prosoft-technology.com/ |
| Support email   | support@prosoft-technology.com      |

Table 1.3 – Support Details

# 2. INSTALLATION

#### 2.1. MODULE LAYOUT

The module has six ports at the bottom of the enclosure as shown in the figure below. The ports are used for Ethernet, analog HART channels (4), and power. The power port uses a three-way connector for the DC power supply and the earth connection.

The Ethernet cable must be wired according to industry standards. See the additional information section of this document.

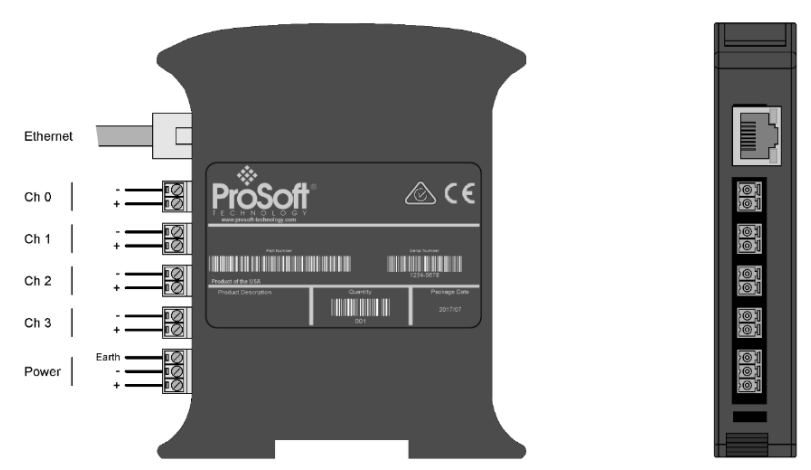

Figure 2.1 – Module side view

The module provides six diagnostic LEDs as shown in the front view figure below. These LEDs are used to provide status of the module system operation, the Ethernet interface, and the status of each of the four analog HART channels.

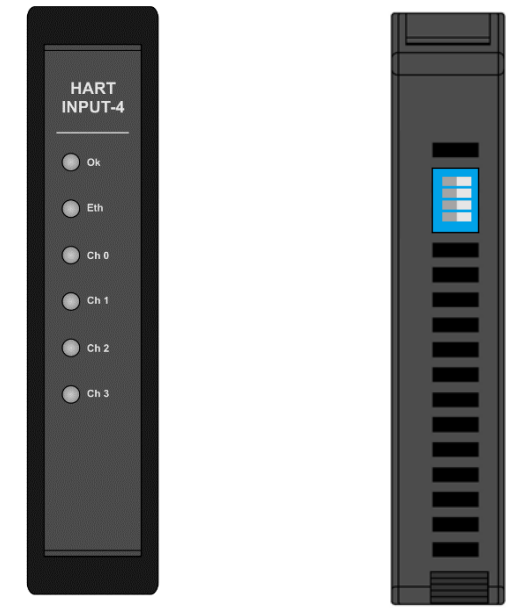

Figure 2.2 – PLX51-HART-4I front and top view

The module provides four DIP switches at the top of the enclosure as shown in the top view figure above.

| DIP Switch   | Description                                                                                                    |
|--------------|----------------------------------------------------------------------------------------------------|
| DIP Switch 1 | Used to force the module into "Safe Mode". When in "Safe Mode" the module will not<br>load the application firmware and will wait for new firmware to be downloaded. This<br>should only be used in the rare occasion when a firmware update was interrupted at<br>a critical stage. |
| DIP Switch 2 | This will force the module into DHCP mode which is useful when the user has forgotten the IP address of the module.                                                                                                    |
| DIP Switch 3 | This DIP Switch is used to lock the configuration from being overwritten by the PLX50 Configuration Utility. When set the PLX50 Configuration Utility will not be able to download to the module.                                                                                    |
| DIP Switch 4 | When this DIP Switch is set at bootup it will force the module Ethernet IP address to 192.168.1.100 and network mask 255.255.255.0. The user can then switch the DIP switch off and assign the module a static IP address if needed.                                                 |

Table 2.1 - DIP Switch Settings

#### 2.2. MODULE MOUNTING

The module provides a DIN rail clip to mount onto a 35mm DIN rail.

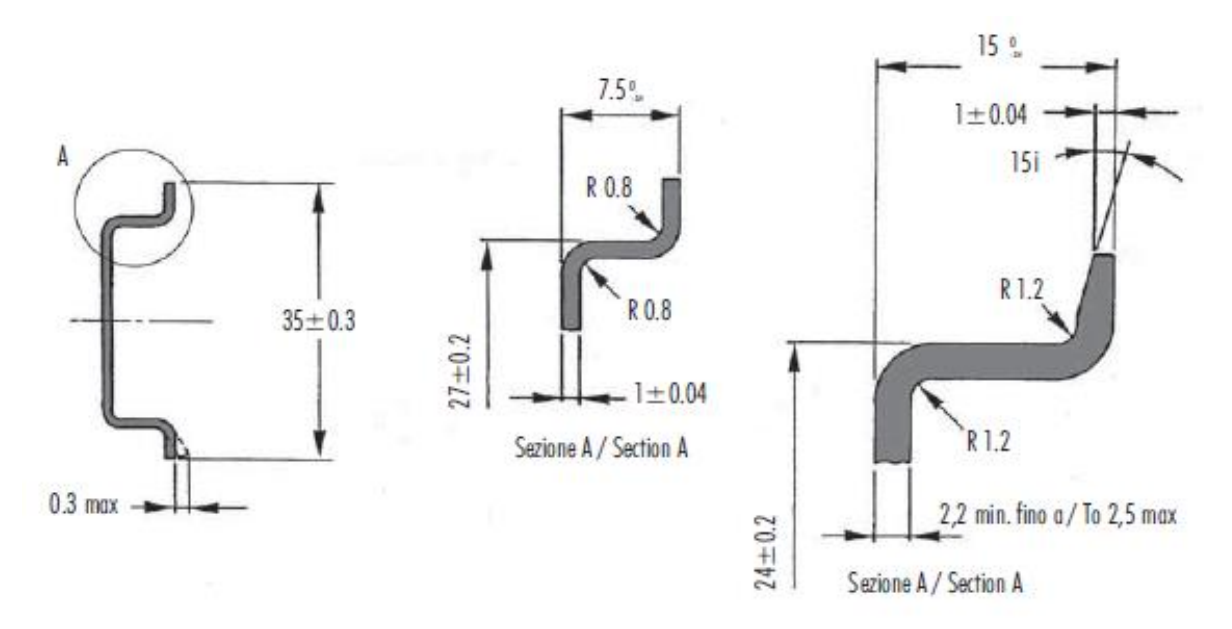

Figure 2.3 - DIN rail specification

The DIN rail clip is mounted on the bottom of the module at the back as shown in the figure

below. Use a flat screwdriver to pull the clip downward. This will enable the user to mount the module onto the DIN rail. Once the module is mounted onto the DIN rail the clip must be pushed upwards to lock the module onto the DIN rail.

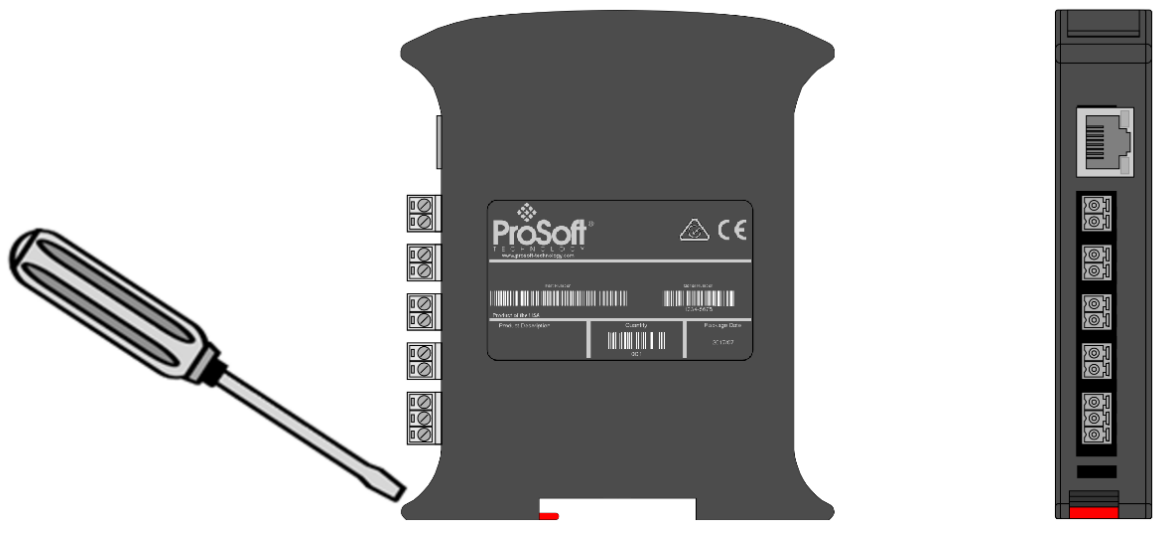

Figure 2.4 - DIN rail mouting

#### 2.3. POWER

A three-way power connector is used to connect Power+, Power– (ground), and earth. The module requires an input voltage of 10 - 28Vdc. Refer to the technical specifications section in this document.

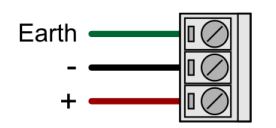

Figure 2.5 - Power connector

### 2.4. ANALOG (HART) – SINGLE DEVICE

The Analog HART channels are connected using a two-way connector. The input channels (PLX51-HART-4I) are internally loop powered and therefore can be connected directly to the field device signal terminals.

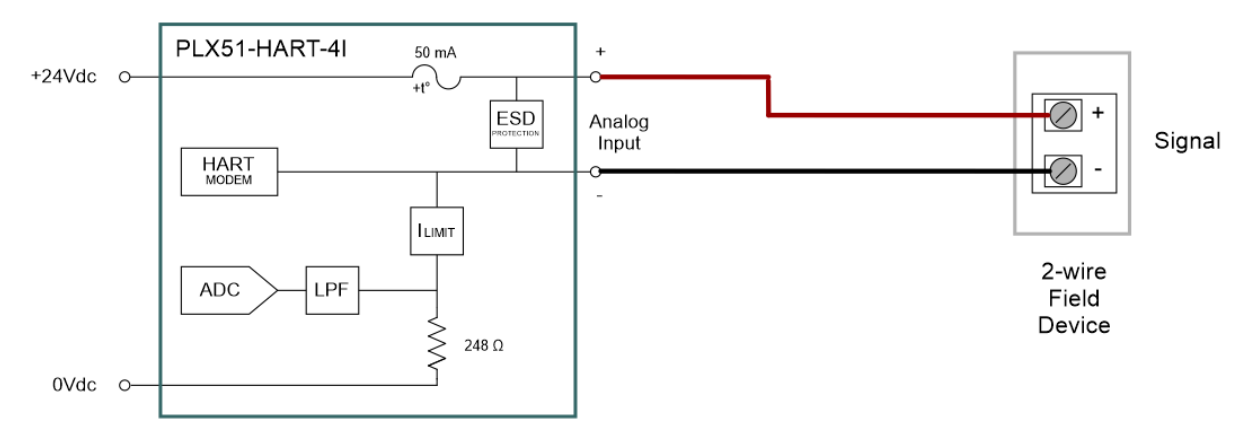

Figure 2.6 – PLX51-HART-4I Connection to Field Device (2-wire)

The output channels (PLX51-HART-4O) source the current directly and therefore can also be connected directly to the field device signal terminals. The input and output channels provide internal current limiting and electronic fuse protection.

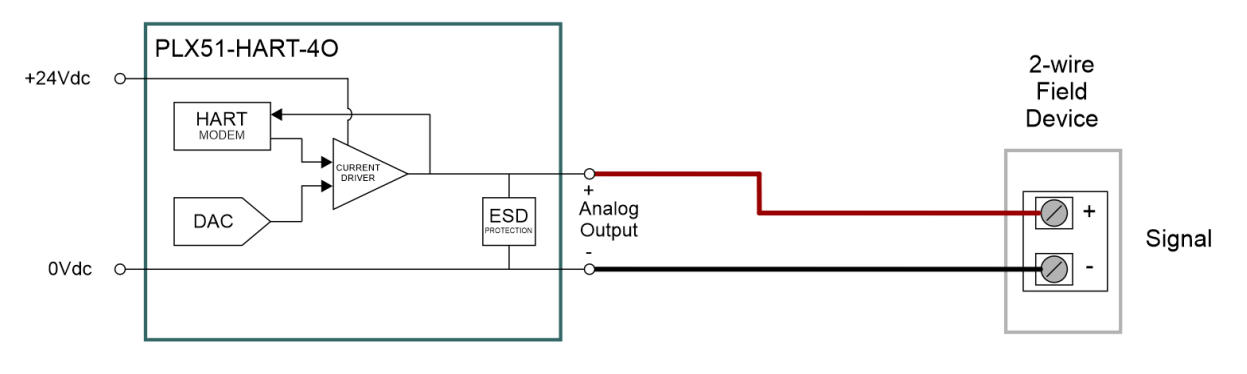

Figure 2.7 – PLX51-HART-4O Connection

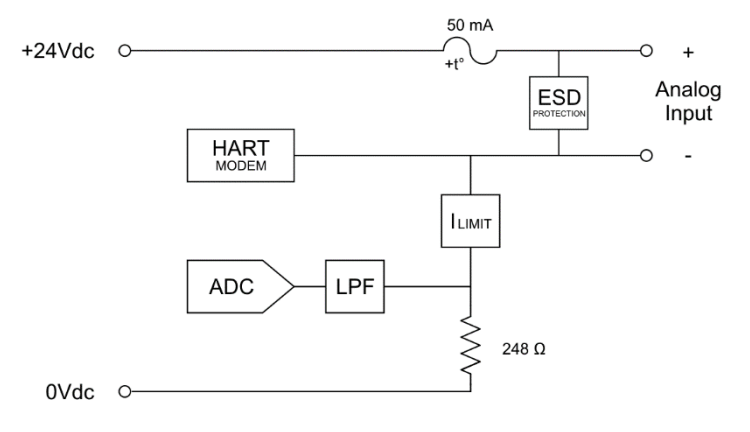

The equivalent Analog Input and Output circuits are shown below.

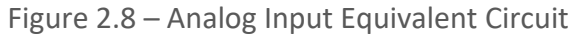

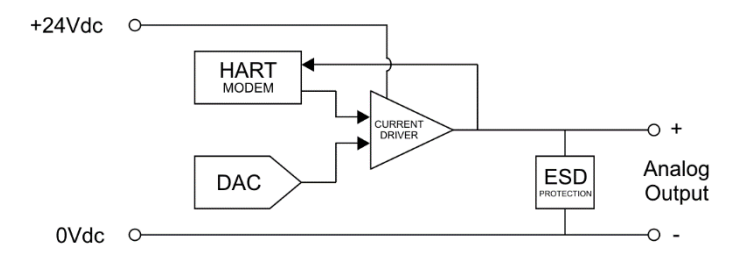

Figure 2.9 – Analog Output Equivalent Circuit

The PLX51-HART-4I module supports 2-wire (loop-powered) and 4-wire devices in various configurations as illustrated below.

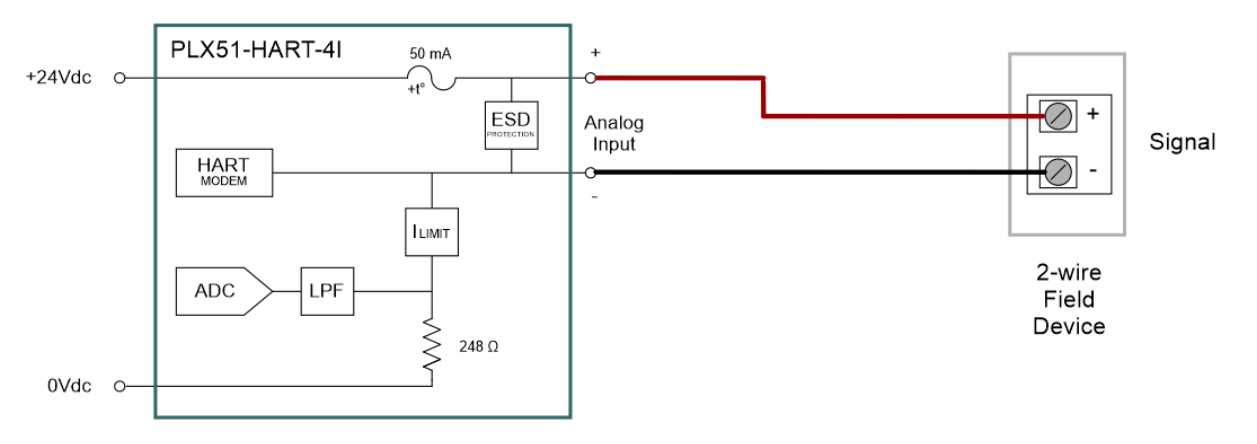

Figure 2.10 – Channel Connection - 2-wire – Module Powered

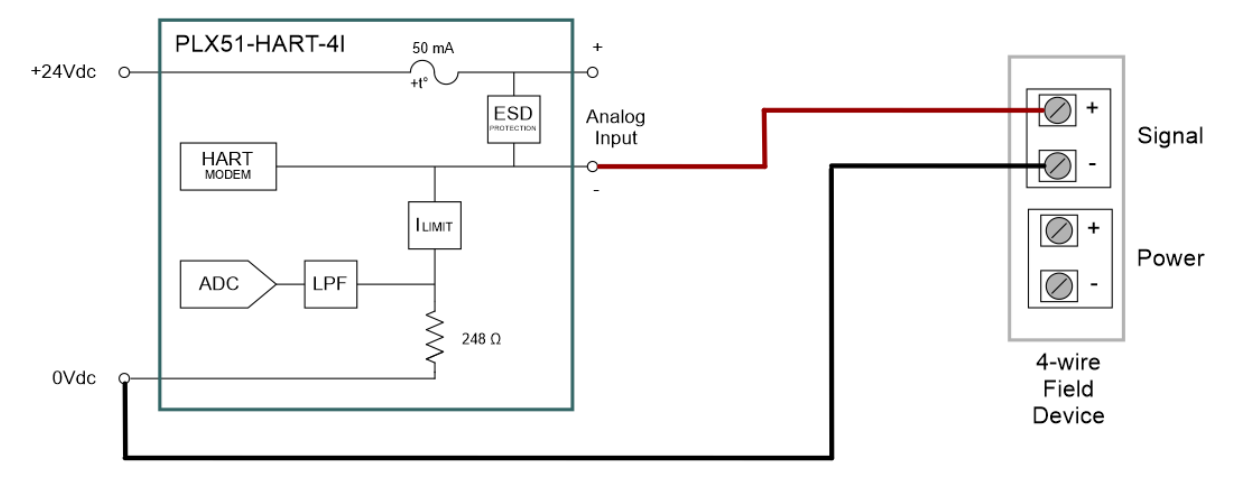

Figure 2.11 – Channel Connection - 4-wire – Device Powered

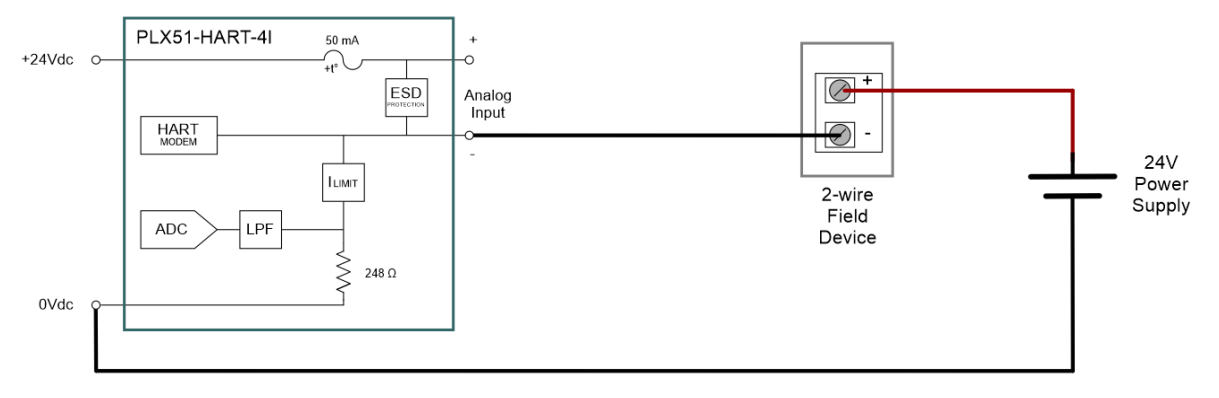

Figure 2.12 – Channel Connection - 2-wire – Externally Powered

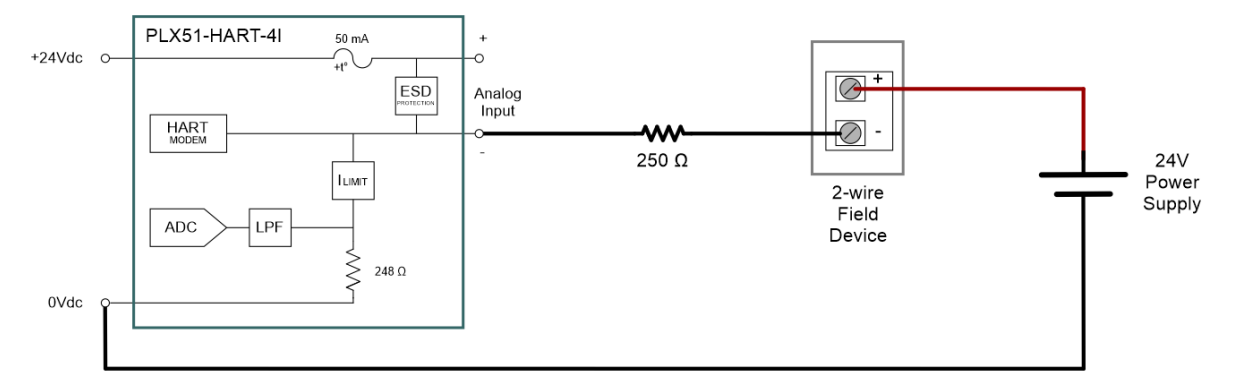

Figure 2.13 – Channel Connection - 2-wire – Externally Powered with External Resistor

### 2.5. ANALOG (HART) – MULTIDROP

In a multidrop setup the field devices can be connected in either a series or parallel configuration. The maximum number of devices that can be connected per channel is as follows:

| Connection Method | PLX51-HART-4I | PLX51-HART-4O |
|-------------------|---------------|---------------|
| Series            | 2             | 2             |
| Parallel          | 7             | 5*            |

Table 2.2 - Maximum Device Count

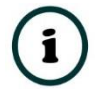

**\*NOTE:** Output devices must be limited to 4 mA.

The above table should be considered as a maximum count, lower counts may be applicable for some field devices.

2.5.1. SERIES CONFIGURATION

The series connection method has the advantage of the (4-20 mA) current still being controlled by one of the devices, which may be required in some applications. The disadvantage is that the supply voltage is divide by the devices, so the maximum would typically be 2. (Assuming a typical minimum of 10V, and a supply of 24V).

This would apply to each channel of both the PLX51-HART-4O and the PLX51-HART-4I.

As indicated in the diagrams below, the PLX51-HART-4I can support multidrop devices in series with either module-powered or externally-powered configurations.

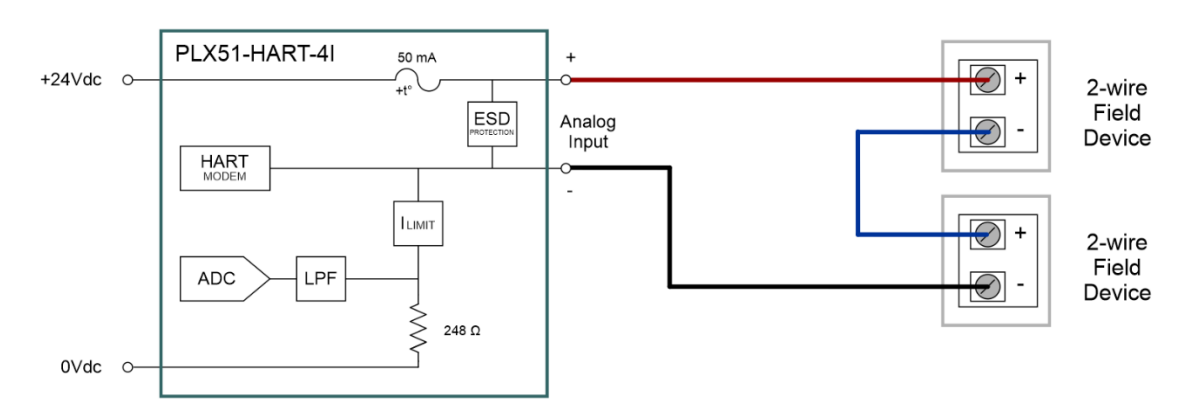

Figure 2.14 – PLX51-HART-4I - Multidrop Wiring – Series – Module Powered

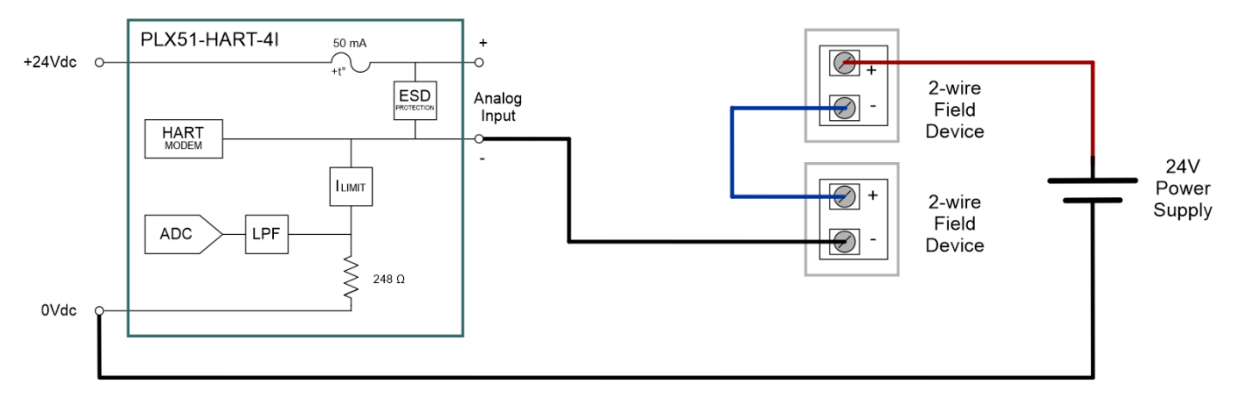

Figure 2.15 – PLX51-HART-4I - Multidrop Wiring – Series – Externally Powered

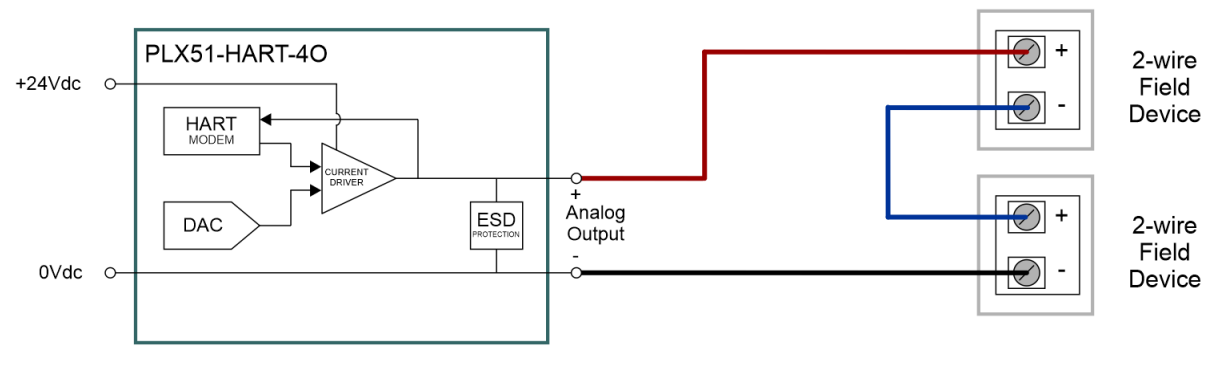

Figure 2.16 - PLX51-HART-40 - Multidrop Wiring - Series

**\*NOTE:** It is not recommended to multidrop 4-wire devices unless all devices make use of isolated power supplies.

#### 2.5.2. PARALLEL CONFIGURATION

i

Connecting the field devices in parallel is more common although it has the disadvantage that the 4-20 mA cannot be controlled by any device. Here all of the field devices remain at 4 mA and all share a common supply voltage.

The PLX51-HART-4O controls the current to a maximum of 20 mA, so using the same 4 mA per field device, the maximum number of devices is 5. It should be noted that this only applies to output devices (positioners etc.) that draw only 4 mA when placed in a non-current modulating mode.

In the case where output field devices attempt to draw more than 4 mA in this mode, the number of allowable multidrop devices reduces.

As indicated in the diagrams below, the PLX51-HART-4I can support multidrop devices in parallel with either module-powered or externally-powered configurations.

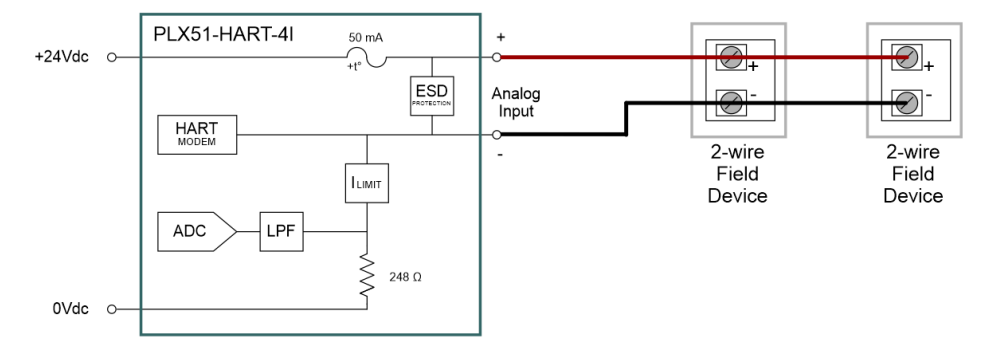

Figure 2.17 – PLX51-HART-4I - Multidrop Wiring – Parallel – Module Powered

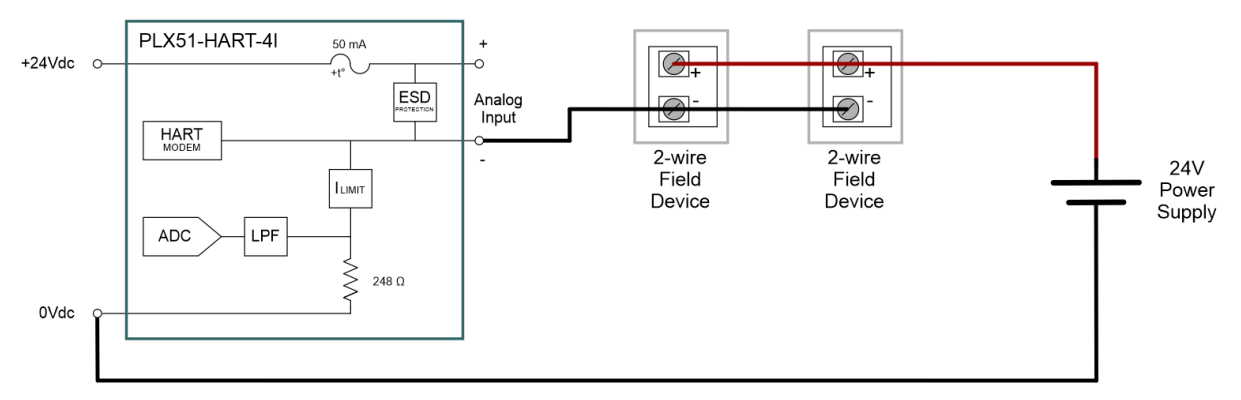

Figure 2.18 – PLX51-HART-4I - Multidrop Wiring – Parallel – Externally Powered

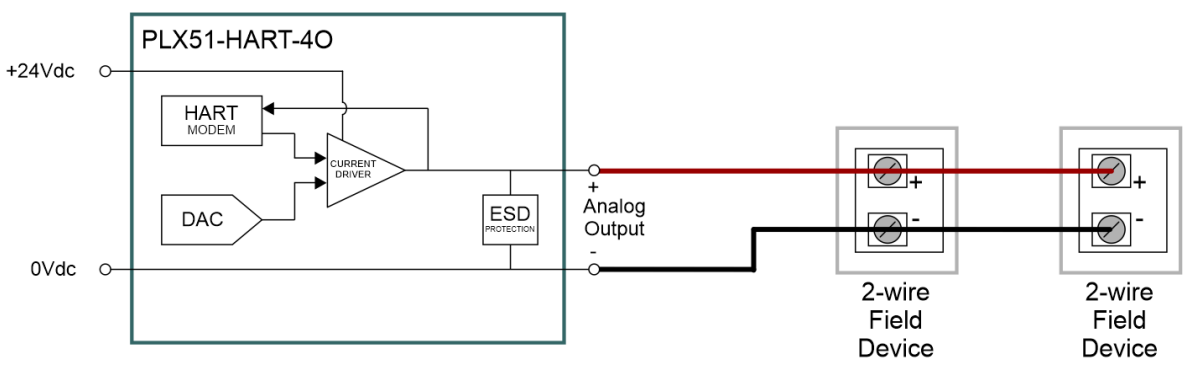

Figure 2.19 – PLX51-HART-4O - Multidrop Wiring – Parallel

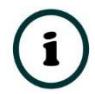

**\*NOTE:** It is not recommended to multidrop 4-wire devices unless all devices make use of isolated power supplies.

#### 2.6. ETHERNET PORT

The Ethernet connector should be wired according to industry standards. Refer to the additional information section in this document for further details.

# 3. SETUP

### 3.1. INSTALL CONFIGURATION SOFTWARE

The network setup and configuration of the module is achieved by means of the PLX50 Configuration Utility. This software can be downloaded from <u>https://www.prosoft-technology.com/</u>.

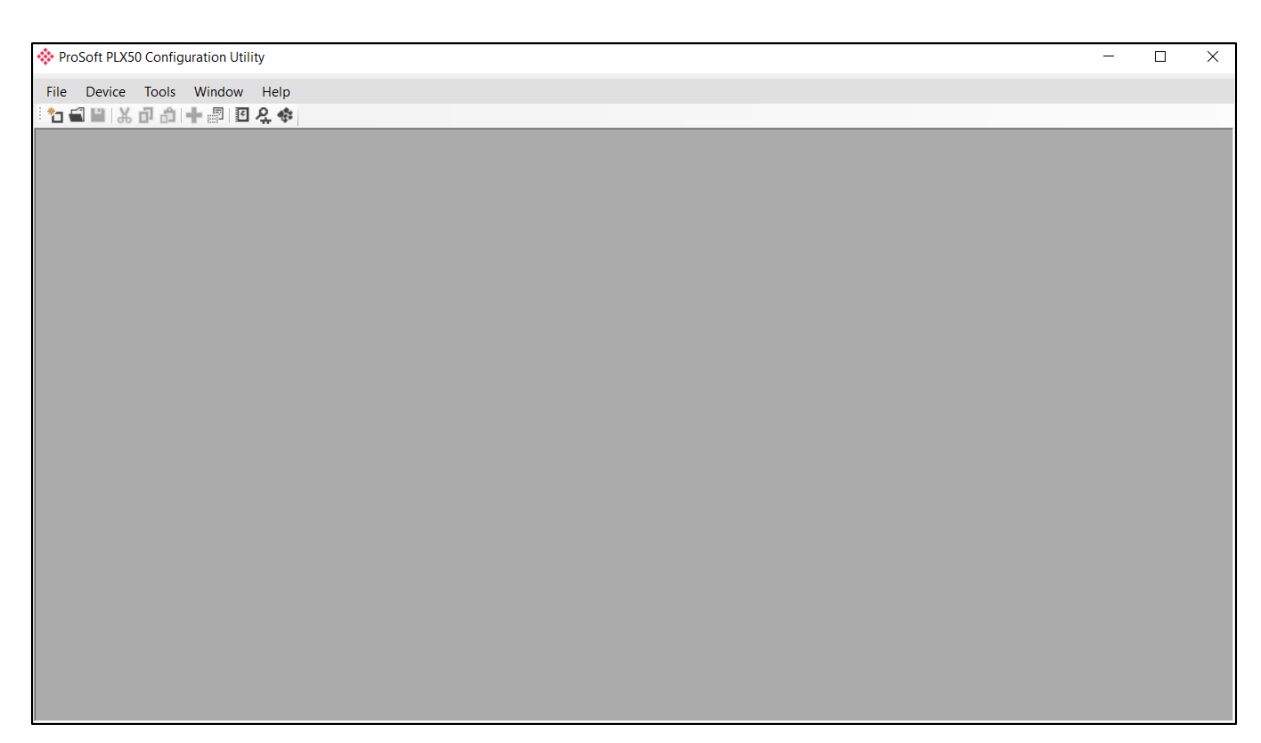

Figure 3.1 - PLX50 Configuration Utility

# 3.2. NETWORK PARAMETERS

The module will have DHCP (Dynamic Host Configuration Protocol) enabled as factory default. Thus, a DHCP server must be used to provide the module with the required network parameters (IP address, subnet mask, etc.). There are a number of DHCP utilities available, however it is recommended that the DHCP server in the PLX50 Configuration Utility be used.

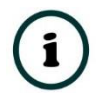

**NOTE:** When this DIP Switch is set at bootup, it will force the module's IP address to 192.168.1.100 and network mask 255.255.255.0. The user can then switch the DIP switch 'off' and assign the module a static IP address.

Within the PLX50 Configuration Utility, the DHCP server can be found under the Tools menu.

| ProSoft PLX50 Configuration Utility |                        |                   |  |  |  |  |  |  |
|-------------------------------------|------------------------|-------------------|--|--|--|--|--|--|
| File Device                         | Tool                   | Tools Window Help |  |  |  |  |  |  |
| : 📩 🛋 🔛 🕺                           | ę.                     | Target Browser    |  |  |  |  |  |  |
|                                     | ф;                     | 🔅 DHCP Server     |  |  |  |  |  |  |
|                                     | 🖸 Event Viewer         |                   |  |  |  |  |  |  |
|                                     | DeviceFlash            |                   |  |  |  |  |  |  |
|                                     | Packet Capture Viewers |                   |  |  |  |  |  |  |
|                                     |                        | Add GSD File      |  |  |  |  |  |  |
|                                     | Rebuild GSD Catalog    |                   |  |  |  |  |  |  |
|                                     | Application Settings   |                   |  |  |  |  |  |  |

Figure 3.2 - Selecting DHCP Server

Once opened, the DHCP server will listen on all available network adapters for DHCP requests and display their corresponding MAC addresses.

| OHCP Server       |        |          |         |             |        |          |          |
|-------------------|--------|----------|---------|-------------|--------|----------|----------|
| MAC Address       | Vendor | Requests | Elapsed | Assigned IP | Assign | Status   | Identity |
| 00:0D:8D:F0:D7:00 | -      | 27       | 0       |             | Assign | Discover |          |
|                   |        |          |         |             |        |          |          |
|                   |        |          |         |             |        |          |          |
|                   |        |          |         |             |        |          |          |
|                   |        |          |         |             |        |          |          |
|                   |        |          |         |             |        |          |          |
|                   |        |          |         |             |        |          |          |
|                   |        |          |         |             |        |          |          |
|                   |        |          |         |             |        |          |          |
| L                 |        |          |         |             |        |          |          |

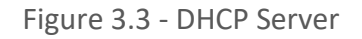

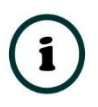

**NOTE:** If the DHCP requests are not displayed in the DHCP Server, it may be due to the local PC's firewall. During installation, the necessary firewall rules are automatically created for the Windows firewall. Another possibility is that another DHCP Server is operational on the network and it has assigned the IP address.

To assign an IP address, click on the corresponding "Assign" button. The IP Address Assignment window will open.

| Assign IP Address for MAC : 00:0D:8D:F0 | :D7:00 — | × |
|-----------------------------------------|----------|---|
| IP Address                              | Recent   |   |
| 192 . 168 . 1 . 172                     |          |   |
| ✓ Enable Static (Disable DHCP)          |          |   |
|                                         |          |   |
|                                         |          |   |
| Ok                                      | Cancel   |   |
|                                         |          |   |

Figure 3.4 - Assigning IP Address

The required IP address can then be either entered, or a recently used IP address can be selected by clicking on an item in the Recent List. If the "Enable Static" checkbox is checked, then the IP address will be set to static after the IP assignment, thereby disabling future DHCP requests.

Once the IP address window has been accepted, the DHCP server will automatically assign the IP address to the module and then read the Identity object Product name from the device.

The successful assignment of the IP address by the device is indicated by the green background of the associated row.

| DHCP Server       |        |          |         |               |        |          | - • •         |
|-------------------|--------|----------|---------|---------------|--------|----------|---------------|
| MAC Address       | Vendor | Requests | Elapsed | Assigned IP   | Assign | Status   | Identity      |
| 00:0D:8D:F0:D7:00 | -      | 56       | 3       | 192.168.1.172 | Assiqn | Complete | PLX51-HART-4I |
|                   |        |          |         |               |        |          |               |
|                   |        |          |         |               |        |          |               |
|                   |        |          |         |               |        |          |               |
|                   |        |          |         |               |        |          |               |
|                   |        |          |         |               |        |          |               |
|                   |        |          |         |               |        |          |               |
|                   |        |          |         |               |        |          |               |
|                   |        |          |         |               |        |          |               |

Figure 3.5 - Successful IP address assignment

It is possible to force the module back into DHCP mode by powering up the device with DIP switch 2 set to the On position.

A new IP address can then be assigned by repeating the previous steps.

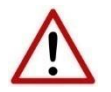

**NOTE:** It is important to return DIP switch 2 back to Off position, to avoid the module returning to a DHCP mode after the power is cycled again.

In addition to the setting the IP address, a number of other network parameters can be set during the DHCP process. These settings can be viewed and edited in the PLX50 Configuration Utility's Application Settings, in the DHCP Server tab.

Once the DHCP process has been completed, the network settings can be set using the Ethernet Port Configuration via the Target Browser. The Target Browser can be accessed under the Tools menu.

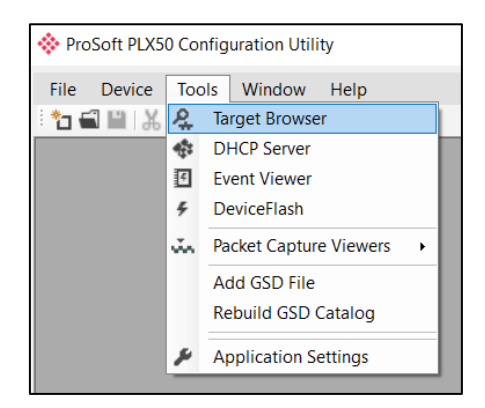

Figure 3.6 - Selecting the Target Browser

The Target Browser automatically scans the Ethernet network for EtherNet/IP devices.

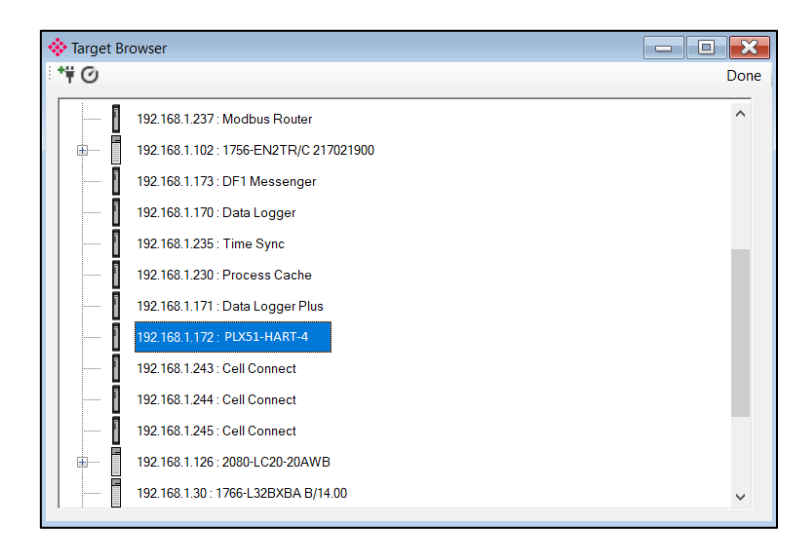

Figure 3.7 - Target Browser

Right-clicking on a device, reveals the context menu, including the Port Configuration option.

|   | 132.100.1.171.Data Logge   | 11 103             |
|---|----------------------------|--------------------|
| 1 | 192.168.1.172 : PLX51-HA   |                    |
|   | 192 168 1 243 · Cell Conn  | Select             |
|   | 132.100.1.243. Cell Collin | Scan               |
|   | 192.168.1.244 : Cell Conn  | Add Child Node     |
|   | 192 168 1 245 · Cell Conn  | Properties         |
|   | 132.100.1.243.068.000      | Port Configuration |
| ÷ | 192.168.1.126 : 2080-LC2   | Reset Module       |
|   | 192.168.1.30 : 1766-L32BXB | A B/14.00          |

Figure 3.8 - Selecting Port Configuration

All the relevant Ethernet port configuration parameters can be modified using the Port Configuration window.

| Ethernet Port Configuration — — ×  Port Configuration Interface Statistics Madia Statistics |                                                                                                    |                                                                                 |  |  |
|---------------------------------------------------------------------------------------------|----------------------------------------------------------------------------------------------------|---------------------------------------------------------------------------------|--|--|
| Network Configuration T                                                                     | ype<br>Method DHCP V                                                                                      | Speed / Duplex Configuration <ul> <li>Auto-negotiate</li> <li>Manual</li> </ul> |  |  |
| IP Address<br>Subnet Mask<br>Default Gateway                                                | 192       168       1       172         255       255       255       0         0       0       0       0 | Port Speed     100     ~       Duplex     Full Duplex     ~                     |  |  |
| Primary NS<br>Secondary NS<br>Domain Name<br>Host Name                                      |                                                                                                    | General<br>MAC Address 00:0D:8D:F0:D7:00                                        |  |  |
|                                                                                             | Ok                                                                                                    | ncel                                                                            |  |  |

Figure 3.9 - Port Configuration

Alternatively, these parameters can be modified using Rockwell Automation's RSLinx software.

### 3.3. CREATING A NEW PROJECT

Before the user can configure the module, a new PLX50 Configuration Utility project must be created. Under the *File* menu, select *New*.

| ProSoft PLX50 Configuration Utility |          |                  |
|-------------------------------------|----------|------------------|
| File                                | Device T | ools Window Help |
| с.<br>П                             | New      | 슈  🕂 📳 🖪 옷 🚸     |
|                                     | Open     |                  |
| $\mathbf{X}$                        | Close    |                  |
|                                     | Save     |                  |
|                                     | Save As  |                  |
|                                     | Recent + |                  |
|                                     | Exit     |                  |

Figure 3.10 - Creating a new project

A PLX50 Configuration Utility project will be created, showing the Project Explorer tree view. To save the project use the *Save* option under the *File* menu. A new device can now be added by selecting *Add* under the *Device* menu.

| ProSoft PLX50 Configuration Utility - <new project="">*</new> |     |            |             |
|---------------------------------------------------------------|-----|------------|-------------|
| File                                                          | Dev | vice Tools | Window Help |
| ÷ 🐮 🕯                                                         | +   | Add        | ► 🗐 🗉 옷 �   |
| Project                                                       | G,  | Import     |             |
| <u>1</u> 0                                                    | Ċ   | Export     |             |
|                                                               | ж   | Cut        |             |
|                                                               | Ъ   | Сору       |             |
|                                                               | â   | Paste      |             |
|                                                               | X   | Delete     |             |
|                                                               |     |            |             |

Figure 3.11 - Adding a new device

In the *Add New Device* window select the PLX51-HART-4I or PLX51-HART-4O and click the Ok button. The configuration of the PLX51-HART-4I or PLX51-HART-4O are almost identical.

| Image  | Device Name   | Description                                |
|--------|---------------|--------------------------------------------|
|        | DF1 Messenger | DF1 Messenger Communication Module         |
| T any  | DF1 Router    | DF1 to Logix Communication Module          |
| Trans. | PLX51-DL-232  | Data Logger Module                         |
|        | PLX51-HART-4I | HART 4-Channel Input Communication Module  |
| I      | PLX51-HART-40 | HART 4-Channel Output Communication Module |
|        |               |                                            |
|        |               |                                            |

Figure 3.12 – Selecting a new module

The device will appear in the Project Explorer tree as shown below, and its configuration window opened. The device configuration window can be reopened by either double-clicking the module in the Project Explorer tree or right clicking the module and selecting *Configuration*.

| 🚸 HART 4 In - Configur | ation                                                                   | - 0 🗙 |
|------------------------|-------------------------------------------------------------------------|-------|
| General Ch 0 Ch 0 -    | Adv. Ch 1 Ch 1 - Adv. Ch 2 Ch 2 - Adv. Ch 3 Ch 3 - Adv. DNP3 (Disabled) |       |
| Instance Name          | HART 4 In                                                               |       |
| Description            |                                                                         |       |
| IP Address             | 0 . 0 . 0 . 0 . Major Revision 1 ~                                      |       |
| Protocol               | EtherNet/IP ~                                                           |       |
| Node Address           | 0                                                                       |       |
| EtherNet/IP Advar      | ced Diagnostics                                                         |       |
| Logix Path             | 0.0.0.0                                                                 |       |
|                        |                                                                         |       |
|                        |                                                                         |       |
|                        |                                                                         |       |
|                        |                                                                         |       |
|                        | Ok Apply Cancel                                                         |       |

Figure 3.13 – Module configuration

Refer to the additional information section in this document for the PLX50 Configuration Utility's installation and operation documentation.

#### 3.4. MODULE PARAMETERS

The configuration form is divided into multiple tabs to configure the general, communication and channel specific parameters.

When downloading this configuration into the module it will be saved in non-volatile memory that persists when the module is powered down.

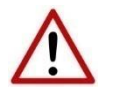

**NOTE:** When a firmware upgrade is performed the module will clear all configuration.

The general configuration is shown in the figure below. The general configuration window is opened by either double-clicking on the module in the tree, or right-clicking the module and selecting *Configuration*.

| HART 4 In - Configuration                                                                   |  |
|---------------------------------------------------------------------------------------------|--|
| General Ch 0 Ch 0 - Adv. Ch 1 Ch 1 - Adv. Ch 2 Ch 2 - Adv. Ch 3 Ch 3 - Adv. DNP3 (Disabled) |  |
| Instance Name MyHART                                                                        |  |
| Description North Plant Cooling                                                             |  |
| IP Address 192 . 168 . 1 . 172 Major Revision 1 ~                                           |  |
| Protocol EtherNet/IP ~                                                                      |  |
| Node Address 0                                                                              |  |
| EtherNet/IP Advanced Diagnostics                                                            |  |
| Logix Path 192.168.1.12,1.0                                                                 |  |
|                                                                                             |  |
|                                                                                             |  |
|                                                                                             |  |
|                                                                                             |  |
| Ok Apply Cancel                                                                             |  |

Figure 3.14 - General Configuration

| Parameter      | Description                                                                                                    |  |
|----------------|----------------------------------------------------------------------------------------------------|--|
| Instance Name  | This parameter is a user defined name to identify between various modules.                                                                 |  |
| Description    | This parameter is used to provide a more detail description of the application for the module.                                             |  |
| IP Address     | The IP address of the target module                                                                                                    |  |
| Major Revision | The major revision of the module                                                                                                    |  |
| Protocol       | There are four protocols that can be selected for the module.                                                                              |  |
|                | EtherNet/IP                                                                                                    |  |
|                | This is the default setting and should be selected when the module is being used with the Rockwell Automation Logix family of controllers. |  |
|                | Modbus TCP/IP                                                                                                    |  |
|                | When selected, the device will respond as a Modbus TCP/IP server.                                                                          |  |
|                | DNP3 TCP                                                                                                    |  |
|                | When selected, the device will respond as a DNP3 Outstation using a TCP.                                                                   |  |
|                | DNP3 UDP                                                                                                    |  |
|                | When selected, the device will respond as a DNP3 Outstation using a UDP.                                                                   |  |
|                | SLC500 / MicroLogix / PLC5                                                                                                    |  |
|                | When selected, the device will respond to PCCC (AB-ETH) SLC Reads and Writes.                                                              |  |
| Node Address   | The Modbus/DNP3 node address of the device. Valid only when Modbus TCP/IP or DNP3 TCP/UDP protocol has been selected.                      |  |
| Logix Path     | The destination Logix path to where the Advanced Mapping will be written.                                                                  |  |

The general configuration consists of the following parameters:

Table 3.1 - General configuration parameters

The Channel (0) configuration is shown in the figure below. This window is opened by either double-clicking on the module in the tree or right clicking the module followed by selecting *Configuration*. Once in the configuration window select the tab corresponding to the required channel.

| A        |                  |                                                                         |  |
|----------|------------------|-------------------------------------------------------------------------|--|
| 🔅 HART 4 | 4 In - Configura | ation                                                                   |  |
| General  | Ch 0 Ch 0 - /    | Adv. Ch 1 Ch 1 - Adv. Ch 2 Ch 2 - Adv. Ch 3 Ch 3 - Adv. DNP3 (Disabled) |  |
| 5        | Z Enable Chan    | inel                                                                    |  |
|          | Signal           |                                                                         |  |
|          | Dango            | 4-20 mA V Filter 10 (mc)                                                |  |
|          | Runge            |                                                                         |  |
|          | Raw Max          | 20 (mA) EU Max 100                                                      |  |
|          | Raw Min          | 4 (mA) EU Min 0                                                         |  |
|          | HART Commun      | nication                                                                |  |
|          | Enable I         | HART V Enable Relay Messages (Class 2) Fixed HART Address               |  |
|          |                  |                                                                         |  |
|          | PV Update        | Rate 1 second V Adv. Diag. Ratio 3 Address 1 V                          |  |
|          | Trend Defaults   |                                                                         |  |
|          | Source           | Filtered Scaled Value     V     Sample Rate     1000     (ms)           |  |
|          |                  |                                                                         |  |
|          |                  |                                                                         |  |
|          |                  |                                                                         |  |
|          |                  |                                                                         |  |
|          |                  |                                                                         |  |
|          |                  |                                                                         |  |
|          |                  | Ok Apply Cancel                                                         |  |
|          |                  | ourour and a second                                                     |  |

Figure 3.15 - Channel configuration (PLX51-HART-4I)

| * HART 4 Out - Configuration                                                                |
|---------------------------------------------------------------------------------------------|
| General Ch 0 Ch 0 - Adv. Ch 1 Ch 1 - Adv. Ch 2 Ch 2 - Adv. Ch 3 Ch 3 - Adv. DNP3 (Disabled) |
| Enable Channel                                                                              |
| Signal                                                                                      |
| Range 4-20 mA V Filter 10 (ms)                                                              |
| Raw Max 20 (mA) EU Max 100                                                                  |
| Raw Min 4 (mA) EU Min 0                                                                     |
| HART Communication                                                                          |
| Enable HART     Enable Relay Messages (Class 2)     Fixed HART Address                      |
| PV Update Rate 1 second ~ Adv. Diag. Ratio 3 Address 1 ~                                    |
| Trend Defaults                                                                              |
| Source Filtered Scaled Value V Sample Rate 1000 (ms)                                        |
| Fail Mode                                                                                   |
| Prog/Fault Freeze Fail Value 0                                                              |
| Comm Fail Freeze Fail Value 0 Time out 2000 (ms)                                            |
| Ok Apply Cancel                                                                             |

Figure 3.16 - Channel configuration (PLX51-HART-4O)

| Parameter      | Description                                                                                                    |
|----------------|----------------------------------------------------------------------------------------------------|
| Enable Channel | Used to Enable or Disable the entire analog channel.                                                                                                    |
| Signal         |                                                                                                    |
| Range          | Select either 4-20 mA or 0-20 mA.<br>Note that HART communication will be disabled if the 0-20 mA range has been selected.                                                                                               |
| Raw Max        | The upper milliamp value to be used for the scaling to engineering units.<br>The scaling to engineering units (EU) is calculated as follows:<br>EU = EUMin + (RawValue – RawMin) * ((EUMax – EUMin) / (RawMax – RawMin)) |
| Raw Min        | The lower milliamp value to be used for the scaling to engineering units.                                                                                                    |
| EU Max         | The upper engineering value to be used for the scaling to engineering units.<br>The scaled engineering value will equal this value when the current is equal to<br>the Raw Max value.                                    |
| EU Min         | The lower engineering value to be used for the scaling to engineering units.<br>The scaled engineering value will equal this value when the current is equal to<br>the Raw Min value.                                    |
| Filter         | The time constant, in milliseconds, of the first order filter applied to the analog signal. A value of zero implies no filtering.                                                                                        |

#### Each of the channel configuration tabs consist of the following parameters:

| HART Communications        |                                                                                                    |  |
|----------------------------|----------------------------------------------------------------------------------------------------|--|
|                            | Used to Enable or Disable the HART Communication.                                                                                                    |  |
| Enable HART                | This should be disabled when using standard (non-HART) analog field devices.                                                                                                    |  |
| Enable Relay Messages      | Used to enable or disable pass through (Class 2) messages, either from Logix (message blocks) or DTMs.                                                                                                   |  |
|                            | The rate at which the HART process variables (PV, SV, TV and FV) are updated.                                                                                                    |  |
|                            | Select from:                                                                                                    |  |
|                            | Fast (As fast as possible)                                                                                                    |  |
|                            | • 1 second                                                                                                    |  |
| PV Update Rate             | • 2 seconds                                                                                                    |  |
|                            | • 5 seconds                                                                                                    |  |
|                            | • 10 seconds                                                                                                    |  |
|                            | Slowing this rate can enhance the performance of DTM communications. Care must be taken to not adversely affect the primary control.                                                                     |  |
| Adv. Diag. Ratio           | The number of process variable updates, between Advanced Diagnostic updates.                                                                                                    |  |
| Fixed HART Address         | The user can fix the address which the HART module will use to communicate with the attached field device. When this is not enable the HART module will search for the device from node address 0 to 63. |  |
|                            | NOTE: This is used with multidrop architecture.                                                                                                    |  |
| Trend Defaults             |                                                                                                    |  |
|                            | The default source of the trend data can be one of the following:                                                                                                    |  |
|                            | Raw Analog Current - The raw analog signal in milliamps.                                                                                                    |  |
|                            | Filtered Scaled Value – The analog signal in engineering units.                                                                                                    |  |
| Course                     | Digital Current – The current in milliamps reported by the field device (HART).                                                                                                    |  |
| Source                     | PV – The Primary Variable in engineering units reported via HART.                                                                                                    |  |
|                            | SV – The Secondary Variable in engineering units reported via HART.                                                                                                    |  |
|                            | TV – The Third Variable in engineering units reported via HART.                                                                                                    |  |
|                            | FV – The Fourth Variable in engineering units reported via HART.                                                                                                    |  |
| Sample Rate                | The period (milliseconds) between sample points. The trend data is a circular buffer of the latest 1000 points, therefore the total trend time is 1000 * Sample Rate.                                    |  |
| Note: The following items  | apply only to the PLX51-HART-4O module.                                                                                                    |  |
| Fail Mode                  |                                                                                                    |  |
|                            | This configuration is used to determine the behaviour of the output analog signal when the Logix controller enters a faulted or program mode.                                                            |  |
| Prog / Fault Freeze        | Enabling this option freezes the output value to its last state, when a program or fault state is detected.                                                                                              |  |
|                            | Disabling this option forces the output value to the adjacent Fail Value, when a program or fault state is detected.                                                                                     |  |
|                            | This option is only valid when using the EtherNet/IP protocol.                                                                                                    |  |
| Fail Value (Prog. / Fault) | The value, in engineering units, to be applied to the output when a program or fault state is detected, and the above Freeze option is disabled.                                                         |  |

|                         | This configuration is used to determine the behaviour of the output analog signal when communication from the source (EtherNet/IP, DNP3 or Modbus TCP/IP) is lost. |  |  |  |  |  |
|-------------------------|----------------------------------------------------------------------------------------------------|--|--|--|--|--|
| Comm Fail Freeze        | Enabling this option freezes the output value to its last state, when communication is lost.                                                                       |  |  |  |  |  |
|                         | Disabling this option forces the output value to the adjacent Fail Value when communication is lost.                                                               |  |  |  |  |  |
| Fail Value (Comm. Fail) | The value, in engineering units, to be applied to the output when communication from the source has been lost and the above Freeze option is disabled.             |  |  |  |  |  |
| Time Out                | The time, in milliseconds, since the last packet has been received from the source, before the communication is deemed to have been lost.                          |  |  |  |  |  |

Figure 3.17 - Channel configuration parameters

# 3.5. ADVANCED MAPPING

The module supports multidrop functionality on each channel (having multiple HART devices per channel) as well as the asynchronous reading of advanced diagnostic parameters, which are then written directly to Logix tags.

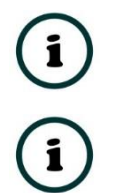

**NOTE:** Advanced Mapping is **NOT** supported for the DNP3 interface protocol.

**NOTE:** Diagnostics is supported **ONLY** for the EtherNet/IP interface protocol.

The Advanced Mapping configuration is shown in the figure below. The Advanced Mapping configuration window is opened by either double-clicking on the module in the tree, or right-clicking the module and selecting Ch 0 - *Adv*.

| aneral | Ch 0 Ch 0    | - Adv  | Ch | 1 ( | Ch 1 - A | dv. ( | Ch 2 Ch 2 - Adv. Ch 3 | Ch 3 - | Adv. DNP3 (Dis | able   | ed)               |        |
|--------|--------------|--------|----|-----|----------|-------|-----------------------|--------|----------------|--------|-------------------|--------|
| Aura   | nood mapping | ,      |    |     |          |       |                       |        |                |        |                   | Import |
|        | Action       |        | ME | 0   | Addr     | ess   | Description           | Build  | Data Type      |        | Logix Tag         | Browse |
|        | Diagnostics  | $\sim$ |    |     |          |       | TrimDACGain           |        | REAL           | $\sim$ | FT101_TrimDACGain |        |
|        | Mulit-Drop   | $\sim$ | 0  | ~   | 3        | ~     | PT101                 |        | Multi-Drop     | ~      | PT101Tag          |        |
|        | Mulit-Drop   | $\sim$ | 1  | ~   | 7        | ~     | TT302                 |        | MVI56Legacy    | ~      | TT302Tag          |        |
| )×     |              | $\sim$ |    | ~   |          | ~     |                       |        |                | ~      |                   |        |
|        |              |        |    |     |          |       |                       |        |                |        |                   |        |
|        |              |        |    |     |          |       |                       |        |                |        |                   |        |

Figure 3.18 – Advanced Mapping Configuration

| Parameter   | Description                                                                                                    |  |  |  |  |  |  |  |
|-------------|----------------------------------------------------------------------------------------------------|--|--|--|--|--|--|--|
| Action      | Diagnostics                                                                                                    |  |  |  |  |  |  |  |
|             | When the <b>Diagnostics</b> option is selected, the user will be able to configure a specific HART command that must be sent to the "main" device (usually at the specified fixed address). The result will then be written to a configured Logix tag thus allowing the user to extract device specific diagnostics from a field device. |  |  |  |  |  |  |  |
|             | Multi-Drop                                                                                                    |  |  |  |  |  |  |  |
|             | When the <b>Multidrop</b> option is selected the module will automatically extract all the required information from the device at the specified address (see below), allowing the user to have multiple HART devices on a single HART channel.                                                                                          |  |  |  |  |  |  |  |
| MD          | This is the Multidrop Device Index for the specific HART device. There can be a maximum of 7 devices (0-6) per channel and each Multidrop Device Index will specify the location where the multidrop data is stored and can be accessed by the various interface protocols (see the multidrop section for more details).                 |  |  |  |  |  |  |  |
|             | Applicable only for Multi-Drop Action                                                                                                    |  |  |  |  |  |  |  |
| Address     | This is the short node address of the HART device on the multidrop channel. The addresses can be found by using the Scan function in the Device List tab (see the Diagnostics and Multidrop sections for more details).                                                                                                    |  |  |  |  |  |  |  |
|             | <b>NOTE:</b> Connecting more than one device with the same short address will cause communication errors and prevent both devices from being detected during a scan.                                                                                                    |  |  |  |  |  |  |  |
|             | Applicable only for Multi-Drop Action                                                                                                    |  |  |  |  |  |  |  |
| Description | A user description for the device or diagnostic parameter.                                                                                                    |  |  |  |  |  |  |  |
| Build       | This button launches the HART Advanced Diagnostics Builder which is used to create the HART message required to extract the needed parameter.                                                                                                    |  |  |  |  |  |  |  |
|             | (See Advanced Diagnostic Builder below.)                                                                                                    |  |  |  |  |  |  |  |
|             | Applicable only for EtherNet/IP interface protocol                                                                                                    |  |  |  |  |  |  |  |
| Data Type   | For Action – Diagnostics                                                                                                    |  |  |  |  |  |  |  |
|             | The Logix tag data type required to accept the parameter.                                                                                                    |  |  |  |  |  |  |  |
|             | For Action – Multi-Drop                                                                                                    |  |  |  |  |  |  |  |
|             | The data type will specify if the UDT to be used must be of the legacy MVI56Legacy format or the new Multi-Drop format.                                                                                                    |  |  |  |  |  |  |  |
|             | <b>NOTE</b> : The user will need to ensure that the correct UDT is used for the Logix tag when using either new or legacy format for Multi-Drop operation.                                                                                                    |  |  |  |  |  |  |  |
|             | Applicable only for EtherNet/IP interface protocol                                                                                                    |  |  |  |  |  |  |  |
| Logix Tag   | The Logix tag name mapped to receive the parameter.                                                                                                    |  |  |  |  |  |  |  |
|             | Applicable only for EtherNet/IP interface protocol                                                                                                    |  |  |  |  |  |  |  |
| Browse      | This button launches the Tag Browser for the configured Logix controller.                                                                                                    |  |  |  |  |  |  |  |
|             | Applicable only for EtherNet/IP interface protocol                                                                                                    |  |  |  |  |  |  |  |

The Advanced Mapping configuration tab consists of the following parameters:

Table 3.2 – Advanced Diagnostics parameters

When using the *Diagnostics* Action; to create a new Advanced Diagnostic item, select the Build button. The HART Advanced Diagnostic Builder will open.

| 🔅 HART Advanced Diagn    | ostic Builder   |              | _    | × |
|--------------------------|-----------------|--------------|------|---|
| Advanced Diagnostic Item | 1               |              |      |   |
| Description              | TrimD           | ACGain       |      |   |
| Diagnostic Type          | HARTPassThrough | $\sim$       |      |   |
| HART Command             |                 |              |      |   |
| Command                  | 20              | Command Data | Data |   |
| Command Length           | 0               |              |      |   |
| Result Offset            | 0               |              |      |   |
| Data Type                | REAL ~          | Reversed     |      |   |
| Result Length            | 4               |              |      |   |
|                          |                 |              |      |   |
|                          |                 |              |      |   |
|                          | Ok              | Cancel       |      |   |

Figure 3.19 – Advanced Diagnostic Builder

The builder is used to generate the command, and to define the Data Type. The following parameters need to be configured:

| Parameter       | Description                                                          |
|-----------------|----------------------------------------------------------------------|
| Description     | A user description for the advanced diagnostic parameter.            |
| Diagnostic Type | Select HART Pass Through option.                                     |
| HART Command    | The HART command code (decimal).                                     |
| Command Length  | This is the length of the data that must be sent with the command.   |
| Result Offset   | The byte offset in the response where the required parameter starts. |
| Data Type       | The Logix tag data type required to accept the parameter.            |
| Response Length | This is the size of the data that must be copied to the Logix Tag.   |
|                 | <b>NOTE:</b> This is only relevant for SINT Array Data Types.        |
| Command Data    | Additional request parameters required by the HART command.          |

Table 3.3 – Advanced Diagnostics Build parameters
Once accepted, the full command string will be built, and the current map item will be updated accordingly.

A Logix tag can now be associated with the Advanced Diagnostic parameter. This can be done by either entering the tag name or by using the Tag Browser to browse for a tag.

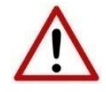

**NOTE:** It is important to ensure that the selected Logix tag type matches that of the expected HART command parameter. Failing to do so can cause unexpected results.

When using Modbus TCP or PCCC interface protocol, only Multidrop action is supported (see below). The data from each multidrop HART device will be placed at specific Modbus Registers or SLC File numbers (based on the Multidrop Device Index used). See the operational section for each protocol for the mapping of multidrop data.

| ŵ١ | HART 4 | In - Cor | nfigu  | ratio  | n    |        |             |     |      |          |        |    |           |     |                 |        | X |
|----|--------|----------|--------|--------|------|--------|-------------|-----|------|----------|--------|----|-----------|-----|-----------------|--------|---|
| G  | eneral | Ch 0     | Ch 0 - | Adv    | Ch 1 |        | Ch 1 - Adv. | C   | Ch 2 | Ch 2 - A | dv. Ch | 3  | Ch 3 - Ac | lv. | DNP3 (Disabled) |        |   |
|    | Adva   | nced Ma  | pping  |        |      |        |             |     |      |          |        |    |           |     |                 |        |   |
|    |        |          |        |        |      |        |             |     |      |          |        |    |           |     |                 | Import |   |
|    |        | Act      | ion    |        | MD   |        | Address     | 3   |      |          |        |    |           |     | Description     |        |   |
|    | •      | Mulit-D  | rop    | ~      | 0    | ~      | 3           | ~   | PT10 | 1        |        |    |           |     |                 |        |   |
|    |        | Mulit-D  | rop    | ~      | 1    | ~      | 7           | ~ ' | TT30 | 2        |        |    |           |     |                 |        |   |
|    | *      |          |        | $\sim$ |      | $\sim$ |             | ~   |      |          |        |    |           |     |                 |        |   |
|    |        |          |        |        |      |        |             |     |      |          |        |    |           |     |                 |        |   |
|    |        |          |        |        |      |        |             |     |      |          |        |    |           |     |                 |        |   |
|    |        |          |        |        |      |        |             |     |      |          |        |    |           |     |                 |        |   |
|    |        |          |        |        |      |        |             |     |      |          |        |    |           |     |                 |        |   |
|    |        |          |        |        |      |        |             |     |      |          |        |    |           |     |                 |        |   |
|    |        |          |        |        |      |        |             |     |      |          |        |    |           |     |                 |        |   |
|    |        |          |        |        |      |        |             |     |      |          |        |    |           |     |                 |        |   |
|    |        |          |        |        |      |        |             |     |      |          |        |    |           |     |                 |        |   |
|    |        |          |        |        |      |        |             |     |      |          |        |    |           |     |                 |        |   |
|    |        |          |        |        |      |        |             |     |      |          |        |    |           |     |                 |        |   |
|    |        |          |        |        |      |        |             |     |      |          |        |    |           |     |                 |        |   |
|    |        |          |        |        |      |        |             |     |      |          |        |    |           |     |                 |        |   |
|    |        |          |        |        |      |        |             |     |      |          |        |    |           |     |                 |        |   |
|    |        |          |        |        |      |        |             | C   | Ok   |          | Арр    | ly |           | C   | Cancel          |        |   |
|    |        |          |        |        |      |        |             |     |      |          |        |    |           |     |                 |        |   |

Figure 3.20 – Advanced Mapping (for Modbus TCP or PCCC)

## 3.6. DNP3 SECURITY

If one of the DNP3 protocols (DNP3 TCP or DNP3 UDP) have been selected, then the DNP3 Security tab will be enabled. This DNP3 Security configuration consists of the following parameters:

| Parameter                             | Description                                                                                                    |
|---------------------------------------|----------------------------------------------------------------------------------------------------|
| Enable Security                       | DNP3 Secure Authentication can be enabled or disabled. When enabled there will be no unsecured exchange of data (for critical functions).                                                                                                    |
| Key Change Method                     | This setting determines the method by which security keys are exchanged between two devices. Currently the HART 4 only supports the Pre-Shared Key method. This method requires both devices to have update keys entered by means outside the DNP3 protocol, (i.e. using PLX50 Configuration Utility).                                                                                                    |
| MAC Algorithm                         | The MAC algorithm is used to encrypt the challenge data for secure authentication. DNP3 allows for various encryption standards in different formats to be used for secure authentication:                                                                                                    |
|                                       | HMAC SHA-1 encryption (4 octets – serial) – for legacy support                                                                                                    |
|                                       | HMAC SHA-1 encryption (8 octets – serial)                                                                                                    |
|                                       | HMAC SHA-1 encryption (10 octets – networked)                                                                                                    |
|                                       | HMAC SHA-256 encryption (8 octets – serial)                                                                                                    |
|                                       | HMAC SHA-256 encryption (16 octets – networked)                                                                                                    |
|                                       | AES-GMAC (12 octets)                                                                                                    |
| Key Wrap Algorithm                    | DNP3 uses various keys for secure authentication. The keys that are used for data exchange and called the session keys and these keys may be updated frequently. To exchange the session keys between two DNP3 devices the update key (refer to the Secure Authentication section for further detail) is used to encrypt the data and session keys before exchanging it between parties. DNP3 allows for two standards to encrypt the session keys: |
|                                       | AES-126 Key Wrap                                                                                                    |
| Aggressive Mode                       | To reduce the bandwidth used for secure authentication the user can select<br>aggressive mode which allows the message initiator to anticipate and provide the<br>required authentication in the request message. Thus from a network point of<br>view there is a two message exchange for secure authentication compared to the<br>normal four message exchange for secure authentication.                                                         |
| Secure Optional Critical<br>Functions | When secure authentication is enabled there are various mandatory and optional application functions that must be authenticated before data can be exchanged. The optional functions can be selected in the box.                                                                                                    |
|                                       | Mandatory functions, e.g. Operate, are therefore not included in the options list.                                                                                                    |

Table 3.4 – DNP3 configuration parameters

í

**NOTE**: For further information regarding the security settings refer to the Security section.

The security configuration is shown in the figure below. The DNP3 Security configuration window is opened by either double-clicking on the module in the tree or right clicking the module and selecting *Configuration*. Once in the configuration window select the *DNP3* tab at the top.

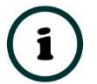

**NOTE**: The actual pre-shared key cannot be included in the configuration. It can only be written to the module when online via the Status window.

| 🔅 НА | RT 4 In - Co | onfiguration        |               |                        |          |                        |      |                        |      |
|------|--------------|---------------------|---------------|------------------------|----------|------------------------|------|------------------------|------|
| Gene | eral Ch0     | Ch 0 - Adv. (Disa   | bled) Ch 1    | Ch 1 - Adv. (Disabled) | Ch 2     | Ch 2 - Adv. (Disabled) | Ch 3 | Ch 3 - Adv. (Disabled) | DNP3 |
|      | 🗸 Enat       | ble Security        | (Use the on   | line Status form to se | t the Ke | 1)                     |      |                        |      |
|      | Key Cha      | ange Method         | Pre-Shared Ke | зy                     |          | ~                      |      |                        |      |
|      | MAC Alç      | gorithm             | HMAC SHA-1    | 10 octets (networked)  |          | ~                      |      |                        |      |
|      | Key Wra      | ap Algorithm        | AES-128 Key   | Vrap ~                 |          |                        |      |                        |      |
|      | Agressi      | ve Mode             | Disabled      | $\checkmark$           |          |                        |      |                        |      |
|      | Secure       | e Optional Critical | Functions     |                        |          |                        |      |                        |      |
|      |              | Confirm             |               | Response               |          |                        |      |                        |      |
|      | <b>V</b> F   | Read                |               | Unsolicited R          | esponse  |                        |      |                        |      |
|      |              |                     |               |                        |          |                        |      |                        |      |
|      |              |                     |               |                        |          |                        |      |                        |      |
|      |              |                     |               |                        |          |                        |      |                        |      |
|      |              |                     |               | Ok                     | pply     | Cancel                 |      |                        |      |

Figure 3.21 – DNP3 security configuration

## 3.7. MULTIDROP

When using Multidrop and requiring a HART device at a specific address to be the "main" HART device (e.g. which will be populated in the Logix Input Assembly), then the *Fixed HART Address* parameter must be used (see below). This will ensure that the specified address is used as the main. Should this not be specified, then the PLX51-HART-4x will scan the specific HART channel and use the first HART device found as the "main" HART device.

| 🔅 HART 4 In - Configuration |                                                                    |
|-----------------------------|--------------------------------------------------------------------|
| General Ch 0 Ch 0 - Adv.    | Ch 1 Ch 1 - Adv. Ch 2 Ch 2 - Adv. Ch 3 Ch 3 - Adv. DNP3 (Disabled) |
| 🗹 Enable Channel            |                                                                    |
| Signal                      |                                                                    |
| Range                       | 4-20 mA ∨ Filter 10 (ms)                                           |
| Raw Max                     | 20 (mA) EU Max 100                                                 |
| Raw Min                     | 4 (mA) EU Min 0                                                    |
| HART Communication          | on                                                                 |
| Enable HAR                  | T Class 2) Fixed HART Address                                      |
| PV Update Rate              | Adv. Diag. Ratio 3 Address 1 ~                                     |
| Trend Defaults              |                                                                    |
| Source                      | Filtered Scaled Value     V     Sample Rate     1000     (ms)      |
|                             |                                                                    |
|                             |                                                                    |
|                             |                                                                    |
|                             |                                                                    |
|                             |                                                                    |
|                             | Ok Apply Cancel                                                    |

Figure 3.22 - Fixed HART address

The user will need to ensure that each field device on the drop has a unique node address. This can be verified by initiating a **Device Scan** and checking that each field device on the network has a unique address (as shown below):

| Device | Scan<br>Start Address 0 | ~              | End       | Address     | 7 ~     | Scan             |                 |                |            |
|--------|-------------------------|----------------|-----------|-------------|---------|------------------|-----------------|----------------|------------|
| Addr   | Manufacturer            | Device<br>Type | Device ID | HART<br>Rev | Tag     | Long Tag         | Loop<br>Current | Lock<br>Status | Descriptor |
| 0      | Metso Automation        | 0xD9           | 0x8388DA  | 6           | FY-109A | Van Mooth III 78 |                 | Unlocked       | WALVES     |
| 2      | Metso Automation        | 0xD5           | 0xB5010E  | 6           | SG9000  | Metso Automation |                 | Unlocked       | SG9000     |
|        |                         |                |           |             |         |                  |                 |                |            |

Figure 3.23 – HART Channel Scan

If needed, the user can set the node address of a module from the PLX50 Configuration Utility as shown below:

|         | 4Out   | t - Channe        | el 3 Status |                |              |             |                     |                      |                 |                |            |
|---------|--------|-------------------|-------------|----------------|--------------|-------------|---------------------|----------------------|-----------------|----------------|------------|
| General | l De   | vice Info         | Device List | Device S       | tatus Device | Configura   | tion Advanced Statu | IS HART Statistics P | V Tracking      | Trend Calib    | oration    |
| Dev     | vice S | Scan<br>Start Add | ress 0      | ~              | End          | Address     | 7 ~                 | Scan                 |                 |                |            |
| Ad      | ldr    | Manu              | facturer    | Device<br>Type | Device ID    | HART<br>Rev | Tag                 | Long Tag             | Loop<br>Current | Lock<br>Status | Descriptor |
| 0       | ) N    | /letso Aut        | omation     | 0xD9           | 0x8388DA     | 6           | FY-109A             | Van Mooth III 78     |                 | Unlocked       | WALVES     |
| 2       | 2 1    | letso Auto        | Kefre       | sn             |              | 6           | SG9000              | Metso Automation     |                 | Unlocked       | SG9000     |
|         |        |                   | Squa        | wk             |              |             |                     |                      |                 |                |            |
|         |        |                   | Unlo        | ck             |              |             |                     |                      |                 |                |            |
|         |        |                   | Lock        | - Permane      | ent          |             |                     |                      |                 |                |            |
|         |        |                   | Lock        | - Tempor       | ary          |             |                     |                      |                 |                |            |
|         |        |                   | Write       | Tag, Des       | criptor      |             |                     |                      |                 |                |            |
|         |        |                   | Write       | Long Tag       |              |             |                     |                      |                 |                |            |
|         |        |                   | Write       | Address        |              |             |                     |                      |                 |                |            |
|         |        |                   |             |                |              |             |                     |                      |                 |                |            |

Figure 3.24 – Set Field Device Node Address

| 🔅 Write Polling Address       | × |
|-------------------------------|---|
| New Polling Address 1         |   |
| Enable Current Signaling Mode |   |
| Ok Cancel                     |   |

Figure 3.25 – Set Field Device Node Address

The user will also need to ensure that each field device on the drop has its loop current mode set to Multidrop and **NOT** Current Signalling Mode. This can be achieved by using the *Write Address* option (as shown above) and **unchecking** the loop current mode in the PLX50 Configuration Utility as shown below:

| 🔆 Write Polling Address       | × |
|-------------------------------|---|
| New Polling Address           | ] |
| Enable Current Signaling Mode |   |
| Ok Cancel                     | ] |

Figure 3.26 – Set Current Signalling Mode

## 3.8. MODULE DOWNLOAD

Once the module configuration has been completed, it must be downloaded to the module.

Before downloading the Connection Path of the module should be set. This path will automatically default to the IP address of the module, as set in the module configuration. It can however be modified, if the module is not on a local network.

The Connection path can be set by right-clicking on the module and selecting the Connection Path option.

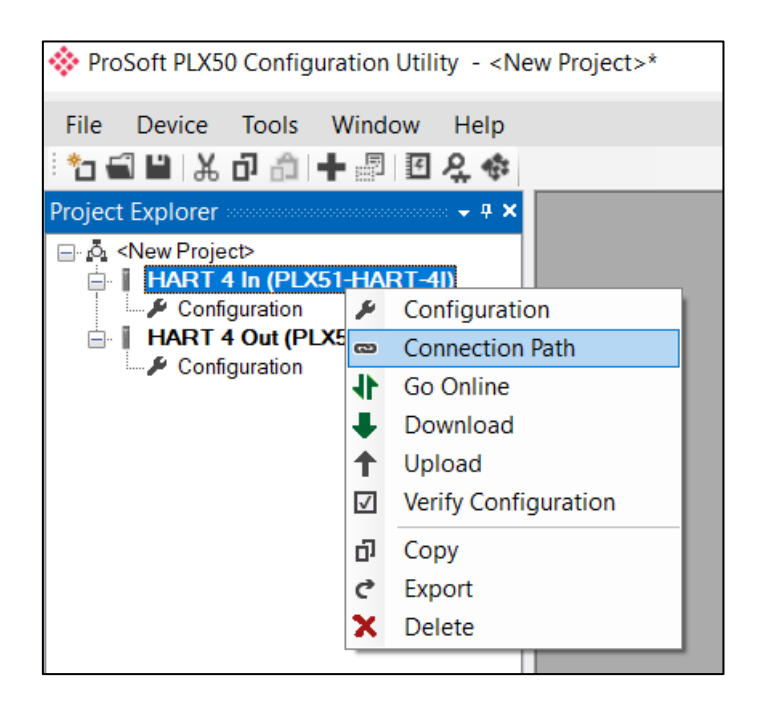

Figure 3.27 - Selecting Connection Path

The new connection path can then be either entered manually or selected by means of the Target Browser.

| 🔆 HART 4 In - Connec             | ction Path |        |        |
|----------------------------------|------------|--------|--------|
| Connection Path<br>192.168.1.172 |            |        | Browse |
| [                                | Ok         | Cancel |        |

Figure 3.28 - Connection Path

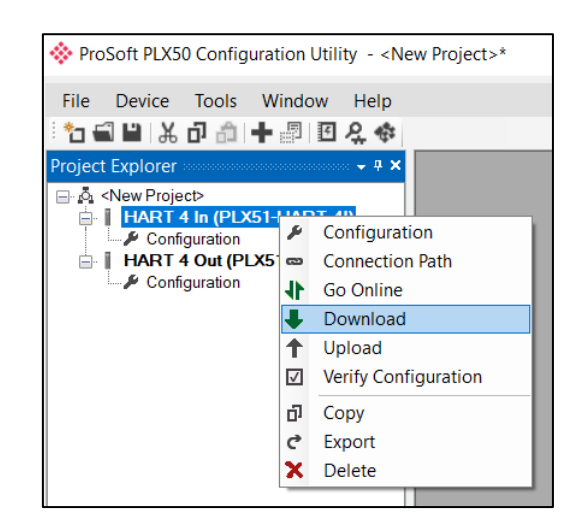

To initiate the download, right-click on the module and select the Download option.

Figure 3.29 - Selecting Download

Once complete, the user will be notified that the download was successful.

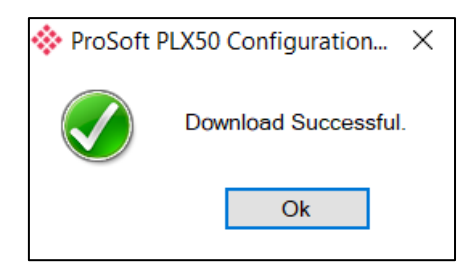

Figure 3.30 - Successful download

Within the PLX50 Configuration Utility environment the module will be in the **Online** state, indicated by the green circle around the module. The module is now configured and will start operating immediately.

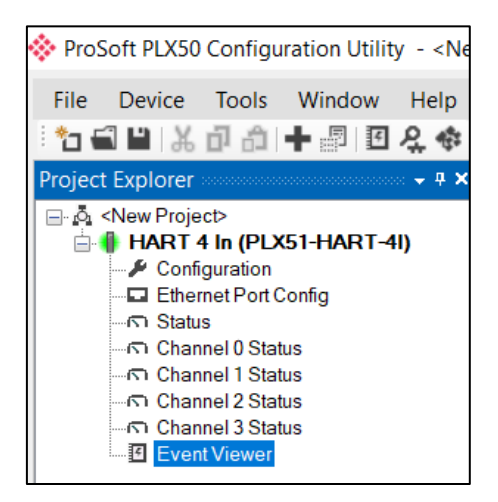

Figure 3.31 - Module online

# 3.9. LOGIX INTEGRATION

The Hart 4 modules can be easily integrated with Allen-Bradley Logix family of controllers. The module must be added using a Generic Profile which is described below.

## 3.9.1. ADD MODULE TO I/O CONFIGURATION

The module must be added to the RSLogix 5000 I/O tree as a generic Ethernet module. This is achieved by right clicking on the Ethernet Bridge in the RSLogix 5000 and selecting *New Module* after which the *ETHERNET-MODULE* is selected to be added as shown in the figure below.

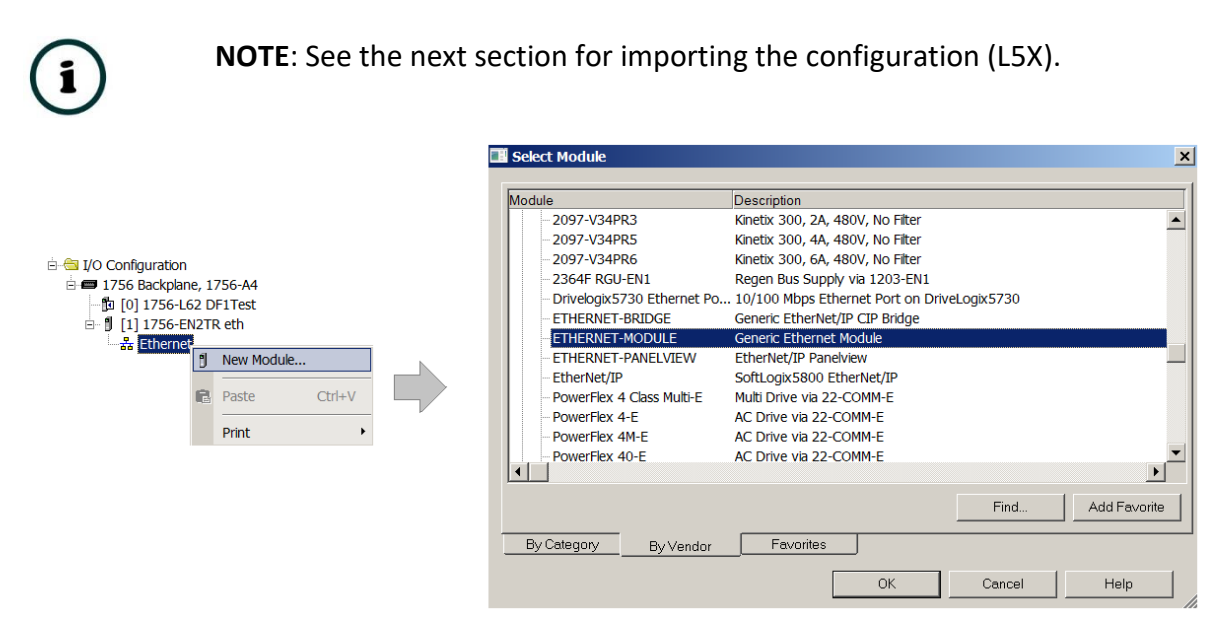

Figure 3.32 - Add a Generic Ethernet Module in RSLogix 5000

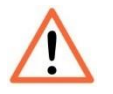

# **NOTE:** The module configuration for the PLX51-HART-4I and PLX51-HART-4O modules are **NOT** identical.

The user must enter the IP address of the module that will be used. The assembly instance and size must also be added for the input, output, and configuration in the connection parameters section. The required connection parameters for the PLX51-HART-4I module are shown below:

| Connection Parameter | Assembly Instance | Size         |
|----------------------|-------------------|--------------|
| Input                | 113               | 119 (32-bit) |
| Output               | 116               | 1 (32-bit)   |
| Configuration        | 102               | 0 (8-bit)    |

Table 3.5 - RSLogix class 1 connection parameters for the PLX51-HART-4I module

| Module Prope                   | Module Properties: EthMaster (ETHERNET-MODULE 1.1) |                  |                       |       |            |  |  |  |
|--------------------------------|----------------------------------------------------|------------------|-----------------------|-------|------------|--|--|--|
| General Connection Module Info |                                                    |                  |                       |       |            |  |  |  |
| Туре:                          | ETHERNET-MODULE Generic Etherne                    | t Module         |                       |       |            |  |  |  |
| Vendor:                        | Allen-Bradley                                      |                  |                       |       |            |  |  |  |
| Parent:                        | EthMaster                                          | Oran anti-a Draw |                       |       |            |  |  |  |
| Name:                          | Hart4In                                            | Connection Parar | Assembly              |       |            |  |  |  |
| Description:                   |                                                    |                  | Assembly<br>Instance: | Size: |            |  |  |  |
|                                |                                                    | Input:           | 113                   | 119   | (32-bit)   |  |  |  |
|                                | <u> </u>                                           | Output:          | 116                   | 1     | 🗘 (32-bit) |  |  |  |
| Comm Format:                   | Data - DINT 🗸 🗸                                    | Configuration:   | 102                   | 0     | 🔆 (8-bit)  |  |  |  |
| Address / Ho:                  | st Name                                            |                  |                       |       | _          |  |  |  |
| IP Addres                      | s: 192 . 168 . 1 . 152                             | Status Input:    |                       |       |            |  |  |  |
| ⊖ Host Nam                     | e:                                                 | Status Output:   |                       |       |            |  |  |  |
| Status: Offline                | ОК                                                 | Cancel           | Apply                 |       | Help       |  |  |  |

Figure 3.33 - RSLogix 5000 General module properties for PLX51-HART-4I module

The required connection parameters for the PLX51-HART-4O module are shown below:

| Connection Parameter | Assembly Instance | Size         |
|----------------------|-------------------|--------------|
| Input                | 113               | 119 (32-bit) |
| Output               | 115               | 4 (32-bit)   |
| Configuration        | 102               | 0 (8-bit)    |

Table 3.6 - RSLogix class 1 connection parameters for the PLX51-HART-40 module

| Module Properties: EthMaster (ETHERNET-MODULE 1.1) |                                                       |                    |                    |              |            |  |
|----------------------------------------------------|-------------------------------------------------------|--------------------|--------------------|--------------|------------|--|
| General Connection Module Info                     |                                                       |                    |                    |              |            |  |
| Type:<br>Vendor:                                   | ETHERNET-MODULE Generic Ethernet Module Allen-Bradley |                    |                    |              |            |  |
| Parent:<br>Name:                                   | EthMaster<br>Hart4Out                                 | - Connection Parar | neters<br>Assembly |              |            |  |
| Description:                                       | <u>^</u>                                              | Input:             | Instance:<br>113   | Size:<br>119 | ^ (32-bit) |  |
|                                                    |                                                       | Output:            | 115                | 4            |            |  |
| Comm Format:<br>Address / Ho:                      | Data - DINT V                                         | Configuration:     | 102                | 0            | (8-bit)    |  |
| IP Addres                                          | s: 192 . 168 . 1 . 153                                | Status Input:      |                    |              |            |  |
| O Host Name: Status Output:                        |                                                       |                    |                    |              |            |  |
| Status: Offline                                    | OK                                                    | Cancel             | Apply              |              | Help       |  |

Figure 3.34 - RSLogix 5000 General module properties for PLX51-HART-40 module

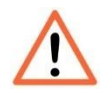

**NOTE:** The user will need to enter the exact connection parameters before the module will establish a class 1 connection with the Logix controller.

Next the user needs to add the connection requested packet interval (RPI). This is the rate at which the input and output assemblies are exchanged. The recommended value is 200 ms. Refer to the technical specification section in this document for further details on the limits of the RPI.

| General* Connection* Module Info                                |  |  |  |
|-----------------------------------------------------------------|--|--|--|
|                                                                 |  |  |  |
| Requested Packet Interval (RPI): 200.0 + ms (1.0 - 3200.0 ms)   |  |  |  |
| 🔲 Inhibit Module                                                |  |  |  |
| Major Fault On Controller If Connection Fails While in Run Mode |  |  |  |
| ✓ Use Unicast Connection over EtherNet/IP                       |  |  |  |

Figure 3.35 - Connection module properties in RSLogix 5000

Once the module has been added to the RSLogix 5000 I/O tree the user must assign the User Defined Types (UDTs) to the input and output assemblies. The user can import the required UDTs by right-clicking on *User-Defined* sub-folder in the *Data Types* folder of the I/O tree and selecting *Import Data Type*. The assemblies are then assigned to the UDTs with a ladder copy instruction (COP) as shown in the figure below.

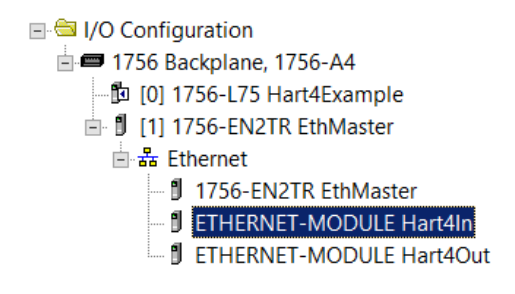

Figure 3.36 – RSLogix 5000 I/O module tree

3.9.2. IMPORTING UDTS AND MAPPING ROUTINES

To simplify the mapping of the input image, an RSLogix 5000 Routine Partial Import (.L5X) file is provided. This file can be imported by right-clicking on the required Program and selecting the Import Routine option.

| 🗉 🗁 Controller Test1 |   |                |        |  |  |
|----------------------|---|----------------|--------|--|--|
| 🖻 🖶 Tasks            |   |                |        |  |  |
| 🖻 🚭 MainTask         | Ē | New Routine    |        |  |  |
| Progra               |   | Import Routine |        |  |  |
| 🔁 MainRo             |   |                |        |  |  |
| Unscheduled          | ¥ | Cut            | Ctrl+X |  |  |
| 🗄 🗀 Motion Groups    | Ē | Сору           | Ctrl+C |  |  |
| 🗀 Add-On Instruct    | ß | Paste          | Ctrl+V |  |  |
| 🗄 🧰 Data Types       |   | Delete         | Del    |  |  |
| Trends               |   |                |        |  |  |
| 🗄 🗀 I/O Configuratio |   | Verify         |        |  |  |

Figure 3.37 – RSLogix 5000 Importing module specific routine and UDTs

| 🐹 Import Routine                     |                                                            |                                                 |                                     |                           |                          |
|--------------------------------------|------------------------------------------------------------|-------------------------------------------------|-------------------------------------|---------------------------|--------------------------|
| Look in:                             | 📕 HART4                                                    |                                                 | v (3 (                              | ) 📂 🛄 🗸                   |                          |
| Quick access<br>Desktop<br>Libraries | Name<br>HART4ExampleMapping.L5X                            |                                                 | Date modified<br>2016/04/26 6:16 AM | Type<br>Logix Designer XM | Size<br>77 KB            |
| This PC                              | File name:<br>Files of type:<br>Files containing:<br>Into: | HART4ExampleMa<br>RSLogix 5000 XML I<br>Routine | pping.L5X<br>Files (*.L5X)          | ><br>><br>><br>>          | Import<br>Cancel<br>Help |

Figure 3.38 - Selecting partial import file

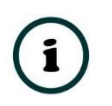

**NOTE**: If the ladder file was downloaded from www.prosoft-technology.com, click on an empty rung, choose *Import Rung*, and select the **PLX51HART\_AOI\_Sample.L5X** file.

The import will create the following:

- The required UDTs (user defined data types)
- Controller tags representing the Input and Output assemblies.
- A routine mapping the PLX51-HART-4I and PLX51-HART-4O modules to the aforementioned tags.

The user may need to change the routine to map to the correct module instance name, and make sure that the mapping routine is called by the Program's Main Routine.

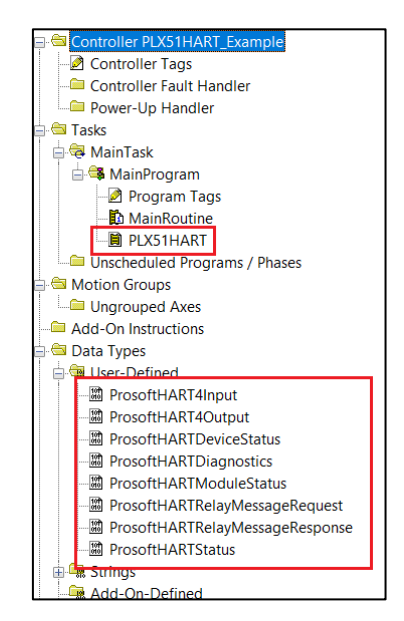

Figure 3.39 - Imported RSLogix 5000 objects

Refer to the additional information section of this document for an example RSLogix 5000 project as well as the required UDTs.

| Name === △                                           | Value 🔸               | Style   | Data Type               |
|------------------------------------------------------|-----------------------|---------|-------------------------|
| ⊟ Hart4in_i                                          | {}                    |         | ProsoftHART4Input       |
| Hart4In_I.Instance                                   | 'HART 4 In1'          |         | ProsoftSTRING16         |
| Hart4In_I.Status                                     | {}                    |         | ProsoftHARTModuleStatus |
| Hart4In_I.Temperature                                | 48.276596             | Float   | REAL                    |
| Hart4In_I.Ch0_ManufacturerID                         | 38                    | Decimal | SINT                    |
| Hart4In_I.Ch0_ManufacturerDeviceType                 | 22                    | Decimal | SINT                    |
| Hart4In_I.Ch0_LiveList                               | 2#0000_0000_0000_0000 | Binary  | INT                     |
| Hart4In_I.Ch0_DeviceID                               | 0                     | Decimal | DINT                    |
| Hart4In_I.Ch0_Tag                                    |                       |         | ProsoftSTRING8          |
| Hart4In_I.Ch0_Descriptor                             |                       |         | ProsoftSTRING16         |
| Hart4In_I.Ch0_DeviceStatus                           | {}                    |         | ProsoftHARTDeviceStatus |
| Hart4In_I.Ch0_DeviceStatus.LoopOpen                  | 0                     | Decimal | BOOL                    |
| Hart4In_I.Ch0_DeviceStatus.CurrentUnderrange         | 0                     | Decimal | BOOL                    |
| Hart4In_I.Ch0_DeviceStatus.CurrentOverrange          | 1                     | Decimal | BOOL                    |
| Hart4In_I.Ch0_DeviceStatus.LoopShorted               | 1                     | Decimal | BOOL                    |
| Hart4In_I.Ch0_DeviceStatus.CalibrationBusy           | 0                     | Decimal | BOOL                    |
| Hart4In_I.Ch0_DeviceStatus.CalibrationFaulted        | 1                     | Decimal | BOOL                    |
| Hart4In_I.Ch0_DeviceStatus.HARTCommsFault            | 0                     | Decimal | BOOL                    |
| Hart4In_I.Ch0_DeviceStatus.RelayMessagesInhibited    | 0                     | Decimal | BOOL                    |
| Hart4In_I.Ch0_HARTStatus                             | {}                    |         | ProsoftHARTStatus       |
| Hart4In_I.Ch0_HARTStatus.ParityError                 | 0                     | Decimal | BOOL                    |
| Hart4In_I.Ch0_HARTStatus.OverrunError                | 0                     | Decimal | BOOL                    |
| Hart4In_I.Ch0_HARTStatus.FramingError                | 0                     | Decimal | BOOL                    |
| Hart4In_I.Ch0_HARTStatus.ChecksumError               | 0                     | Decimal | BOOL                    |
| Hart4In_I.Ch0_HARTStatus.RxBufferOverflow            | 0                     | Decimal | BOOL                    |
| Hart4In_I.Ch0_HARTStatus.ValueTooLarge               | 0                     | Decimal | BOOL                    |
| Hart4In_I.Ch0_HARTStatus.ValueTooSmall               | 0                     | Decimal | BOOL                    |
| Hart4In_I.Ch0_HARTStatus.NotEnoughBytesInCommand     | 0                     | Decimal | BOOL                    |
| Hart4In I.Ch0 HARTStatus.TransmitterSpecificCmdError | 0                     | Decimal | BOOL                    |

Figure 3.40 – UDT Input Assembly

# 4. OPERATION

Once the module has been configured, it will exchange HART information between the HART field device and an EtherNet/IP controller (e.g. Logix), DNP3 Master, Modbus TCP/IP client, or an SLC / MicroLogix / PLC5 using PCCC.

## 4.1. LOGIX 5000

When the module operates in a Logix "owned" mode the Logix controller will establish a class 1 cyclic communication connection with the module. An input and output assembly is exchanged at the configured (RPI) interval.

#### 4.1.1. INPUT ASSEMBLY

The following parameters are used in the input assembly of the PLX51-HART-4I and PLX51-HART-4O modules.

| RING The instance name of the module that                                                                                                    |                                                                                                    |
|----------------------------------------------------------------------------------------------------|----------------------------------------------------------------------------------------------------|
| in the PLX50 Configuration Utility.                                                                                                    | t was<br>uration                                                                                                    |
| EAL The internal temperature of the module in °C                                                                                                    |                                                                                                    |
| <ul> <li>INT Bit 0 – Configuration Valid</li> <li>Bit 1 – Channel 0 Enabled</li> <li>Bit 2 – Channel 1 Enabled</li> <li>Bit 3 – Channel 2 Enabled</li> <li>Bit 4 – Channel 3 Enabled</li> <li>Bit 5 – Channel 0 HART Enabled</li> <li>Bit 6 – Channel 1 HART Enabled</li> <li>Bit 7 – Channel 2 HART Enabled</li> </ul> |                                                                                                    |
|                                                                                                    | configured under the general module configuring<br>in the PLX50 Configuration Utility.EALThe internal temperature of the module in °CINTBit 0 – Configuration Valid<br>Bit 1 – Channel 0 Enabled<br>Bit 2 – Channel 1 Enabled<br> |

Channel Data

The next section is repeated for each of the 4 channels. Where x represents the channel number (0-3).

| Chx_ManufacturerID         | SINT | The unique manufacturer identification code.                                                                                                    |
|----------------------------|------|----------------------------------------------------------------------------------------------------|
| Chx_ManufacturerDeviceType | SINT | The device type code specified by the manufacturer.                                                                                                    |
| Chx_LiveList               | INT  | When using Multidrop functionality this will indicate<br>which of the configured devices are online. Note<br>that each bit represents the configured Multidrop<br>Device Index (see the Multidrop configuration in the<br>Advanced Mapping section).<br>Example: if bit 3 is set, then Multidrop device at MD<br>3 is online (for the specific channel). |

| Chx_DeviceID                                  | DINT     | The device identification code specified by the manufacturer.                                                  |
|-----------------------------------------------|----------|----------------------------------------------------------------------------------------------------|
| Chx_Tag                                       | STRING8  | Tag name of the field device.                                                                                  |
| Chx_Descriptor                                | STRING16 | Descriptor of the field device.                                                                                |
| Chx_DeviceStatus                              | SINT     | Device Status comprising the following bits:                                                                   |
| Chx_DeviceStatus.LoopOpen                     | BOOL     | Loop open circuit detected. (Current < 3.6 mA)                                                                 |
| Chx_DeviceStatus.CurrentUnderrange            | BOOL     | Loop current under range. (Current < 3.8 mA)                                                                   |
| Chx_DeviceStatus.CurrentOverrange             | BOOL     | Loop current over range. (Current > 20.5 mA)                                                                   |
| Chx_DeviceStatus.LoopShorted                  | BOOL     | Loop short circuit detected. (Current > 21.0 mA)                                                               |
| Chx_DeviceStatus.CalibrationBusy              | BOOL     | Analog current calibration busy.                                                                               |
| Chx_DeviceStatus.CalibrationFaulted           | BOOL     | Analog calibration failed.                                                                                     |
| Chx_DeviceStatus.HARTCommsFault               | BOOL     | HART communication failure.                                                                                    |
| Chx_DeviceStatus.RelayMessagesInhibited       | BOOL     | Relay HART messages inhibited, set in configuration.<br>This prevents DTM and other class 2<br>communications. |
| Chx_HARTStatus                                | DINT     | HART Status information as reported by field device.                                                           |
| Chx_HARTStatus.ParityError                    | BOOL     | Parity error detected by field device.                                                                         |
| Chx_HARTStatus.OverrunError                   | BOOL     | Field device buffer overrun.                                                                                   |
| Chx_HARTStatus.FramingError                   | BOOL     | HART Framing error detected by field device.                                                                   |
| Chx_HARTStatus.ChecksumError                  | BOOL     | Checksum error detected by field device.                                                                       |
| Chx_HARTStatus.RxBufferOverflow               | BOOL     | Field device receive buffer overflow.                                                                          |
| Chx_HARTStatus.ValueTooLarge                  | BOOL     | Value too large in previous HART command.                                                                      |
| Chx_HARTStatus.ValueTooSmall                  | BOOL     | Value too small in previous HART command.                                                                      |
| Chx_HARTStatus.NotEnoughBytesInCommand        | BOOL     | Insufficient bytes in previous HART command.                                                                   |
| Chx_HARTStatus.TransmitterSpecificCmdError    | BOOL     | Specific error in previous HART command.                                                                       |
| Chx_HARTStatus.InWriteProtectMode             | BOOL     | Previous command rejected due to field device being in Write-Protect mode.                                     |
| Chx_HARTStatus.UpdateFailed                   | BOOL     | Previous parameter update failed.                                                                              |
| Chx_HARTStatus.AppliedProcessTooHigh          | BOOL     | Applied process too high or out of range.                                                                      |
| Chx_HARTStatus.AppliedProcessTooLow           | BOOL     | Applied process too low or out of range.                                                                       |
| Chx_HARTStatus.InMultidropMode                | BOOL     | Field device current in multidrop mode.                                                                        |
| Chx_HARTStatus.InvalidUnitCode                | BOOL     | Invalid unit code received in command.                                                                         |
| Chx_HARTStatus.BothRangeValuesOutOfLimits     | BOOL     | Configured range units out of range.                                                                           |
| Chx_HARTStatus.PushedUpperRangeValueOverLimit | BOOL     | Upper range out of limits.                                                                                     |
| Chx_HARTStatus.AccessRestricted               | BOOL     | Access Restricted.                                                                                             |

| Chx_HARTStatus.DeviceBusy                                       | BOOL  | Device Busy.                                                                                     |
|-----------------------------------------------------------------|-------|--------------------------------------------------------------------------------------------------|
| Chx_HARTStatus.CommandNotImplemented                            | BOOL  | Command not supported.                                                                           |
| Chx_HARTStatus.DeviceMalfunction                                | BOOL  | Device Malfunction.                                                                              |
| Chx_HARTStatus.ConfigurationChanged                             | BOOL  | Configuration changed.                                                                           |
| Chx_HARTStatus.Coldstart                                        | BOOL  | Field device power failure or device reset.                                                      |
| Chx_HARTStatus.MoreStatusAvailable                              | BOOL  | Additional status information is available.                                                      |
| Chx_HARTStatus.LoopCurrentFixed                                 | BOOL  | Loop Current is set at a fixed value and is not responding to process variations                 |
| Chx_HARTStatus.LoopCurrentSaturated                             | BOOL  | Loop Current has reached its upper or lower limit.                                               |
| $\label{eq:chx_HARTStatus}. Non Primary Variable Out OF Limits$ | BOOL  | A non-PV variable is beyond its operating limits.                                                |
| Chx_HARTStatus.PrimaryVariableOutOfLimites                      | BOOL  | The PV is beyond its operating limits.                                                           |
| Chx_RawCurrent                                                  | REAL  | Raw analog current in mA.                                                                        |
| Chx_ScaledValue                                                 | REAL  | Scaled and filtered PV in engineering units.                                                     |
| Chx_DigitialCurrent                                             | REAL  | The field device's target current.                                                               |
| Chx_PV                                                          | REAL  | Primary Variable in engineering units.                                                           |
| Chx_SV                                                          | REAL  | Secondary Variable in engineering units.                                                         |
| Chx_TV                                                          | REAL  | Third Variable in engineering units.                                                             |
| Chx_FV                                                          | REAL  | Fourth Variable in engineering units.                                                            |
| Chx_PVUnitCode                                                  | SINT  | Primary Variable engineering units code.                                                         |
| Chx_SVUnitCode                                                  | SINT  | Secondary Variable engineering units code.                                                       |
| Chx_TVUnitCode                                                  | SINT  | Third Variable engineering units code.                                                           |
| Chx_FVUnitCode                                                  | SINT  | Fourth Variable engineering units code.                                                          |
| Chx_Diagnostics.DeviceSpecificStatus0_0 - 5                     | SINTs | Additional device specific status information. Refer to the specific field device documentation. |
| Chx_Diagnostics.OperationalModes_0 - 1                          | SINTs | Operation mode of the field device.                                                              |
| Chx_Diagnostics.StandardizedStatus0                             | SINT  | Standardized Status byte 0                                                                       |
| Chx_Diagnostics.StandardizedStatus1                             | SINT  | Standardized Status byte 1                                                                       |
| Chx_Diagnostics.AnalogChannelSaturated                          | SINT  |                                                                                                  |
| Chx_Diagnostics.StandardizedStatus2                             | SINT  | Standardized Status byte 2                                                                       |
| Chx_Diagnostics.StandardizedStatus3                             | SINT  | Standardized Status byte 3                                                                       |
| Chx_ Diagnostics.AnalogChannelFixed                             | SINT  |                                                                                                  |
| Chx_Diagnostics.DeviceSpecificStatus1_0 - 10                    | SINTs | Additional device specific status information. Refer to the specific field device documentation. |

Table 4.1 – Logix 5000 input assembly parameters

#### 4.1.2. OUTPUT ASSEMBLY

| Parameter | Datatype | Description                                               |
|-----------|----------|-----------------------------------------------------------|
| Ch0_Data  | REAL     | Analog output value (in engineering units) for Channel 0. |
| Ch1_Data  | REAL     | Analog output value (in engineering units) for Channel 1. |
| Ch2_Data  | REAL     | Analog output value (in engineering units) for Channel 2. |
| Ch3_Data  | REAL     | Analog output value (in engineering units) for Channel 3. |

The following parameters are used in the output assembly of the **PLX51-HART-4O** module.

Table 4.2 – PLX51-HART-4O Logix 5000 output assembly parameters

#### 4.1.3. HART RELAY MESSAGE

The module supports the relaying of custom HART commands to the field device. This is achieved by building the HART command request and then sending it to the module using an explicit message instruction. An example of this is shown in the figure below.

|                    | HART Relay Message                      |
|--------------------|-----------------------------------------|
| EnableRelayMessage | MSG                                     |
|                    | Message<br>Message Control msgHARTRelay |
|                    | EnableRelayMessage                      |

Figure 4.1 – Relay HART Message

| Message Configuration - msgHARTRelay                                                                                                    | X                                                                                                    |
|----------------------------------------------------------------------------------------------------|----------------------------------------------------------------------------------------------------|
| Communication       Tag         Message Type:       CIP Generic         Service       Custom       v         Service       79       (Hex)       Class:       40f       (Hex)         Instance:       1       Attribute:       0       (Hex) | Source Element: HARTMsgRequest v<br>Source Length: 48 0 (Bytes)<br>Destination Element: HARTMsgResponse v<br>New Tag |
| C Enable C Enable Waiting C Start Error Code: Error Path: Error Text                                                                                                    | <ul> <li>○ Done</li> <li>Done Length: 0</li> <li>☐ Timed Out ◆</li> </ul>                                            |
| ОК                                                                                                    | Cancel Apply Help                                                                                                    |

The required attributes for the message instruction are as follows:

Figure 4.2 – Relay HART Message Configuration

| Parameter           | Value / Description                         |  |  |
|---------------------|---------------------------------------------|--|--|
| Message Type        | CIP Generic                                 |  |  |
| Service Type        | Custom                                      |  |  |
| Service Code        | 79 Hex (Relay HART Message service)         |  |  |
| Class               | 40F Hex                                     |  |  |
| Instance            | Channel value + 1                           |  |  |
|                     | 1 for Channel 0                             |  |  |
|                     | 2 for Channel 1                             |  |  |
|                     | 3 for Channel 2                             |  |  |
|                     | 4 for Channel 3                             |  |  |
| Attribute           | 0                                           |  |  |
| Source Element      | Tag of type ProsoftHARTRelayMessageRequest  |  |  |
| Source Length       | 48                                          |  |  |
| Destination Element | Tag of type ProsoftHARTRelayMessageResponse |  |  |

Table 4.3 – Relay HART Message Parameters

| HART Command Request |        |                                         |  |  |
|----------------------|--------|-----------------------------------------|--|--|
| Byte                 | Data   |                                         |  |  |
| Offset               | Туре   | Description                             |  |  |
| 0                    | INT    | Request Length                          |  |  |
| 2                    | SINT   | Start Character (0x82 for Long Address) |  |  |
| 3                    | SINT   | Long Address 0 (0x80 + Manufacturer ID) |  |  |
| 4                    | SINT   | Long Address 1 (Device Type Code)       |  |  |
| 5                    | SINT   | Long Address 2 (Device ID Byte 0)       |  |  |
| 6                    | SINT   | Long Address 3 (Device ID Byte 1)       |  |  |
| 7                    | SINT   | Long Address 4 (Device ID Byte 2)       |  |  |
| 8                    | SINT   | Command Code                            |  |  |
| 9                    | SINT   | Command Data Length (in bytes)          |  |  |
| 10                   | SINT[] | Command Data (If required)              |  |  |

The required Request and Response HART Command structures are defined as follows:

Table 4.4 – Relay HART Message Request Structure

| HART Command Response |        |                                   |  |  |
|-----------------------|--------|-----------------------------------|--|--|
| Byte                  | Data   |                                   |  |  |
| Offset                | Туре   | Description                       |  |  |
| 0                     | INT    | Status (See table below)          |  |  |
| 2                     | INT    | Packet Length                     |  |  |
| 4                     | SINT   | Start Character                   |  |  |
| 5                     | SINT   | Long Address 0                    |  |  |
| 6                     | SINT   | Long Address 1                    |  |  |
| 7                     | SINT   | Long Address 2                    |  |  |
| 8                     | SINT   | Long Address 3                    |  |  |
| 9                     | SINT   | Long Address 4                    |  |  |
| 10                    | SINT   | Command Code (Echoed)             |  |  |
| 11                    | SINT   | Reply Data Length                 |  |  |
| 12                    | INT    | Status (Same as at byte 0 above). |  |  |
| 14                    | SINT[] | Command Reply Data                |  |  |

Table 4.5 – Relay HART Message Response Structure

#### 4.1.3.1. HART COMMAND STATUS ENCODING

The Status code returned in the HART relay command are as follows: Examine the value of the bit 7 in the first byte.

| If Byte 0 Bit 7 = 0 then: |                                 |  |  |
|---------------------------|---------------------------------|--|--|
|                           | First Byte : Command Errors     |  |  |
| Value                     | Description                     |  |  |
| 0                         | No error                        |  |  |
| 1                         | (Undefined)                     |  |  |
| 2                         | Invalid selection               |  |  |
| 3                         | Passed parameter too large      |  |  |
| 4                         | Passed parameter too small      |  |  |
| 5                         | Too few data bytes received     |  |  |
| 6                         | Transmitter specific error      |  |  |
| 7                         | In write-protect mode           |  |  |
| 8-15                      | Command specific error          |  |  |
| 16                        | Access restricted               |  |  |
| 32                        | Device is busy                  |  |  |
| 64                        | Command not implemented         |  |  |
|                           | Second Byte : Device Status     |  |  |
| Bit                       | Description                     |  |  |
| 0                         | PV out of limits                |  |  |
| 1                         | Variable (non-PV) out of limits |  |  |
| 2                         | Analog output saturated         |  |  |
| 3                         | Output current fixed            |  |  |
| 4                         | (Undefined)                     |  |  |
| 5                         | Cold Start                      |  |  |
| 6                         | Configuration Changed           |  |  |

Table 4.6 - Status Decoding (when first byte bit 7 = 0)

| If Byte 0 Bit 7 = 1 then: |                                   |  |  |  |
|---------------------------|-----------------------------------|--|--|--|
| First                     | First Byte : Communication Errors |  |  |  |
| Bit                       | Description                       |  |  |  |
| 0                         | (Undefined)                       |  |  |  |
| 1                         | Rx buffer overflow                |  |  |  |
| 2                         | (Undefined)                       |  |  |  |
| 3                         | Checksum error                    |  |  |  |
| 4                         | Framing error                     |  |  |  |
| 5                         | Overrun error                     |  |  |  |
| 6                         | Parity error                      |  |  |  |
| Second Byte : Not defined |                                   |  |  |  |
| Value                     | Description                       |  |  |  |
| 0                         | (Always zero)                     |  |  |  |

Table 4.7 - Status Decoding (when first byte bit 7 = 1)

#### 4.1.3.2. HART COMMAND EXAMPLE

In the example below, a Logix message instruction is used to Read the Unique Identifier of the device. This makes use of the Universal Command #0. The field device is connected to channel 0, hence the Instance value set to 1.

| Message Configuration - msgHARTRelay                                                          | x                                                                                                    |
|-----------------------------------------------------------------------------------------------|----------------------------------------------------------------------------------------------------|
| Configuration Communication Tag                                                               |                                                                                                    |
| Message Type: CIP Generic                                                                     | ~                                                                                                    |
| Service Custom  Type: Service 79 (Hex) Class: 40f (Hex) Code: 1 Attribute: 0 (Hex)            | Source Element: HARTMsgRequest v<br>Source Length: 48 v (Bytes)<br>Destination Element: HARTMsgResponse v<br>New Tag |
| ○ Enable ○ Enable Waiting ○ Start                                                             | O Done Done Length: 0                                                                                                |
| <ul> <li>Error Code: Extended Error Code:</li> <li>Error Path:</li> <li>Error Text</li> </ul> | 🗌 Timed Out 🔸                                                                                                    |
| ОК                                                                                            | Cancel Apply Help                                                                                                    |

Figure 4.3 – Relay HART Message Example Configuration

| ⊟-HARTMsgRequest              | {}    |         | AparianHARTRelayMessageRequest |                                    |
|-------------------------------|-------|---------|--------------------------------|------------------------------------|
| HARTMsgRequestLength          | 8     | Decimal | INT                            | Length = 8 bytes                   |
| HARTMsgRequest.StartCharacter | 16#82 | Hex     | SINT                           | Start = 0x82 (Long Address)        |
| HARTMsgRequestAddressByte0    | 16#91 | Hex     | SINT                           | 0x80 + ManufacturerID              |
| HARTMsgRequestAddressByte1    | 16#38 | Hex     | SINT                           | Device Type Code = 56 = 0x38       |
| HARTMsgRequestAddressByte2    | 16#79 | Hex     | SINT                           |                                    |
| HARTMsgRequestAddressByte3    | 16#4f | Hex     | SINT                           | DeviceID = 0xFF4F79                |
| HARTMsgRequestAddressByte4    | 16#ff | Hex     | SINT                           |                                    |
| - HARTMsgRequest.CommandData  | {}    | Hex     | SINT[40]                       |                                    |
| HARTMsgRequest.CommandData[0] | 16#00 | Hex     | SINT                           | Command = 0 Read Unique Identifier |
| HARTMsgRequest.CommandData[1] | 16#00 | Hex     | SINT                           | Command Data Length = 0            |
| HARTMsgRequest.CommandData[2] | 16#00 | Hex     | SINT                           |                                    |
| HARTMsgRequest.CommandData[3] | 16#00 | Hex     | SINT                           | Command Data                       |
| HARTMsgRequest.CommandData[4] | 16#00 | Hex     | SINT                           | (Not required for Cmd 0)           |
| HARTMsgRequest.CommandData[5] | 16#00 | Hex     | SINT                           |                                    |
| HARTMsgRequest.CommandData[6] | 16#00 | Hex     | SINT                           |                                    |

Figure 4.4 – Relay HART Command Example – Request

| ⊟-HARTMsgResponse              | {}      |         | AparianHARTRelayMessageResponse |              |                                  |
|--------------------------------|---------|---------|---------------------------------|--------------|----------------------------------|
| HARTMsgResponse.Status         | 16#4000 | Hex     | INT                             | Stat         | us = 0x4000                      |
| HARTMsgResponse.PacketLength   | 32      | Decimal | INT                             |              |                                  |
| HARTMsgResponse.StartCharacter | 16#86   | Hex     | SINT                            |              |                                  |
| HARTMsgResponse.AddressByte0   | 16#91   | Hex     | SINT                            |              |                                  |
| HARTMsgResponse.AddressByte1   | 16#38   | Hex     | SINT                            |              |                                  |
| HARTMsgResponse.AddressByte2   | 16#79   | Hex     | SINT                            | Long Address |                                  |
| HARTMsgResponse.AddressByte3   | 16#4f   | Hex     | SINT                            |              |                                  |
|                                | 16#ff   | Hex     | SINT                            |              |                                  |
| HARTMsgResponse.Command        | 0       | Decimal | SINT                            | Con          | nmand Echo                       |
| ➡-HARTMsgResponse.ByteCount    | 24      | Decimal | SINT                            | Rep          | ly Length = 24                   |
| - HARTMsgResponse.Data         | {}      | Hex     | SINT[50]                        |              |                                  |
| HARTMsgResponse.Data[0]        | 16#00   | Hex     | SINT                            | Ctot         | $u_0 = 0 \times 1000$ (repeated) |
| HARTMsgResponse.Data[1]        | 16#40   | Hex     | SINT                            | Siai         | us – 0x4000 (repeated)           |
| HARTMsgResponse.Data[2]        | 16#fe   | Hex     | SINT                            | a a          | Format 254                       |
| HARTMsgResponse.Data[3]        | 16#11   | Hex     | SINT                            | Dati         | ManufacturerID                   |
| HARTMsgResponse.Data[4]        | 16#38   | Hex     | SINT                            | ∧<br>        | Device Type Code                 |
| HARTMsgResponse.Data[5]        | 16#05   | Hex     | SINT                            | Re           | Number of Preambles              |
| ∃-HARTMsgResponse.Data[6]      | 16#07   | Hex     | SINT                            | 0 p          | Universal Cmd Rev                |
| HARTMsgResponse.Data[7]        | 16#03   | Hex     | SINT                            | Jan          | Specific Cmd Rev                 |
| HARTMsgResponse.Data[8]        | 16#03   | Hex     | SINT                            | Ē            | Software Rev                     |
| HARTMsgResponse.Data[9]        | 16#08   | Hex     | SINT                            | ပိ           | Hardware Rev                     |

Figure 4.5 – Relay HART Command Example – Response

i

**NOTE:** The HART Long Address for a device is comprised of the Manufacturer ID, Device Type Code and Device ID. These values are displayed on the Channel Status screen in the PLX50 Configuration Utility when the device is Online.

## 4.1.4. MULTIDROP

When using Multidrop HART devices with Logix, the user must select the Logix Tag to be used to populate the HART device data. The user can either select to use the current Multidrop tag structure or the legacy MVI56Legacy tag structure.

The user will need to use either of the provided MultiDrop UDTs for each tag used for each HART multidrop device (as shown below):

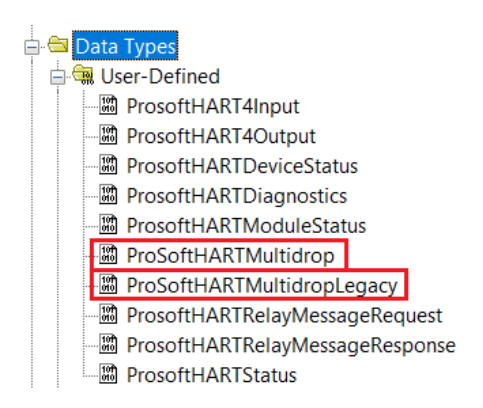

Figure 4.6 – Multidrop – new and legacy UDTs

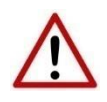

**NOTE**: If the user does not use the provided UDTs it can result in unexpected behavior or no data updates.

Once the Logix tags for each multidrop HART device have been selected, the PLX51-HART-4x will automatically update the Logix tags with the data from each multidrop HART device on each HART channel.

## 4.1.4.1. MULTIDROP UDT STRUCTURE

| B-PT101                        | {}          |         | ProSoftHARTMultidrop |
|--------------------------------|-------------|---------|----------------------|
| + PT101.PollStatus             | 2#0000_0000 | Binary  | SINT                 |
| + PT101.LastStatusByte         | 0           | Decimal | SINT                 |
| + PT101.LastSecond_StatusByte  | 0           | Decimal | SINT                 |
| + PT101.ManufactureIDCode      | 0           | Decimal | SINT                 |
| PT101.DeviceTypeCode           | 0           | Decimal | SINT                 |
| + PT101.MinPreambles           | 0           | Decimal | SINT                 |
| + PT101.UniversalCMDMajor      | 0           | Decimal | SINT                 |
| PT101.DeviceRevision           | 0           | Decimal | SINT                 |
|                                | 0           | Decimal | SINT                 |
| + PT101.HardwareRevision       | 0           | Decimal | SINT                 |
| + PT101.DeviceFlags            | 0           | Decimal | SINT                 |
| + PT101.DeviceID               | 0           | Decimal | DINT                 |
| PT101.PreambleResponse         | 0           | Decimal | SINT                 |
| PT101.MaxNumberDeviceVariables | 0           | Decimal | SINT                 |
| + PT101.ConfigChangeCount      | 0           | Decimal | INT                  |
| ■ PT101.ExtDeviceStatus        | 0           | Decimal | SINT                 |
|                                | 0           | Decimal | SINT                 |
|                                | 0           | Decimal | SINT                 |
|                                | 0           | Decimal | SINT                 |
| ± PT101.FVUnits                | 0           | Decimal | SINT                 |
| + PT101.Tagname                | • •         |         | ProsoftSTRING8       |
| + PT101.Descriptor             | • •         |         | ProsoftSTRING16      |
| + PT101.TagDescriptorDate      | • •         |         | ProsoftSTRING8       |
| + PT101.SerialNumber           | 0           | Decimal | DINT                 |
| + PT101.TransducerLimits       | 0           | Decimal | SINT                 |
| + PT101.PVAlarms               | 0           | Decimal | SINT                 |
| + PT101.PVTransfer             | 0           | Decimal | SINT                 |
| PT101.PVURLLRV_Units           | 0           | Decimal | SINT                 |
| PT101.WriteProtectionCode      | 0           | Decimal | SINT                 |
| + PT101.PrivateLabelCode       | 0           | Decimal | SINT                 |
| + PT101.PVAnalogChFlag         | 0           | Decimal | SINT                 |
| -PT101.PV                      | 0.0         | Float   | REAL                 |
| PT101.SV                       | 0.0         | Float   | REAL                 |
| -PT101.TV                      | 0.0         | Float   | REAL                 |
| PT101.FV                       | 0.0         | Float   | REAL                 |
| PT101.UpperTransducerLimit     | 0.0         | Float   | REAL                 |
| PT101.LowerTransducerLimit     | 0.0         | Float   | REAL                 |
| PT101.MinimumSpan              | 0.0         | Float   | REAL                 |
| PT101.PVUpperRange             | 0.0         | Float   | REAL                 |
| -PT101.PVLowerRange            | 0.0         | Float   | REAL                 |
| PT101.PVDamping                | 0.0         | Float   | REAL                 |

Figure 4.7 – Multidrop – UDT

| Parameter                | Datatype | Description                                                                                                    |
|--------------------------|----------|----------------------------------------------------------------------------------------------------|
| PollStatus               | SINT     | Bit 0 – When set this bit will indicate that the device is online                                                                                 |
| LastStatusByte           | SINT     | The first byte of the field device HART response status. See the HART section at the end of this document for details regarding the HART status.  |
| LastSecond_StatusByte    | SINT     | The second byte of the field device HART response status. See the HART section at the end of this document for details regarding the HART status. |
| ManufactureIDCode        | SINT     | The unique manufacturer identification code.                                                                                                    |
| DeviceTypeCode           | SINT     | The device type code specified by the manufacturer.                                                                                               |
| MinPreambles             | SINT     | Minimum Number of Preambles.                                                                                                    |
| UniversalCMDMajor        | SINT     | Universal Command Major Revision Number.                                                                                                    |
| DeviceRevision           | SINT     | Device Revision Number.                                                                                                    |
| SoftwareRevision         | SINT     | Software Revision Number.                                                                                                    |
| HardwareRevision         | SINT     | Hardware Revision Number.                                                                                                    |
| DeviceFlags              | SINT     | Device Function Flags.                                                                                                    |
|                          |          | Bit 0 – Multi Sensor device                                                                                                    |
|                          |          | Bit 1 – EEPROM control required                                                                                                    |
|                          |          | Bit 2 – Protocol Bridge Device                                                                                                    |
| DeviceID                 | DINT     | Device Identification Number                                                                                                    |
| PreambleResponse         | SINT     | Number of Preambles.                                                                                                    |
| MaxNumberDeviceVariables | SINT     | Maximum Number of Device Variables                                                                                                    |
| ConfigChangeCount        | INT      | Configuration Change Number                                                                                                    |
| ExtDeviceStatus          | SINT     | Extended Device Status                                                                                                    |
| PVUnits                  | SINT     | Primary Variable engineering units code.                                                                                                    |
| SVUnits                  | SINT     | Secondary Variable engineering units code.                                                                                                    |
| TVUnits                  | SINT     | Third Variable engineering units code.                                                                                                    |
| FVUnits                  | SINT     | Fourth Variable engineering units code.                                                                                                    |
| Tagname                  | STRING8  | Tag name of the field device.                                                                                                    |
| Descriptor               | STRING16 | Descriptor of the field device.                                                                                                    |
| TagDescriptorDate        | STRING8  | Date of the field device.                                                                                                    |
| SerialNumber             | DINT     | Sensor Serial Number                                                                                                    |
| TransducerLimits         | SINT     | Sensor Limits and Minimum Span Units Code.                                                                                                    |
| PVAlarms                 | SINT     | PV Alarm Selection Code                                                                                                    |
| PVTransfer               | SINT     | PV Transfer Function Code                                                                                                    |

| PVURLLRV_Units       | SINT | PV Upper and Lower Range Values Units Code |
|----------------------|------|--------------------------------------------|
| WriteProtectionCode  | SINT | Write Protection Code                      |
| PrivateLabelCode     | SINT | Private Label Distributor Code             |
| PVAnalogChFlag       | SINT | PV Analog Channel Flags                    |
| PV                   | REAL | Primary Variable in engineering units.     |
| SV                   | REAL | Secondary Variable in engineering units.   |
| TV                   | REAL | Third Variable in engineering units.       |
| FV                   | REAL | Fourth Variable in engineering units.      |
| UpperTransducerLimit | REAL | Upper Transducer Limit                     |
| LowerTransducerLimit | REAL | Lower Transducer Limit                     |
| MinimumSpan          | REAL | Minimum Span                               |
| PVUpperRange         | REAL | PV Upper Rage Value                        |
| PVLowerRange         | REAL | PV Lower Range Value                       |
| PVDamping            | REAL | PV Damping Value (s)                       |

Table 4.8 – Multidrop UDT structure

|  | 4.1.4.2. | MULTIDROP | LEGACY | (MVI56) | UDT STRUCTURE |
|--|----------|-----------|--------|---------|---------------|
|--|----------|-----------|--------|---------|---------------|

| ∃-TT302                       | {}                 | ProSoftHARTMultidropLegacy |                                               |
|-------------------------------|--------------------|----------------------------|-----------------------------------------------|
| TT302.Auto_Poll_CMD_Status    | 2#0000_0000 Binary | SINT                       | Auto-Polling command status bits              |
| TT302.Last_Status_Byte        | 0 Decimal          | SINT                       | Last first status byte received from device   |
| TT302.Last_Second_Status_Byte | 0 Decimal          | SINT                       | Last second status byte received from device  |
| TT302.Manufacture_ID_Code     | 0 Decimal          | SINT                       | Device's Manufacture ID Code                  |
| TT302.Device_Type_Code        | 0 Decimal          | SINT                       | Device Type Code                              |
| TT302.Min_Preambles           | 0 Decimal          | SINT                       | Minimum Number of Preambles                   |
| TT302.Universal_CMD_Major     | 0 Decimal          | SINT                       | Universal Command Major Revision Number       |
| TT302.Device_Rev_Level        | 0 Decimal          | SINT                       | Device Revision Level                         |
|                               | 0 Decimal          | SINT                       | Software Revision Level                       |
| TT302.Hardware_Rev_Level      | 0 Decimal          | SINT                       | Hardware Revision Level                       |
| TT302.Device_Flags            | 0 Decimal          | SINT                       | Device Flags                                  |
| TT302.Device_ID               | {} Decimal         | SINT[3]                    | Device ID                                     |
| TT302.Min_Preambles_Resp      | 0 Decimal          | SINT                       | Minimum Preambles Count to Response           |
| TT302.Max_Number_Devices      | 0 Decimal          | SINT                       | Maximum Number of HART Devices in the Network |
| TT302.Config_Change_Count     | 0 Decimal          | INT                        | Counter for Configuration Changes             |
| TT302.Ext_Dev_Status          | 0 Decimal          | SINT                       | Extended Field Device Status                  |
|                               | 0 Decimal          | SINT                       | Primary Units Code                            |
|                               | 0 Decimal          | SINT                       | Secondary Units Code                          |
| TT302.Tertiary_Var_Units      | 0 Decimal          | SINT                       | Tertiary Units Code                           |
|                               | 0 Decimal          | SINT                       | Quaternary Units Code                         |
| TT302.Taq_Name                | {} ASCI            | SINT[8]                    | HART Device Tag Name                          |
| TT302.Descriptor              | {} ASCI            | SINT[16]                   | HART Device Descriptor                        |
|                               | {} ASCI            | SINT[3]                    | HART Device Descriptor Date                   |
| TT302.Transd_Serial_Num       | {} Decimal         | SINT[3]                    | Transducer Serial Number                      |
|                               | 0 Decimal          | SINT                       | Transducer Limits                             |
| TT302.PV_Alarms               | 0 Decimal          | SINT                       | PV Alarm Counter                              |
| + TT302.PV_Transfer           | 0 Decimal          | SINT                       | PV Transfer Counter                           |
| TT302.PV_URLLRV_Units         | 0 Decimal          | SINT                       | PV Upper and Lower Value Limits               |
| TT302.Write_Protection_Code   | 0 Decimal          | SINT                       | Write Protection Code                         |
| + TT302.Private_Label_Code    | 0 Decimal          | SINT                       | Private Label Distributor Code                |
| TT302.PV_Analog_Ch_Flag       | 0 Decimal          | SINT                       | PV Analog Channel Flag                        |
| TT302.PV_value                | 0.0 Float          | REAL                       | Primary Variable Value                        |
| TT302.SV_value                | 0.0 Float          | REAL                       | Secondary Variable Value                      |
| TT302.TV_value                | 0.0 Float          | REAL                       | Tertiary Variable Value                       |
| TT302.QV_value                | 0.0 Float          | REAL                       | Quaternary Variable Value                     |
| TT302.U_trans_limit           | 0.0 Float          | REAL                       | Upper Transducer Limit                        |
| TT302.L_trans_limit           | 0.0 Float          | REAL                       | Lower Transducer Limit                        |
| TT302.Min_span                | 0.0 Float          | REAL                       | Minimum Span                                  |
|                               | 0.0 Float          | REAL                       | PV Upper Range Value                          |
| TT302.PV_LRV                  | 0.0 Float          | REAL                       | PV Lower Range Value                          |
| TT302.PV_damp                 | 0.0 Float          | REAL                       | PV Damping Value                              |

Figure 4.8 – Multidrop – Legacy UDT

| Parameter               | Datatype | Description                                                                                                    |
|-------------------------|----------|----------------------------------------------------------------------------------------------------|
| Auto_Poll_CMD_Status    | SINT     | Bit 0 – When set this bit will indicate that the device is online                                                                                 |
| Last_Status_Byte        | SINT     | The first byte of the field device HART response status. See the HART section at the end of this document for details regarding the HART status.  |
| Last_Second_Status_Byte | SINT     | The second byte of the field device HART response status. See the HART section at the end of this document for details regarding the HART status. |
| Manufacture_ID_Code     | SINT     | The unique manufacturer identification code.                                                                                                    |
| Device_Type_Code        | SINT     | The device type code specified by the manufacturer.                                                                                               |
| Min_Preambles           | SINT     | Minimum Number of Preambles.                                                                                                    |

| Universal_CMD_Major   | SINT     | Universal Command Major Revision Number.                                                                                   |
|-----------------------|----------|----------------------------------------------------------------------------------------------------|
| Device_Rev_Level      | SINT     | Device Revision Number.                                                                                                    |
| Software_Rev_Level    | SINT     | Software Revision Number.                                                                                                  |
| Hardware_Rev_Level    | SINT     | Hardware Revision Number.                                                                                                  |
| Device_Flags          | SINT     | Device Function Flags.<br>Bit 0 – Multi Sensor device<br>Bit 1 – EEPROM control required<br>Bit 2 – Protocol Bridge Device |
| Device_ID             | SINT[3]  | Device Identification Number                                                                                               |
| Min_Preambles_Resp    | SINT     | Number of Preambles.                                                                                                    |
| Max_Number_Devices    | SINT     | Maximum Number of Device Variables                                                                                         |
| Config_Change_Count   | INT      | Configuration Change Number                                                                                                |
| Ext_Dev_Status        | SINT     | Extended Device Status                                                                                                    |
| Primary_Var_Units     | SINT     | Primary Variable engineering units code.                                                                                   |
| Secondary_Var_Units   | SINT     | Secondary Variable engineering units code.                                                                                 |
| Tertiary_Var_Units    | SINT     | Third Variable engineering units code.                                                                                     |
| Quaternary_Var_Units  | SINT     | Fourth Variable engineering units code.                                                                                    |
| Tag_Name              | STRING8  | Tag name of the field device.                                                                                              |
| Descriptor            | STRING16 | Descriptor of the field device.                                                                                            |
| Tag_Descriptor_Date   | STRING8  | Date of the field device.                                                                                                  |
| Transd_Serial_Num     | DINT     | Sensor Serial Number                                                                                                    |
| Transd_limits         | SINT     | Sensor Limits and Minimum Span Units Code.                                                                                 |
| PV_Alarms             | SINT     | PV Alarm Selection Code                                                                                                    |
| PV_Transfer           | SINT     | PV Transfer Function Code                                                                                                  |
| PV_URLLRV_Units       | SINT     | PV Upper and Lower Range Values Units Code                                                                                 |
| Write_Protection_Code | SINT     | Write Protection Code                                                                                                    |
| Private_Label_Code    | SINT     | Private Label Distributor Code                                                                                             |
| PV_Analog_Ch_Flag     | SINT     | PV Analog Channel Flags                                                                                                    |
| PV_value              | REAL     | Primary Variable in engineering units.                                                                                     |
| SV_value              | REAL     | Secondary Variable in engineering units.                                                                                   |
| TV_value              | REAL     | Third Variable in engineering units.                                                                                       |
| QV_value              | REAL     | Fourth Variable in engineering units.                                                                                      |
| U_trans_limit         | REAL     | Upper Transducer Limit                                                                                                    |
| L_trans_limit         | REAL     | Lower Transducer Limit                                                                                                    |

| Min_span | REAL | Minimum Span         |
|----------|------|----------------------|
| PV_URV   | REAL | PV Upper Rage Value  |
| PV_LRV   | REAL | PV Lower Range Value |
| PV_damp  | REAL | PV Damping Value (s) |

Table 4.9 – Multidrop UDT structure

# 4.2. DNP3 OPERATION

The DNP3 operation is enabled when the configuration protocol is set to either DNP3 TCP or DNP3 UDP. The module will then operate as a DNP3 Outstation supporting the following DNP3 objects.

| Group:                        | 10 - C | 10 - Counters |           |           |           |           |  |  |
|-------------------------------|--------|---------------|-----------|-----------|-----------|-----------|--|--|
| Variation:                    | 5      |               |           |           |           |           |  |  |
| Functions:                    | Read   |               |           |           |           |           |  |  |
| Deremeter                     | Longth |               |           | Item      |           |           |  |  |
| Parameter                     | Length | General       | Channel 0 | Channel 1 | Channel 2 | Channel 3 |  |  |
| Application Messages Received | 1      | 0             | -         | -         | -         | -         |  |  |
| Application Messages Sent     | 1      | 1             | -         | -         | -         | -         |  |  |
| Critical Messages Received    | 1      | 2             | -         | -         | -         | -         |  |  |
| Critical Messages Sent        | 1      | 3             | -         | -         | -         | -         |  |  |
| Discarded Messages            | 1      | 4             | -         | -         | -         | -         |  |  |
| Error Messages Sent           | 1      | 5             | -         | -         | -         | -         |  |  |
| Error Messages Received       | 1      | 6             | -         | -         | -         | -         |  |  |
| Checksum Error                | 1      | 7             | -         | -         | -         | -         |  |  |
| HART Tx Count                 | 1      | -             | 20        | 30        | 40        | 50        |  |  |
| HART Rx Count                 | 1      | -             | 21        | 31        | 41        | 51        |  |  |
| Communication Errors          | 1      | -             | 22        | 32        | 42        | 52        |  |  |
| Command Errors                | 1      | -             | 23        | 33        | 43        | 53        |  |  |
| Time-Out Errors               | 1      | -             | 24        | 34        | 44        | 54        |  |  |

| Group:               | 30 - Analog Inputs |             |           |           |           |           |  |  |  |
|----------------------|--------------------|-------------|-----------|-----------|-----------|-----------|--|--|--|
| Variation:           | 1,2,3,             | 1,2,3,4,5,6 |           |           |           |           |  |  |  |
| Functions:           | Read               | Read        |           |           |           |           |  |  |  |
| Darameter            | Longth             |             |           | ltem      |           |           |  |  |  |
| Parameter            | Length             | General     | Channel 0 | Channel 1 | Channel 2 | Channel 3 |  |  |  |
| Raw Current          | 1                  | -           | 10        | 20        | 30        | 40        |  |  |  |
| Scaled Value         | 1                  | -           | 11        | 21        | 31        | 41        |  |  |  |
| Digital Current      | 1                  | -           | 12        | 22        | 32        | 42        |  |  |  |
| PV - Primary Value   | 1                  | -           | 13        | 23        | 33        | 43        |  |  |  |
| SV - Secondary Value | 1                  | -           | 14        | 24        | 34        | 44        |  |  |  |
| TV - Tertiary Value  | 1                  | -           | 15        | 25        | 35        | 45        |  |  |  |
| FV - Fourth Value    | 1                  | -           | 16        | 26        | 36        | 46        |  |  |  |

| Group:       | 41 - Analog Outputs |                                                          |           |           |           |           |  |
|--------------|---------------------|----------------------------------------------------------|-----------|-----------|-----------|-----------|--|
| Variation:   | 1,2,3,4             |                                                          |           |           |           |           |  |
| Functions:   | Select              | Select, Operate, Direct Operate, Direct Operate w/o Ack. |           |           |           |           |  |
| Parameter    | Length              | Item                                                     |           |           |           |           |  |
|              |                     | General                                                  | Channel 0 | Channel 1 | Channel 2 | Channel 3 |  |
| Output Value | 1                   | -                                                        | 0         | 10        | 20        | 30        |  |

| Group:                         | 102 - Unsigned 8-bit Integers |         |           |           |           |           |  |  |  |
|--------------------------------|-------------------------------|---------|-----------|-----------|-----------|-----------|--|--|--|
| Variation:                     | 1                             |         |           |           |           |           |  |  |  |
| Functions:                     | Read                          |         |           |           |           |           |  |  |  |
| Deremeter                      | Longth                        | Item    |           |           |           |           |  |  |  |
| Parameter                      | Length                        | General | Channel 0 | Channel 1 | Channel 2 | Channel 3 |  |  |  |
| Module Status                  |                               |         |           |           |           |           |  |  |  |
| Bit 0 – Configuration Valid    |                               |         |           |           |           |           |  |  |  |
| Bit 1 – Channel 0 Enabled      |                               |         |           |           |           |           |  |  |  |
| Bit 2 – Channel 1 Enabled      |                               |         |           |           |           |           |  |  |  |
| Bit 3 – Channel 2 Enabled      | 1                             | 0       |           |           |           |           |  |  |  |
| Bit 4 – Channel 3 Enabled      | L                             | 0       | -         | -         | -         | -         |  |  |  |
| Bit 5 – Channel 0 HART Enabled |                               |         |           |           |           |           |  |  |  |
| Bit 6 – Channel 1 HART Enabled |                               |         |           |           |           |           |  |  |  |
| Bit 7 – Channel 2 HART Enabled |                               |         |           |           |           | 1         |  |  |  |
| Bit 8 – Channel 3 HART Enabled |                               |         |           |           |           |           |  |  |  |
| PV Units Code                  | 1                             | -       | 10        | 20        | 30        | 40        |  |  |  |
| SV Units Code                  | 1                             | -       | 11        | 21        | 31        | 41        |  |  |  |
| TV Units Code                  | 1                             | -       | 12        | 22        | 32        | 42        |  |  |  |
| FV Units Code                  | 1                             | -       | 13        | 23        | 33        | 43        |  |  |  |
| Manufacturer ID                | 1                             | -       | 100       | 200       | 300       | 400       |  |  |  |
| Manufacturer Device Type Code  | 1                             | -       | 101       | 201       | 301       | 401       |  |  |  |
| Number of Preambles Required   | 1                             | -       | 102       | 202       | 302       | 402       |  |  |  |
| Universal Command Rev          | 1                             | -       | 103       | 203       | 303       | 403       |  |  |  |
| Specific Command Rev           | 1                             | -       | 104       | 204       | 304       | 404       |  |  |  |
| Software Rev                   | 1                             | -       | 105       | 205       | 305       | 405       |  |  |  |
| Hardware Rev                   | 1                             | -       | 106       | 206       | 306       | 406       |  |  |  |
| Device Function Flags          | 1                             | -       | 107       | 207       | 307       | 407       |  |  |  |
| Device ID Number               | 3                             | -       | 108       | 208       | 308       | 408       |  |  |  |
| Pad Byte                       | 1                             | -       | 109       | 209       | 309       | 409       |  |  |  |
| Sensor Serial Number           | 3                             | -       | 112       | 212       | 312       | 412       |  |  |  |
| Units Code for Sensor          | 1                             | -       | 115       | 215       | 315       | 415       |  |  |  |
| Sensor Upper Limit             | 4                             | -       | 116       | 216       | 316       | 416       |  |  |  |
| Sensor Lower Limit             | 4                             | -       | 120       | 220       | 320       | 420       |  |  |  |
| Sensor Minimum Span            | 4                             | -       | 124       | 224       | 324       | 424       |  |  |  |
| Тад                            | 8                             | -       | 128       | 228       | 328       | 428       |  |  |  |
| Descriptor                     | 16                            | -       | 136       | 236       | 336       | 436       |  |  |  |
| Date                           | 3                             | -       | 152       | 252       | 352       | 452       |  |  |  |

Table 4.10 - DNP3 Object Implementation

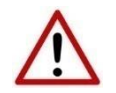

**NOTE:** When using the Select, Operate, Direct Operate and Direct Operate without Acknowledge functions, only one item can be addressed at a time.

#### 4.2.1. DNP3 SECURITY

DNP3 offers Secure Authentication for links at risk of being attacked. There are various Key Change methods, Message Authentication Code (MAC) algorithms, and Authentication methods provided in the DNP3 protocol specification.

Various keys are used in DNP3 Secure Authentication. Session keys are used most frequently as it is used for Authentication of the requests. These keys are updated by the DNP3 master at a certain interval or every time there has been a message failure. The DNP3 master encrypts these keys before sending them across the wire using the Key Wrap Algorithm selected and the Update key. The Update Key can be updated in numerous ways (including sending it across the wire with another set of Keys encrypting that message).

The modules support DNP3 Secure Authentication 5, using the Pre-Shared Key method for Key Changes. Thus, the Update Key needs to be entered into each device by means outside of the DNP3 protocol.

In the PLX50 Configuration Utility the user can write the Update Key into the module using the Key tab in the Online Status window. The key entered must match the Key Wrap Algorithm selected. Thus, if AES-128 Key Wrap was selected the Update Key must be 128-bit (16 bytes) long. If AES-256 Key Wrap was selected the Update Key must be 256-bit (32 bytes) long. The user can either enter a predetermined hexadecimal code of create a new code in the PLX50 Configuration Utility as shown below. This key is encrypted and sent to the module where it is saved into the NV memory of the module.

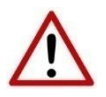

**NOTE**: The Key update method in the PLX50 Configuration Utility is a **write-only** function. Thus once the key has been downloaded the user will not be able to view the key again. Thus the user must make provision to document or save the key in a secure manner.

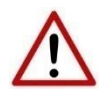

**NOTE**: The DNP3 master device must have the same Update Key and security configuration settings as that of the module. Failing to do this will result in failed data exchange for critical messages.

| MyHART - Status                                                                                                    | _ 🗆 🗙 |
|----------------------------------------------------------------------------------------------------|-------|
| General DNP3 Statistics Security Statistics Ethernet Clients TCP / ARP DNP3 Security                                                                                                    |       |
| DNP3 Key Administration                                                                                                    |       |
| Note :<br>Once the Key has been downloaded it will not be displayed.<br>Record the key in secure place, to be downloaded to the other devices on the network.<br>The key can either be enteterd manually or automatically generated (first device).<br>The key length must match the configured Key Wrap Algorithm. |       |
| Key Generate New Key                                                                                                    |       |
| 18380EF93D76D5B09D33B98E423310CC                                                                                                    |       |
| Download Key                                                                                                    |       |
|                                                                                                    |       |
|                                                                                                    |       |
|                                                                                                    |       |

Figure 4.9 - HART 4 DNP3 key update method.

The module supports all DNP3 MAC algorithms and Key Wrap algorithms. The module also supports Aggressive Authentication mode which reduces the amount of traffic on the network (which could be required on busy networks or serial communication).

## 4.3. MODBUS TCP/IP OPERATION

The Modbus TCP/IP operation is enabled when the configuration protocol is set to Modbus TCP/IP. The module will then operate as a Modbus TCP/IP Server supporting the following Modbus registers for the main device.

| Register Type:                                                                                                    | Holdi  | ng Register  | S       |         |          |         |         |
|----------------------------------------------------------------------------------------------------|--------|--------------|---------|---------|----------|---------|---------|
|                                                                                                    | Duto   | Data         |         |         | Register |         |         |
| Parameter                                                                                                    | Byte   | Date<br>Type | General | Channel | Channel  | Channel | Channel |
|                                                                                                    | Length | турс         | General | 0       | 1        | 2       | 3       |
| Module Status                                                                                                    |        |              |         |         |          |         |         |
| Bit 0 – Configuration Valid                                                                                                    |        |              |         |         |          |         |         |
| Bit 1 – Channel 0 Enabled                                                                                                    |        |              |         |         |          |         |         |
| Bit 2 – Channel 1 Enabled                                                                                                    |        |              |         |         |          |         |         |
| Bit 3 – Channel 2 Enabled                                                                                                    | 2      | INIT         | 0       | _       | _        | _       | _       |
| Bit 4 – Channel 3 Enabled                                                                                                    | 2      | 1111         | 0       | _       | _        | _       | _       |
| Bit 5 – Channel 0 HART Enabled                                                                                                    |        |              |         |         |          |         |         |
| Bit 6 – Channel 1 HART Enabled                                                                                                    |        |              |         |         |          |         |         |
| Bit 7 – Channel 2 HART Enabled                                                                                                    |        |              |         |         |          |         |         |
| Bit 8 – Channel 3 HART Enabled                                                                                                    |        |              |         |         |          |         |         |
| Channel O Live List<br>When using Multidrop functionality this<br>will indicate which of the configured<br>devices are online. Note that each bit<br>represents the configured Multidrop<br>Device Index (see the Multidrop<br>configuration in the Advanced Mapping<br>section).                                             | 2      | INT          | 2       | -       | -        | -       | -       |
| Example: If bit 3 is set, then Multidrop device at MD 3 is online (for the specific channel).                                                                                                    |        |              |         |         |          |         |         |
| Channel 1 Live List<br>When using Multidrop functionality this<br>will indicate which of the configured<br>devices are online. Note that each bit<br>represents the configured Multidrop<br>Device Index (see the Multidrop<br>configuration in the Advanced Mapping<br>section).<br>Example: If bit 3 is set, then Multidrop | 2      | INT          | 4       | -       | -        | -       | -       |
| device at MD 3 is online (for the specific channel).                                                                                                    |        |              |         |         |          |         |         |
| Channel 2 Live List<br>When using Multidrop functionality this<br>will indicate which of the configured<br>devices are online. Note that each bit<br>represents the configured Multidrop<br>Device Index (see the Multidrop<br>configuration in the Advanced Mapping<br>section).<br>Example: If bit 3 is set, then Multidrop | 2      | INT          | 6       | -       | -        | -       | -       |
| device at MD 3 is online (for the specific                                                                                                    |        |              |         |         |          |         |         |

| channel).                                                                                                    |    |          |    |     |     |     |     |
|----------------------------------------------------------------------------------------------------|----|----------|----|-----|-----|-----|-----|
| Channel 3 Live List<br>When using Multidrop functionality this<br>will indicate which of the configured<br>devices are online. Note that each bit<br>represents the configured Multidrop<br>Device Index (see the Multidrop<br>configuration in the Advanced Mapping<br>section).<br>Example: If bit 3 is set, then Multidrop<br>device at MD 3 is online (for the specific<br>channel). | 2  | INT      | 8  | -   | -   | _   | _   |
| Modbus Statistics                                                                                                    |    | 1        |    |     |     |     |     |
| Rx Packet Count                                                                                                    | 4  | DINT     | 20 | -   | -   | -   | -   |
| Tx Packet Count                                                                                                    | 4  | DINT     | 22 | -   | -   | -   | -   |
| Checksum Errors                                                                                                    | 4  | DINT     | 24 | -   | -   | -   | -   |
| Timeouts                                                                                                    | 4  | DINT     | 26 | -   | -   | -   | -   |
| Device Info                                                                                                    |    | 1        |    |     |     |     |     |
| Manufacturer ID                                                                                                    | 1  | BYTE     | -  | 100 | 200 | 300 | 400 |
| Mfg Device Type Code                                                                                                    | 1  | BYTE     | -  |     |     |     |     |
| Number of Preambles Required                                                                                                    | 1  | BYTE     | -  | 101 | 201 | 301 | 401 |
| Universal Command Rev                                                                                                    | 1  | BYTE     | -  |     |     |     |     |
| Device Specific Command Rev                                                                                                    | 1  | BYTE     | -  | 102 | 202 | 302 | 402 |
| Software Rev                                                                                                    | 1  | BYTE     | -  |     |     |     |     |
| Hardware Rev                                                                                                    | 1  | BYTE     | -  | 103 | 203 | 303 | 403 |
| Device Function Flags                                                                                                    | 1  | BYTE     | -  |     |     |     |     |
| Device ID Number                                                                                                    | 3  | BYTE[3]  | -  | 104 | 204 | 304 | 404 |
| Pad Byte                                                                                                    | 1  | BYTE     | -  |     |     |     |     |
| Sensor Serial Number                                                                                                    | 3  | BYTE[3]  | -  | 106 | 206 | 306 | 406 |
| Units Code for Sensor                                                                                                    | 1  | BYTE     | -  |     |     |     |     |
| Sensor Upper Limit                                                                                                    | 4  | REAL     | -  | 108 | 208 | 308 | 408 |
| Sensor Lower Limit                                                                                                    | 4  | REAL     | -  | 110 | 210 | 310 | 410 |
| Sensor Minimum Span                                                                                                    | 4  | REAL     | -  | 112 | 212 | 312 | 412 |
| Тад                                                                                                    | 8  | BYTE[8]  | -  | 114 | 214 | 314 | 414 |
| Descriptor                                                                                                    | 16 | BYTE[16] | -  | 118 | 218 | 318 | 418 |
| Date                                                                                                    | 3  | BYTE[3]  | -  | 126 | 226 | 326 | 426 |
| HART Statistics                                                                                                    |    |          |    |     |     |     |     |
| HART Tx Count                                                                                                    | 4  | DINT     | -  | 500 | 550 | 600 | 650 |
| HART Rx Count                                                                                                    | 4  | DINT     | -  | 502 | 552 | 602 | 652 |
| Communication Errors                                                                                                    | 4  | DINT     | -  | 504 | 554 | 604 | 654 |
| Command Errors                                                                                                    | 4  | DINT     | -  | 506 | 556 | 606 | 656 |
| Parity Errors                                                                                                    | 4  | DINT     | -  | 508 | 558 | 608 | 658 |
| Output Data                                                                                                    |    |          |    |     |     |     |     |
| Output Process Variable                                                                                                    | 4  | REAL     | -  | 800 | 850 | 900 | 950 |

| Register Type:                           | Input  | Registers |         |         |          |         |         |
|------------------------------------------|--------|-----------|---------|---------|----------|---------|---------|
|                                          | D. L.  | Data      |         |         | Register |         |         |
| Parameter                                | Byte   | Date      | Concert | Channel | Channel  | Channel | Channel |
|                                          | Length | туре      | General | 0       | 1        | 2       | 3       |
| Device Process Variables                 |        |           |         |         |          |         |         |
| Raw current                              | 4      | REAL      | -       | 0       | 100      | 200     | 300     |
| Scaled Value                             | 4      | REAL      | -       | 2       | 102      | 202     | 302     |
| Digital current                          | 4      | REAL      | -       | 4       | 104      | 204     | 304     |
| PV                                       | 4      | REAL      | -       | 6       | 106      | 206     | 306     |
| SV                                       | 4      | REAL      | -       | 8       | 108      | 208     | 308     |
| TV                                       | 4      | REAL      | -       | 10      | 110      | 210     | 310     |
| FV                                       | 4      | REAL      | -       | 12      | 112      | 212     | 312     |
| PV units code                            | 1      | SINT      | -       | 14      | 114      | 214     | 314     |
| SV units code                            | 1      | SINT      | -       |         |          |         |         |
| TV units code                            | 1      | SINT      | -       | 15      | 115      | 215     | 315     |
| FV units code                            | 1      | SINT      | -       |         |          |         |         |
| Device Status                            | •      |           | •       |         |          | •       |         |
| Device Status                            |        |           |         |         |          |         |         |
| Bit 0 – LoopOpen                         |        |           |         |         |          |         |         |
| Loop open circuit detected.              |        |           |         |         |          |         |         |
| (Current < 3.6 mA)                       |        |           |         |         |          |         |         |
| Bit 1 – CurrentUnderrange                |        |           |         |         |          |         |         |
| Loop current under range.                |        |           |         |         |          |         |         |
| (Current < 3.8 mA)                       |        |           |         |         |          |         |         |
| Bit 2 – CurrentOverrange                 |        |           |         |         |          |         |         |
| Loop current over range.                 |        |           |         |         |          |         |         |
| (Current > 20.5 mA)                      |        |           |         |         |          |         |         |
| Bit 3 – LoopShorted                      |        |           |         |         |          |         |         |
| Loop short circuit detected.             | 1      | BYTE      | -       | 400     | 500      | 600     | 700     |
| (Current > 21.0 mA)                      |        |           |         |         |          |         |         |
| Bit 4 – CalibrationBusy                  |        |           |         |         |          |         |         |
| Analog current calibration busy.         |        |           |         |         |          |         |         |
| Bit 5 – CalibrationFaulted               |        |           |         |         |          |         |         |
| Analog calibration failed.               |        |           |         |         |          |         |         |
| Bit 6 – HARTCommsFault                   |        |           |         |         |          |         |         |
| HART communication failure.              |        |           |         |         |          |         |         |
| Bit 7 – Relay Messages Inhibited         |        |           |         |         |          |         |         |
| Relay HART messages inhibited, set in    |        |           |         |         |          |         |         |
| configuration. This prevents DTM and     |        |           |         |         |          |         |         |
| other class 2 communications.            |        |           |         |         |          |         |         |
| Reserved                                 | 1      | BYTF      | _       |         |          |         |         |
| HART Status                              |        | 3         |         |         |          |         |         |
| See section 7.2 HART Response Status for | _      | 1A-T      |         | 404     | 501      | 664     | 701     |
| information regarding the HART Response  | 2      | INI       | -       | 401     | 501      | 601     | /01     |
| Status                                   |        |           |         |         |          |         |         |
| Device Specific Status 0                 | 6      | BYTE[6]   | -       | 402     | 502      | 602     | 702     |
| Operational Modes        | 2  | BYTE[2]  | - | 405 | 505 | 605 | 705 |
|--------------------------|----|----------|---|-----|-----|-----|-----|
| Standardized Status 0    | 1  | BYTE     | - | 406 | 506 | 606 | 706 |
| Standardized_status1     | 1  | BYTE     | - |     |     |     |     |
| Analog channel saturated | 1  | BYTE     | - | 407 | 507 | 607 | 707 |
| Standardized_status2     | 1  | BYTE     | - |     |     |     |     |
| Standardized_status3     | 1  | BYTE     | - | 408 | 508 | 608 | 708 |
| Analog channel fixed     | 1  | BYTE     | - |     |     |     |     |
| Device Specific Status 1 | 11 | BYTE[11] | - | 409 | 509 | 609 | 709 |

Table 4.11 - Modbus Register Map

### 4.3.1. MULTIDROP

When multidrop is being used for HART devices the data from each device will automatically be updated to the specific Multidrop Device Index (MD). The table below indicates the Modbus location for the associated data.

| ♦ HART 4 In - Configuration |        |         |      |        |       |        |            |        |                  |      |             | ×               |      |  |
|-----------------------------|--------|---------|------|--------|-------|--------|------------|--------|------------------|------|-------------|-----------------|------|--|
| G                           | eneral | Ch 0    | Ch 0 | Ad     | v. Ch | 1 (    | Ch 1 - Adv | 0      | Ch 2 Ch 2 - Adv. | Ch 3 | Ch 3 - Adv. | DNP3 (Disabled) |      |  |
| Advanced Mapping            |        |         |      |        |       |        |            |        |                  |      |             |                 |      |  |
|                             |        | Ac      | tion | -      | MD    | )      | Addres     | s      |                  |      |             | Description     | <br> |  |
|                             | •      | Mulit-D | rop  | $\sim$ | 0     | $\sim$ | 3          | $\sim$ | PT101            |      |             |                 |      |  |
|                             |        | Mulit-D | rop  | $\sim$ | 1     | $\sim$ | 7          | $\sim$ | TT302            |      |             |                 |      |  |
|                             |        |         |      | $\sim$ |       | $\sim$ |            | $\sim$ |                  |      |             |                 |      |  |
|                             |        |         |      |        |       |        |            |        |                  |      |             |                 |      |  |

Figure 4.10 - Setting Multidrop Device Index

| Register Type:                                            | Holdi  | ng Register                             | Registers |         |          |         |         |  |  |  |
|-----------------------------------------------------------|--------|-----------------------------------------|-----------|---------|----------|---------|---------|--|--|--|
|                                                           | Duto   | Data                                    |           |         | Register |         |         |  |  |  |
| Parameter                                                 | length | Type                                    | General   | Channel | Channel  | Channel | Channel |  |  |  |
|                                                           | Lengen | .,,,,,,,,,,,,,,,,,,,,,,,,,,,,,,,,,,,,,, | General   | 0       | 1        | 2       | 3       |  |  |  |
|                                                           | Multid | op Device                               | ndex (MD  | ) - 0   |          |         |         |  |  |  |
| Poll Status                                               |        |                                         |           |         |          |         |         |  |  |  |
| Bit 0 – Online                                            | 2      | INT                                     |           | 1000    | 2000     | 3000    | 4000    |  |  |  |
| When set this bit will indicate that the device is online | 1      |                                         |           | 1000    | 2000     |         | 1000    |  |  |  |
| Manufacturer ID                                           | 1      | BYTE                                    | -         | 1001    | 2001     | 3001    | 4001    |  |  |  |
| Mfg Device Type Code                                      | 1      | BYTE                                    | -         |         |          |         |         |  |  |  |
| Number of Preambles Required                              | 1      | BYTE                                    | -         | 1002    | 2002     | 3002    | 4002    |  |  |  |
| Universal Command Rev                                     | 1      | BYTE                                    | -         |         |          |         |         |  |  |  |
| Device Specific Command Rev                               | 1      | BYTE                                    | -         | 1003    | 2003     | 3003    | 4003    |  |  |  |
| Software Rev                                              | 1      | BYTE                                    | -         |         |          |         |         |  |  |  |
| Hardware Rev                                              | 1      | BYTE                                    | -         | 1004    | 2004     | 3004    | 4004    |  |  |  |
| Device Function Flags                                     | 1      | BYTE                                    | -         |         |          |         |         |  |  |  |
| Device ID Number                                          | 3      | BYTE[3]                                 | -         | 1005    | 2005     | 3005    | 4005    |  |  |  |
| Pad Byte                                                  | 1      | BYTE                                    | -         |         |          |         |         |  |  |  |
| Preamble Response                                         | 1      | BYTE                                    | -         | 1007    | 2007     | 3007    | 4007    |  |  |  |
| Max Number of Device Vars                                 | 1      | BYTE                                    | -         |         |          |         |         |  |  |  |
| Config Change Count                                       | 2      | INT                                     | -         | 1008    | 2008     | 3008    | 4008    |  |  |  |
| Extended Device Status                                    | 1      | BYTE                                    | -         | 1009    | 2009     | 3009    | 4009    |  |  |  |
| Pad Byte                                                  | 1      | BYTE                                    | -         |         |          |         |         |  |  |  |
| Sensor Serial Number                                      | 3      | BYTE[3]                                 | -         | 1010    | 2010     | 3010    | 4010    |  |  |  |
| Units Code for Sensor                                     | 1      | BYTE                                    | -         |         |          |         |         |  |  |  |
| Sensor Upper Limit                                        | 4      | REAL                                    | -         | 1012    | 2012     | 3012    | 4012    |  |  |  |
| Sensor Lower Limit                                        | 4      | REAL                                    | -         | 1014    | 2014     | 3014    | 4014    |  |  |  |
| Sensor Minimum Span                                       | 4      | REAL                                    | -         | 1016    | 2016     | 3016    | 4016    |  |  |  |
| Тад                                                       | 8      | BYTE[8]                                 | -         | 1018    | 2018     | 3018    | 4018    |  |  |  |

| Descriptor                                                | 16      | BYTE[16]     | -         | 1022  | 2022 | 3022 | 4022 |
|-----------------------------------------------------------|---------|--------------|-----------|-------|------|------|------|
| Date                                                      | 3       | BYTE[3]      | -         | 1030  | 2030 | 3030 | 4030 |
|                                                           | Multid  | rop Device I | ndex (MD) | ) - 1 |      |      |      |
| Poll Status                                               |         |              |           |       |      |      |      |
| Bit 0 – Online                                            | 2       | INT          |           | 1100  | 2100 | 3100 | 4100 |
| When set this bit will indicate that the device is online |         |              |           |       |      |      |      |
| Manufacturer ID                                           | 1       | BYTE         | -         | 1101  | 2101 | 3101 | 4101 |
| Mfg Device Type Code                                      | 1       | BYTE         | -         |       |      |      |      |
| Number of Preambles Required                              | 1       | BYTE         | -         | 1102  | 2102 | 3102 | 4102 |
| Universal Command Rev                                     | 1       | BYTE         | -         |       |      |      |      |
| Device Specific Command Rev                               | 1       | BYTE         | -         | 1103  | 2103 | 3103 | 4103 |
| Software Rev                                              | 1       | BYTE         | -         |       |      |      |      |
| Hardware Rev                                              | 1       | BYTE         | -         | 1104  | 2104 | 3104 | 4104 |
| Device Function Flags                                     | 1       | BYTE         | -         |       |      |      |      |
| Device ID Number                                          | 3       | BYTE[3]      | -         | 1105  | 2105 | 3105 | 4105 |
| Pad Byte                                                  | 1       | BYTE         | -         |       |      |      |      |
| Preamble Response                                         | 1       | BYTE         | -         | 1107  | 2107 | 3107 | 4107 |
| Max Number of Device Vars                                 | 1       | BYTE         | -         |       |      |      |      |
| Config Change Count                                       | 2       | INT          | -         | 1108  | 2108 | 3108 | 4108 |
| Extended Device Status                                    | 1       | BYTE         | -         | 1109  | 2109 | 3109 | 4109 |
| Pad Byte                                                  | 1       | BYTE         | -         |       |      |      |      |
| Sensor Serial Number                                      | 3       | BYTE[3]      | -         | 1110  | 2110 | 3110 | 4110 |
| Units Code for Sensor                                     | 1       | BYTE         | -         |       |      |      |      |
| Sensor Upper Limit                                        | 4       | REAL         | -         | 1112  | 2112 | 3112 | 4112 |
| Sensor Lower Limit                                        | 4       | REAL         | -         | 1114  | 2114 | 3114 | 4114 |
| Sensor Minimum Span                                       | 4       | REAL         | -         | 1116  | 2116 | 3116 | 4116 |
| Тад                                                       | 8       | BYTE[8]      | -         | 1118  | 2118 | 3118 | 4118 |
| Descriptor                                                | 16      | BYTE[16]     | -         | 1122  | 2122 | 3122 | 4122 |
| Date                                                      | 3       | BYTE[3]      | -         | 1130  | 2130 | 3130 | 4130 |
|                                                           | Multidr | op Device I  | ndex (MD) | - 2   |      |      |      |
| Poll Status                                               |         |              |           |       |      |      |      |
| Bit 0 – Online                                            | 2       | INT          |           | 1200  | 2200 | 3200 | 4200 |
| When set this bit will indicate that the                  | 2       |              |           | 1200  | 2200 | 5200 | 1200 |
| device is online                                          |         |              |           |       |      |      |      |
| Manufacturer ID                                           | 1       | BYTE         | -         | 1201  | 2201 | 3201 | 4201 |
| Mfg Device Type Code                                      | 1       | BYTE         | -         |       |      |      |      |
| Number of Preambles Required                              | 1       | BYTE         | -         | 1202  | 2202 | 3202 | 4202 |
| Universal Command Rev                                     | 1       | BYTE         | -         |       |      |      |      |
| Device Specific Command Rev                               | 1       | BYTE         | -         | 1203  | 2203 | 3203 | 4203 |
| Software Rev                                              | 1       | BYTE         | -         |       |      |      |      |
| Hardware Rev                                              | 1       | BYTE         | -         | 1204  | 2204 | 3204 | 4204 |
| Device Function Flags                                     | 1       | BYTE         | -         |       |      |      |      |
| Device ID Number                                          | 3       | BYTE[3]      | -         | 1205  | 2205 | 3205 | 4205 |
| Pad Byte                                                  | 1       | BYTE         | -         |       |      |      |      |
| Preamble Response                                         | 1       | BYTE         | -         | 1207  | 2207 | 3207 | 4207 |
| Max Number of Device Vars                                 | 1       | BYTE         | -         |       |      |      |      |

| Config Change Count                                       | 2       | INT         | -         | 1208 | 2208 | 3208 | 4208 |
|-----------------------------------------------------------|---------|-------------|-----------|------|------|------|------|
| Extended Device Status                                    | 1       | BYTE        | -         | 1209 | 2209 | 3209 | 4209 |
| Pad Byte                                                  | 1       | BYTE        | -         |      |      |      |      |
| Sensor Serial Number                                      | 3       | BYTE[3]     | -         | 1210 | 2210 | 3210 | 4210 |
| Units Code for Sensor                                     | 1       | BYTE        | -         |      |      |      |      |
| Sensor Upper Limit                                        | 4       | REAL        | -         | 1212 | 2212 | 3212 | 4212 |
| Sensor Lower Limit                                        | 4       | REAL        | -         | 1214 | 2214 | 3214 | 4214 |
| Sensor Minimum Span                                       | 4       | REAL        | -         | 1216 | 2216 | 3216 | 4216 |
| Тад                                                       | 8       | BYTE[8]     | -         | 1218 | 2218 | 3218 | 4218 |
| Descriptor                                                | 16      | BYTE[16]    | -         | 1222 | 2222 | 3222 | 4222 |
| Date                                                      | 3       | BYTE[3]     | -         | 1230 | 2230 | 3230 | 4230 |
|                                                           | Multidr | op Device I | ndex (MD) | - 3  |      |      |      |
| Poll Status                                               |         |             |           |      |      |      |      |
| Bit 0 – Online                                            | 2       | INT         |           | 1300 | 2300 | 3300 | 4300 |
| When set this bit will indicate that the device is online | 1       |             |           | 1000 | 2000 |      | 1000 |
| Manufacturer ID                                           | 1       | BYTE        | -         | 1301 | 2301 | 3301 | 4301 |
| Mfg Device Type Code                                      | 1       | BYTE        | -         |      |      |      |      |
| Number of Preambles Required                              | 1       | BYTE        | -         | 1302 | 2302 | 3302 | 4302 |
| Universal Command Rev                                     | 1       | BYTE        | -         |      |      |      |      |
| Device Specific Command Rev                               | 1       | BYTE        | -         | 1303 | 2303 | 3303 | 4303 |
| Software Rev                                              | 1       | BYTE        | -         |      |      |      |      |
| Hardware Rev                                              | 1       | BYTE        | -         | 1304 | 2304 | 3304 | 4304 |
| Device Function Flags                                     | 1       | BYTE        | -         |      |      |      |      |
| Device ID Number                                          | 3       | BYTE[3]     | -         | 1305 | 2305 | 3305 | 4305 |
| Pad Byte                                                  | 1       | BYTE        | -         |      |      |      |      |
| Preamble Response                                         | 1       | BYTE        | -         | 1307 | 2307 | 3307 | 4307 |
| Max Number of Device Vars                                 | 1       | BYTE        | -         |      |      |      |      |
| Config Change Count                                       | 2       | INT         | -         | 1308 | 2308 | 3308 | 4308 |
| Extended Device Status                                    | 1       | BYTE        | -         | 1309 | 2309 | 3309 | 4309 |
| Pad Byte                                                  | 1       | BYTE        | -         |      |      |      |      |
| Sensor Serial Number                                      | 3       | BYTE[3]     | -         | 1310 | 2310 | 3310 | 4310 |
| Units Code for Sensor                                     | 1       | BYTE        | -         |      |      |      |      |
| Sensor Upper Limit                                        | 4       | REAL        | -         | 1312 | 2312 | 3312 | 4312 |
| Sensor Lower Limit                                        | 4       | REAL        | -         | 1314 | 2314 | 3314 | 4314 |
| Sensor Minimum Span                                       | 4       | REAL        | -         | 1316 | 2316 | 3316 | 4316 |
| Тад                                                       | 8       | BYTE[8]     | -         | 1318 | 2318 | 3318 | 4318 |
| Descriptor                                                | 16      | BYTE[16]    | -         | 1322 | 2322 | 3322 | 4322 |
| Date                                                      | 3       | BYTE[3]     | -         | 1330 | 2330 | 3330 | 4330 |
|                                                           | Multidr | op Device I | ndex (MD) | -4   |      |      |      |
| Poll Status                                               |         |             |           |      |      |      |      |
| Bit 0 – Online                                            | 2       | INT         |           | 1400 | 2400 | 3400 | 4400 |
| When set this bit will indicate that the                  |         |             |           |      |      |      |      |
| device is online                                          | 1       | סעדר        |           | 1401 | 2401 | 2401 | 4401 |
|                                                           | 1       | BYIE        | -         | 1401 | 2401 | 3401 | 4401 |
| Number of Proambles Derviced                              | 1       | BYIE        | -         | 1402 | 2402 | 2402 | 4402 |
| Number of Preambles Required                              | 1       | BAIF        | -         | 1402 | 2402 | 3402 | 4402 |

| Device Specific Command Rev         1         BYTE          1403         2403         3403         4403           Software Rev         1         BYTE         -         1404         2404         3404         4404           Device Function Flags         1         BYTE         -         1405         2405         3405         4405           Pad Byte         1         BYTE         -         1407         2407         3407         4407           Max Number of Device Vars         1         BYTE         -         1407         2407         3408         4408           Extended Device Status         1         BYTE         -         1409         2409         3408         4408           Extended Device Status         1         BYTE         -         1409         2409         3408         4408           Sensor Serial Number         3         BYTE [3]         -         1409         2401         3412         4412           Sensor Upper Limit         4         REAL         -         1412         2412         3412         4412           Sensor Upper Limit         4         REAL         -         1416         2414         3414         4414 </th <th>Universal Command Rev</th> <th>1</th> <th>BYTE</th> <th>-</th> <th></th> <th></th> <th></th> <th></th>                                                                                                    | Universal Command Rev                    | 1      | BYTE            | -         |              |              |              |              |
|----------------------------------------------------------------------------------------------------|------------------------------------------|--------|-----------------|-----------|--------------|--------------|--------------|--------------|
| Software Rev1BYTEIndIndZ40434044404Hardware Rev1BYTE-10404240434044407Device Ib Number3BYTE[3]-1405240534054405Prad Byte1BYTE-1407240734074407Max Number of Device Vars1BYTE-1408240834084408Extended Device Status1BYTE-1409240934094407Config Change Count2INT-1408240834084408Extended Device Status1BYTESensor Serial Number3BYTE[3]-1410241034104410Units Code for Sensor1BYTE-1412241234124412Sensor Niminum Span4REAL-1414241434144414Descriptor16BYTE[16]-1422242234224422Date3BYTE[3]-1500250035004501Manufacturer ID1BYTE-1501250135014501Manufacturer ID1BYTE-1502250235024502Mumber of Preambles Required1BYTE-1503250335034503Manufacturer ID1BYTE-1504250435044504 <td>Device Specific Command Rev</td> <td>1</td> <td>BYTE</td> <td>-</td> <td>1403</td> <td>2403</td> <td>3403</td> <td>4403</td>                                                                                                    | Device Specific Command Rev              | 1      | BYTE            | -         | 1403         | 2403         | 3403         | 4403         |
| Hardware Rev         1         BYTE         -         1404         2404         3404         4404           Device Function Flags         1         BYTE         -         -         -         -           Device ID Number         3         BYTE[3]         -         1405         2405         3405         4405           Preamble Response         1         BYTE         -         1407         2407         3407         4407           Max Number of Device Vars         1         BYTE         -         1408         2408         3408         4408           Extended Device Status         1         BYTE         -         1409         2409         3404         4410           Sensor Serial Number         3         BYTE[3]         -         1410         2412         3412         4412           Sensor Serial Number         4         REAL         -         1412         2412         3416         4414           Sensor Cower Limit         4         REAL         -         1416         2416         3418         4418           Descriptor         16         BYTE[16]         -         1422         2422         3422         3422         4422                                                                                                    | Software Rev                             | 1      | BYTE            | -         |              |              |              |              |
| Device Function Flags1BYTE-IIIIDevice ID Number3BYTE[3]-1405240534074407Pad Byte1BYTE-1407240734074407Max Number of Device Vars1BYTE-1408240834084408Extended Device Status1BYTE-1408240834084409Pad Byte1BYTE-1409240934094409Pad Byte1BYTE[3]-1410241034104410Units Code for Sensor1BYTE[3]-1412241234124412Sensor Upper Limit4REAL-1414241434144414Sensor Lower Limit4REAL-1416241634164416Tag8BYTE[16]-1422242234224422Date3BYTE[16]-14232430430430Descriptor16BYTE[16]-1422242234224422Date16BYTE[16]-1420250035004500When set this bit willindicate that the<br>device Type Code1BYTE-1501250135014501Mandacturer ID1BYTE-15022502350245021502150235034503Mumber of Preamble Required1BYTE <t< td=""><td>Hardware Rev</td><td>1</td><td>BYTE</td><td>-</td><td>1404</td><td>2404</td><td>3404</td><td>4404</td></t<>                                                                                                    | Hardware Rev                             | 1      | BYTE            | -         | 1404         | 2404         | 3404         | 4404         |
| Device ID Number         3         BYTE[3]         -         1405         2405         3405         4405           Pad Byte         1         BYTE         -         1407         2407         3407         4407           Max Number of Device Vars         1         BYTE         -         1407         2408         3408         4408           Extended Device Status         1         BYTE         -         1409         2409         3404         4409           Pad Byte         1         BYTE         -         1409         2410         3410         4410           Sensor Serial Number         3         BYTE[3]         -         1412         2412         3412         4412           Sensor Upper Limit         4         REAL         -         1414         2414         3416         4413           Sensor Upper Limit         4         REAL         -         1418         2418         3418         4418           Descriptor         16         BYTE[8]         -         1422         2422         3422         4422           Date         3         BYTE[3]         -         1430         230         3500         4500           Miten sethis                                                                                                    | Device Function Flags                    | 1      | BYTE            | -         |              |              |              |              |
| Pad Byte         1         BYTE         -         1407         2407         3407         4407           Preamble Response         1         BYTE         -         1407         2407         3407         4407           Config Change Court         2         INT         -         1408         2408         3408         4408           Extended Device Status         1         BYTE         -         1409         2409         3409         4409           Pad Byte         1         BYTE         -         1402         2410         3410         4410           Sensor Serial Number         3         BYTE[3]         -         1414         2414         3414         4414           Sensor Upper Limit         4         REAL         -         1414         2414         3414         4414           Sensor Minimum Span         4         REAL         -         1414         2418         3418         4418           Descriptor         16         BYTE[16]         -         1422         2422         3422         4422           Date         3         BYTE[3]         -         1430         2430         3430         4501           Max Maufacturer ID                                                                                                    | Device ID Number                         | 3      | BYTE[3]         | -         | 1405         | 2405         | 3405         | 4405         |
| Preamble Response         1         BYTE         -         1407         2407         3407         4407           Max Number of Device Vars         1         BYTE         -         -         -         -         -           Config Change Count         2         INT         -         1408         2408         3408         4409           Extended Device Status         1         BYTE         -         1409         2409         3409         4409           Pad Byte         1         BYTE         -         1410         2410         3410         4410           Units Code for Sensor         1         BYTE         -         1412         2412         3412         4412           Sensor Upper Limit         4         REAL         -         1418         2418         3418         4418           Sensor Minimur Span         4         REAL         -         1418         2418         3418         4418           Descriptor         16         BYTE[8]         -         1430         2430         3430         4300           When set this bit will indicate that the device is online         2         INT         1500         2501         3501         4501 <tr< td=""><td>Pad Byte</td><td>1</td><td>BYTE</td><td>-</td><td></td><td></td><td></td><td></td></tr<>                                                                                                    | Pad Byte                                 | 1      | BYTE            | -         |              |              |              |              |
| Max Number of Device Vars         1         BYTE         -         1408         2408         3408         4408           Extended Device Status         1         BYTE         -         1409         2409         3409         4409           Pad Byte         1         BYTE         -         1409         2409         3401         4400           Units Code for Sensor         1         BYTE         -         -         -         -           Sensor Upper Limit         4         REAL         -         1412         2412         3412         4412           Sensor Upper Limit         4         REAL         -         1414         2414         3414         4414           Sensor Upper Limit         4         REAL         -         1412         2412         3418         4412           Sensor Minimum Span         4         REAL         -         1414         2418         3418         4418           Descriptor         16         BYTE[16]         -         1422         2422         3422         4422           Date         2         INT         1500         2500         3500         4500           When set this bit will indicate that the device isonine<                                                                                                    | Preamble Response                        | 1      | BYTE            | -         | 1407         | 2407         | 3407         | 4407         |
| Config Change Count         2         INT         -         1408         2408         3408         4408           Extended Device Status         1         BYTE         -         1409         2409         3409         4409           Pad Byte         1         BYTE         -         -         -         -         -           Sensor Serial Number         3         BYTE[3]         -         1410         2410         3410         4410           Units Code for Sensor         1         BYTE         -         -         1412         2412         3412         4412           Sensor Momer Limit         4         REAL         -         1414         2414         3414         4414           Sensor Minimum Span         4         REAL         -         1418         2418         3416         4416           Tag         8         BYTE[3]         -         14130         2430         3430         4422           Date         3         BYTE[3]         -         1422         2422         3422           Date         3         BYTE[3]         -         1500         2500         3500         4500           When set this bit will indicate that t                                                                                                    | Max Number of Device Vars                | 1      | BYTE            | -         |              |              |              |              |
| Extended Device Status         1         BYTE         -         1409         2409         3409         4409           Pad Byte         1         BYTE         -         -         -         -         -           Sensor Serial Number         3         BYTE[3]         -         1410         2410         3410         4410           Units Code for Sensor         1         BYTE         -         1412         2412         3412         4412           Sensor Upper Limit         4         REAL         -         1414         2414         3414         4414           Sensor Minimum Span         4         REAL         -         1418         2418         3418         4418           Descriptor         16         BYTE[3]         -         1430         2430         3430         4430           Weta         3         BYTE[3]         -         1430         2430         3430         4430           Descriptor         16         BYTE[3]         -         1430         2430         3430         4430           Wata         Attis         BYTE[3]         -         1500         2500         3500         4501           Manufacturer ID                                                                                                    | Config Change Count                      | 2      | INT             | -         | 1408         | 2408         | 3408         | 4408         |
| Pad Byte         1         BYTE         -         /         /         /         /           Sensor Serial Number         3         BYTE[3]         -         1410         2410         3410         4410           Units Code for Sensor         1         BYTE         -         -         -         -           Sensor Upper Limit         4         REAL         -         1412         2412         3412         4412           Sensor Upper Limit         4         REAL         -         1416         2416         3416         4416           Tag         8         BYTE[3]         -         1418         2413         3418         4418           Descriptor         16         BYTE[16]         -         1422         2422         3422         4422           Date         3         BYTE[3]         -         1430         2430         3430         4430           Weinset this bit will indicate that the device is online         2         INT         1500         2501         3501         4501           Manufacturer ID         1         BYTE         -         1502         2502         3502         4502           Universal Command Rev         1                                                                                                    | Extended Device Status                   | 1      | BYTE            | -         | 1409         | 2409         | 3409         | 4409         |
| Sensor Serial Number         3         BYTE[3]         -         1410         2410         3410         4410           Units Code for Sensor         1         BYTE         -         -         -         -         -         -         -         -         -         -         -         -         -         -         -         -         -         -         -         -         -         -         -         -         -         -         -         -         -         -         -         -         -         -         -         -         -         -         -         -         -         -         -         -         -         -         -         -         -         -         -         -         -         -         -         -         -         -         -         -         -         -         -         -         -         -         -         -         -         -         -         -         -         -         -         -         -         -         -         -         -         -         -         -         -         -         -         -         -         -         -         -                                                                                                    | Pad Byte                                 | 1      | BYTE            | -         |              |              |              |              |
| Units Code for Sensor1BYTE-Image for Sensor Limit4REAL-1412241234124412Sensor Lower Limit4REAL-1414241434144414Sensor Minimum Span4REAL-1414241634164416Tag8BYTE[8]-1414241834184418Descriptor16BYTE[16]-1422242234224422Date3BYTE[3]-1430243034304430 <b>Multicore rotex (MD</b> - <b>Multicore rotex (MD</b> - <b>Numerotico Colspan=1</b> BYTEPol StatusBit o - OnlineQINT1500250035004500When set this bit will indicate that the<br>device is online2INT1501250135014501Manufacturer ID1BYTE-1502250235024502Universal Command Rev1BYTE-1503250335044504Device Specific Command Rev1BYTE-1504250435044504Device ID Number3BYTE[3]-1507250735074507Pramble Response1BYTE-1507250735074507Preamble Response1BYTE-1507250735074507Devic                                                                                                    | Sensor Serial Number                     | 3      | BYTE[3]         | -         | 1410         | 2410         | 3410         | 4410         |
| Sensor Upper Limit         4         REAL         -         1412         2412         3412         4412           Sensor Lower Limit         4         REAL         -         1414         2414         3414         4414           Sensor Minimum Span         4         REAL         -         1416         2416         3416         4416           Tag         8         BYTE[16]         -         1422         2422         3422         4422           Date         3         BYTE[3]         -         1430         2430         3430         4430           Wultidrze Device Index (MD) - 5           Poll Status         2         INT         1500         2500         3500         4500           Men set this bit will indicate that the device is online         2         INT         1501         2501         3501         4501           Ming Device Type Code         1         BYTE         -         1502         2503         3503         4502           Universal Command Rev         1         BYTE         -         1503         2503         3503         4504           Device Specific Command Rev         1         BYTE         -         1507         2507                                                                                                    | Units Code for Sensor                    | 1      | BYTE            | -         |              |              |              |              |
| Sensor Lower Limit         4         REAL         -         1414         2414         3414         4414           Sensor Minimum Span         4         REAL         -         1416         2416         3416         4416           Tag         8         BYTE[3]         -         1418         2418         3418         4418           Descriptor         16         BYTE[3]         -         1430         2422         3422         4422           Date         3         BYTE[3]         -         1430         2430         3430         4430           Descriptor         3         BYTE[3]         -         1430         2422         3422         4422           Date         3         BYTE[3]         -         1430         2430         340         4400           Wenset his bit will indicate that the device is online         2         INT         1500         2500         3501         4501           Manufacturer ID         1         BYTE         -         1501         2501         3501         4503           Ming Device Type Code         1         BYTE         -         1502         2503         3503         4503           Software Rev                                                                                                    | Sensor Upper Limit                       | 4      | REAL            | -         | 1412         | 2412         | 3412         | 4412         |
| Sensor Minimum Span4REAL-1416241634164418Tag8BYTE[8]-1438241834184418Descriptor16BYTE[13]-1422242234224422Date3BYTE[3]-1430241234244430UNITION Sector Sector Sect                                                                                                    | Sensor Lower Limit                       | 4      | REAL            | -         | 1414         | 2414         | 3414         | 4414         |
| Tag8BYTE[8]1418241834184418Descriptor16BYTE[16]1422242234224422Date3BYTE[3]-1430243034304430DateBYTE[3]1430243034304430Bit 0 - Onine2INTInto250035004500When set this bit will indicate that the<br>device is online2INT1500250135014501Manufacturer ID1BYTE-1501250235024502Mumber of Preambles Required1BYTE-1503250335034503Oniversal Command Rev1BYTE-1503250335034503Software Rev1BYTE-1503250435044504Device Function Flags1BYTE-1504250435044504Device Function Flags1BYTE-1504250535054505Pad Byte1BYTE-1504250835074507Preamble Response1BYTE-1503250835074507Pad Byte1BYTE-1504250835074507Pad Byte1BYTE-1508250835074507Max Number of Device Vars1BYTE-1508250835084508Pad Byte <t< td=""><td>Sensor Minimum Span</td><td>4</td><td>REAL</td><td>-</td><td>1416</td><td>2416</td><td>3416</td><td>4416</td></t<>                                                                                                    | Sensor Minimum Span                      | 4      | REAL            | -         | 1416         | 2416         | 3416         | 4416         |
| Descriptor16BYTE[16]1422242234224422Date3BYTE[3]1430243034304430Wulti                                                                                                    | Тад                                      | 8      | BYTE[8]         | -         | 1418         | 2418         | 3418         | 4418         |
| Date3BYTE[3]-1430243034304430Wultidrop Device Index (MD) - 5Poll Status2INTIS00250035004500Bit 0 - Online2INTIS00250135014500When set this bit will indicate that the<br>device is online2INT1501250135014501Manufacturer ID1BYTE-1501250135014501Ming Device Type Code1BYTE-1502250235024502Universal Command Rev1BYTE-1503250335034503Device Specific Command Rev1BYTE-1504250435044504Device Function Flags1BYTE-1504250335034503Device ID Number3BYTE[3]-1505250535054505Pad Byte1BYTE-1503250335034508Pad Byte1BYTE-1508250835084508Config Change Count2INT1508250835084508Config Change Count2INT-1508250835094508Pad Byte1BYTE-1509250935094508Pad Byte1BYTE-1508250835084508Config Change Count2INT15082508350                                                                                                    | Descriptor                               | 16     | BYTE[16]        | -         | 1422         | 2422         | 3422         | 4422         |
| Multidrop Device Index (MD) - 5           Poll Status         A         A         A         A         A         Bit 0 - Online         2         INT         ISO0         2500         3500         4500           When set this bit will indicate that the device is online         1         BYTE         -         1501         2501         3501         4501           Manufacturer ID         1         BYTE         -         1502         2502         3502         4502           Mumber of Preambles Required         1         BYTE         -         1502         2503         3503         4503           Device Specific Command Rev         1         BYTE         -         1503         2503         3503         4503           Software Rev         1         BYTE         -         1503         2503         3505         4503           Device Function Flags         1         BYTE         -         1504         2504         3504         4504           Device ID Number         3         BYTE[3]         -         1505         2505         3505         4505           Pad Byte         1         BYTE         -         1507         2507         3507         4507                                                                                                    | Date                                     | 3      | BYTE[3]         | -         | 1430         | 2430         | 3430         | 4430         |
| Poll StatusPoll StatusPoll Statu                                                                                                    |                                          | Multid | rop Device l    | ndex (MD) | ) - 5        |              |              |              |
| Bit 0 - Online2INT1500250035004500When set this bit will indicate that the<br>device is online1BYTE-1501250135014501Manufacturer ID1BYTE-1502250235024502Mig Device Type Code1BYTE-1502250335034503Universal Command Rev1BYTE-1503250335034503Device Specific Command Rev1BYTE-1503250335034503Software Rev1BYTE-1504250435044504Device Function Flags1BYTE-1505250535054505Pad Byte1BYTE-1507250735074507Preamble Response1BYTE-1507250735074507Max Number of Device Vars1BYTE-1508250835084508Extended Device Status1BYTE-1509250935094509Pad Byte1BYTE-1510251035104510Units Code for Sensor1BYTESensor Upper Limit4REAL-1512251235124512Sensor Minimum Span4REAL-1516251635164516Tag8BYTE[16]-151225223522 <t< td=""><td>Poll Status</td><td></td><td></td><td></td><td></td><td></td><td></td><td></td></t<>                                                                                                    | Poll Status                              |        |                 |           |              |              |              |              |
| When set this bit will indicate that the<br>device is onlineImage: set onlineImage: set                                                                                                    | Bit 0 – Online                           | 2      | INT             |           | 1500         | 2500         | 3500         | 4500         |
| device is online         I         BYTE         -         1501         2501         3501         4501           Mfg Device Type Code         1         BYTE         -         1502         2502         3502         4502           Number of Preambles Required         1         BYTE         -         1502         2502         3502         4502           Universal Command Rev         1         BYTE         -         1503         2503         3503         4503           Device Specific Command Rev         1         BYTE         -         1503         2504         3504         4504           Device Specific Command Rev         1         BYTE         -         1504         2504         3504         4504           Device Specific Command Rev         1         BYTE         -         1504         2504         3504         4504           Device Introtion Flags         1         BYTE         -         1505         2505         3505         4505           Pad Byte         1         BYTE         -         1507         2507         3507         4507           Max Number of Device Vars         1         BYTE         -         1509         2508         3508                                                                                                    | When set this bit will indicate that the |        |                 |           |              |              |              |              |
| Mardinacture nD       1       BYTE       -       1301       2301       3301       4301         Mfg Device Type Code       1       BYTE       -       1502       2502       3502       4502         Number of Preambles Required       1       BYTE       -       1502       2502       3503       4503         Device Specific Command Rev       1       BYTE       -       1503       2503       3503       4503         Software Rev       1       BYTE       -       1503       2503       3504       4504         Device Specific Command Rev       1       BYTE       -       1504       2504       3504       4504         Device Function Flags       1       BYTE       -       1504       2505       3505       4505         Pad Byte       1       BYTE       -       1507       2507       3507       4507         Preamble Response       1       BYTE       -       1507       2507       3507       4507         Max Number of Device Vars       1       BYTE       -       1507       2507       3509       4508         Extended Device Status       1       BYTE       -       1509       2509                                                                                                    | device is online                         | 1      | DVTC            |           | 1501         | 2501         | 2501         | 4501         |
| Ming Device Type Code         1         BTTL         1         BTTL         1         1         1         1         1         1         1         1         1         1         1         1         1         1         1         1         1         1         1         1         1         1         1         1         1         1         1         1         1         1         1         1         1         1         1         1         1         1         1         1         1         1         1         1         1         1         1         1         1         1         1         1         1         1         1         1         1         1         1         1         1         1         1         1         1         1         1         1         1         1         1         1         1         1         1         1         1         1         1         1         1         1         1         1         1         1         1         1         1         1         1         1         1         1         1         1         1         1 <th1< th="">         1         1<!--</td--><td>Manufacturer ib</td><td>1</td><td></td><td></td><td>1301</td><td>2301</td><td>3301</td><td>4301</td></th1<>                                                                                                    | Manufacturer ib                          | 1      |                 |           | 1301         | 2301         | 3301         | 4301         |
| Number of Preambles Required       1       BYTE       -       1302       2302       3302       4302         Universal Command Rev       1       BYTE       -       1503       2503       3503       4503         Device Specific Command Rev       1       BYTE       -       1503       2503       3504       4503         Software Rev       1       BYTE       -       1504       2504       3504       4504         Device Function Flags       1       BYTE       -       1505       2505       3505       4505         Pad Byte       1       BYTE       -       1507       2507       3507       4507         Max Number of Device Vars       1       BYTE       -       1507       2507       3507       4507         Max Number of Device Vars       1       BYTE       -       1507       2507       3509       4508         Extended Device Status       1       BYTE       -       1508       2508       3508       4508         Extended Device Status       1       BYTE       -       1509       2509       3509       4509         Pad Byte       1       BYTE       -       1509       2510                                                                                                    | Number of Preambles Required             | 1      |                 |           | 1502         | 2502         | 2502         | 4502         |
| Oniversal command Rev         1         BYTE         -         1503         2503         3503         4503           Device Specific Command Rev         1         BYTE         -         1503         2503         3503         4503           Software Rev         1         BYTE         -         1504         2504         3504         4504           Hardware Rev         1         BYTE         -         1505         2505         3505         4505           Device Function Flags         1         BYTE         -         1505         2505         3505         4505           Pad Byte         1         BYTE         -         1507         2507         3507         4507           Max Number of Device Vars         1         BYTE         -         1508         2508         3508         4508           Extended Device Status         1         BYTE         -         1509         2509         3509         4509           Pad Byte         1         BYTE         -         1508         2508         3508         4508           Extended Device Status         1         BYTE         -         1509         2509         3509         4509                                                                                                    | Universal Command Rev                    | 1      |                 | -         | 1302         | 2302         | 5502         | 4302         |
| Software Rev       1       BYTE       -       1003       2503       3503       4503         Hardware Rev       1       BYTE       -       1504       2504       3504       4504         Device Function Flags       1       BYTE       -       1505       2505       3505       4505         Device ID Number       3       BYTE[3]       -       1505       2505       3507       4505         Pad Byte       1       BYTE       -       1507       2507       3507       4507         Max Number of Device Vars       1       BYTE       -       1508       2508       3508       4508         Extended Device Status       1       BYTE       -       1509       2509       3509       4509         Pad Byte       1       BYTE       -       1509       2509       3509       4509         Extended Device Status       1       BYTE       -       1509       2510       3510       4510         Units Code for Sensor       1       BYTE       -       1510       2510       3512       4512         Sensor Lower Limit       4       REAL       -       1514       2514       3514       4514 <td>Device Specific Command Rev</td> <td>1</td> <td></td> <td></td> <td>1502</td> <td>2502</td> <td>2502</td> <td>4502</td>                                                                                                    | Device Specific Command Rev              | 1      |                 |           | 1502         | 2502         | 2502         | 4502         |
| Jortware Rev       1       BYTE       -       1504       2504       3504       4504         Hardware Rev       1       BYTE       -       1504       2504       3504       4504         Device Function Flags       1       BYTE       -       -       -       -       -       -         Device ID Number       3       BYTE[3]       -       1505       2505       3505       4505         Pad Byte       1       BYTE       -       -       -       -       -       -         Preamble Response       1       BYTE       -       1507       2507       3507       4507         Max Number of Device Vars       1       BYTE       -       1508       2508       3508       4508         Extended Device Status       1       BYTE       -       1509       2509       3509       4509         Pad Byte       1       BYTE       -       1509       2509       3509       4509         Pad Byte       1       BYTE       -       1509       2510       3510       4510         Units Code for Sensor       1       BYTE       -       1512       2512       3512       4512                                                                                                    | Software Rev                             | 1      |                 |           | 1505         | 2303         | 3303         | 4303         |
| Individue Rev       I       BTTL       I       BTTL       I       BTTL       I       I <td>Hardware Rev</td> <td>1</td> <td>BVTE</td> <td></td> <td>150/</td> <td>2504</td> <td>3504</td> <td>4504</td>                                                                                                    | Hardware Rev                             | 1      | BVTE            |           | 150/         | 2504         | 3504         | 4504         |
| Device ID Number       3       BYTE[3]       -       1505       2505       3505       4505         Pad Byte       1       BYTE       -       1507       2507       3507       4507         Preamble Response       1       BYTE       -       1507       2507       3507       4507         Max Number of Device Vars       1       BYTE       -       1508       2508       3508       4508         Extended Device Status       1       BYTE       -       1509       2509       3509       4509         Pad Byte       1       BYTE       -       1508       2508       3508       4508         Extended Device Status       1       BYTE       -       1509       2509       3509       4509         Pad Byte       1       BYTE       -       1509       2510       3510       4510         Units Code for Sensor       1       BYTE       -       -       -       -         Sensor Upper Limit       4       REAL       -       1512       2512       3512       4512         Sensor Lower Limit       4       REAL       -       1516       2516       3516       4516 <td< td=""><td>Device Function Flags</td><td>1</td><td>BVTE</td><td></td><td>1304</td><td>2304</td><td>5504</td><td>4304</td></td<>                                                                                                    | Device Function Flags                    | 1      | BVTE            |           | 1304         | 2304         | 5504         | 4304         |
| Detrice is runneer       3       BTTE[5]       1303       2503       3503       4503         Pad Byte       1       BYTE       -       1       1000       1000       1000       1000       1000       1000       1000       1000       1000       1000       1000       1000       1000       1000       1000       1000       1000       1000       1000       1000       1000       1000       1000       1000       1000       1000       1000       1000       1000       1000       1000       1000       1000       1000       1000       1000       1000       1000       1000       1000       1000       1000       1000       1000       1000       1000       1000       1000       1000       1000       1000       1000       1000       1000       1000       1000       1000       1000       1000       1000       1000       1000       1000       1000       1000       1000       1000       1000       1000       1000       1000       1000       1000       1000       1000       1000       1000       1000       1000       1000       1000       1000       1000       1000       1000       1000       1000       1000 <td>Device ID Number</td> <td>3</td> <td>BVTE[3]</td> <td></td> <td>1505</td> <td>2505</td> <td>3505</td> <td>4505</td>                                                                                                    | Device ID Number                         | 3      | BVTE[3]         |           | 1505         | 2505         | 3505         | 4505         |
| Preamble Response       1       BYTE       -       1507       2507       3507       4507         Max Number of Device Vars       1       BYTE       -       1508       2508       3508       4508         Config Change Count       2       INT       -       1508       2508       3508       4508         Extended Device Status       1       BYTE       -       1509       2509       3509       4509         Pad Byte       1       BYTE       -       1509       2510       3510       4510         Sensor Serial Number       3       BYTE[3]       -       1510       2510       3510       4510         Units Code for Sensor       1       BYTE       -       -       -       -       -         Sensor Upper Limit       4       REAL       -       1512       2512       3512       4512         Sensor Lower Limit       4       REAL       -       1516       2516       3516       4516         Tag       8       BYTE[8]       -       1518       2518       3518       4518         Descriptor       16       BYTE[16]       -       1522       2522       3522       4522 </td <td>Pad Byte</td> <td>1</td> <td>BVTE</td> <td>-</td> <td>1303</td> <td>2303</td> <td>5505</td> <td>+303</td>                                                                                                    | Pad Byte                                 | 1      | BVTE            | -         | 1303         | 2303         | 5505         | +303         |
| Max Number of Device Vars       1       BYTE       -       -       -       -       -       -       -       -       -       -       -       -       -       -       -       -       -       -       -       -       -       -       -       -       -       -       -       -       -       -       -       -       -       -       -       -       -       -       -       -       -       -       -       -       -       -       -       -       -       -       -       -       -       -       -       -       -       -       -       -       -       -       -       -       -       -       -       -       -       -       -       -       -       -       -       -       -       -       -       -       -       -       -       -       -       -       -       -       -       -       -       -       -       -       -       -       -       -       -       -       -       -       -       -       -       -       -       -       -       -       -       -       -       - <td< td=""><td>Preamble Response</td><td>1</td><td>BVTE</td><td>-</td><td>1507</td><td>2507</td><td>3507</td><td>4507</td></td<>                                                                                                    | Preamble Response                        | 1      | BVTE            | -         | 1507         | 2507         | 3507         | 4507         |
| Indix redinser of betwee values       1       DFTE       Image for the second second | Max Number of Device Vars                | 1      | BVTE            | -         | 1507         | 2307         | 5507         | 4307         |
| Extended Device Status         1         BYTE         -         1500         2500         3500         4509           Pad Byte         1         BYTE         -         1509         2509         3509         4509           Sensor Serial Number         3         BYTE[3]         -         1510         2510         3510         4510           Units Code for Sensor         1         BYTE         -          -          -          -         1         4510         4510         4510         4510         4510         -         -          -         -         -         -         -         -         -         -         -         -         -         -         -         -         -         -         -         -         -         -         -         -         -         -         -         -         -         -         -         -         -         -         -         -         -         -         -         -         -         -         -         -         -         -         -         -         -         -         -         -         -         -         -         -                                                                                                    | Config Change Count                      | 2      |                 | -         | 1508         | 2508         | 3508         | 4508         |
| Pad Byte       1       BYTE       -       1       1500       1500       1500       1500         Sensor Serial Number       3       BYTE[3]       -       1510       2510       3510       4510         Units Code for Sensor       1       BYTE       -            Sensor Upper Limit       4       REAL       -       1512       2512       3512       4512         Sensor Lower Limit       4       REAL       -       1514       2514       3514       4514         Sensor Minimum Span       4       REAL       -       1516       2516       3516       4516         Tag       8       BYTE[8]       -       1518       2518       3518       4518         Descriptor       16       BYTE[16]       -       1522       2522       3522       4522                                                                                                    | Extended Device Status                   | 1      | BYTE            | -         | 1509         | 2509         | 3509         | 4509         |
| Sensor Serial Number       3       BYTE[3]       -       1510       2510       3510       4510         Units Code for Sensor       1       BYTE       -       -       -       -       -       -       -       -       -       -       -       -       -       -       -       -       -       -       -       -       -       -       -       -       -       -       -       -       -       -       -       -       -       -       -       -       -       -       -       -       -       -       -       -       -       -       -       -       -       -       -       -       -       -       -       -       -       -       -       -       -       -       -       -       -       -       -       -       -       -       -       -       -       -       -       -       -       -       -       -       -       -       -       -       -       -       -       -       -       -       -       -       -       -       -       -       -       -       -       -       -       -       - <t< td=""><td>Pad Byte</td><td>1</td><td>BYTE</td><td>_</td><td></td><td></td><td></td><td></td></t<>                                                                                                    | Pad Byte                                 | 1      | BYTE            | _         |              |              |              |              |
| Units Code for Sensor         1         BYTE         -         -         -         -           Sensor Upper Limit         4         REAL         -         1512         2512         3512         4512           Sensor Lower Limit         4         REAL         -         1514         2514         3514         4514           Sensor Minimum Span         4         REAL         -         1516         2516         3516         4516           Tag         8         BYTE[8]         -         1518         2518         3518         4518           Descriptor         16         BYTE[16]         -         1522         2522         3522         4522                                                                                                    | Sensor Serial Number                     | 3      | BYTE[3]         | -         | 1510         | 2510         | 3510         | 4510         |
| Sensor Upper Limit         4         REAL         -         1512         2512         3512         4512           Sensor Lower Limit         4         REAL         -         1514         2514         3514         4514           Sensor Lower Limit         4         REAL         -         1516         2516         3516         4514           Sensor Minimum Span         4         REAL         -         1516         2516         3516         4516           Tag         8         BYTE[8]         -         1518         2518         3518         4518           Descriptor         16         BYTE[16]         -         1522         2522         3522         4522                                                                                                    | Units Code for Sensor                    | 1      | BYTF            | -         |              |              |              |              |
| Sensor Lower Limit         4         REAL         -         1514         2514         3514         4514           Sensor Minimum Span         4         REAL         -         1516         2516         3516         4516           Tag         8         BYTE[8]         -         1518         2518         3518         4518           Descriptor         16         BYTE[16]         -         1522         2522         3522         4522                                                                                                    | Sensor Upper Limit                       | 4      | REAL            | -         | 1512         | 2512         | 3512         | 4512         |
| Sensor Minimum Span         4         REAL         -         1516         2516         3516         4516           Tag         8         BYTE[8]         -         1518         2518         3518         4518           Descriptor         16         BYTE[16]         -         1522         2522         3522         4522                                                                                                    | Sensor Lower Limit                       | 4      | REAL            | -         | 1514         | 2514         | 3514         | 4514         |
| Tag         8         BYTE[8]         -         1518         2518         3518         4518           Descriptor         16         BYTE[16]         -         1522         2522         3522         4522                                                                                                    | Sensor Minimum Span                      |        |                 |           |              |              |              |              |
| Descriptor 16 BYTE[16] - 1522 2522 3522 4522                                                                                                    |                                          | 4      | REAL            | -         | 1516         | 2516         | 3516         | 4516         |
|                                                                                                    | Tag                                      | 4<br>8 | REAL<br>BYTE[8] | -         | 1516<br>1518 | 2516<br>2518 | 3516<br>3518 | 4516<br>4518 |

| Date                                                      | 3       | BYTE[3]     | -         | 1530 | 2530 | 3530 | 4530 |
|-----------------------------------------------------------|---------|-------------|-----------|------|------|------|------|
|                                                           | Multidr | op Device l | ndex (MD) | - 6  |      |      |      |
| Poll Status                                               |         |             |           |      |      |      |      |
| Bit 0 – Online                                            | 2       | INT         |           | 1600 | 2600 | 3600 | 4600 |
| When set this bit will indicate that the device is online | _       |             |           |      |      |      |      |
| Manufacturer ID                                           | 1       | BYTE        | -         | 1601 | 2601 | 3601 | 4601 |
| Mfg Device Type Code                                      | 1       | BYTE        | -         |      |      |      |      |
| Number of Preambles Required                              | 1       | BYTE        | -         | 1602 | 2602 | 3602 | 4602 |
| Universal Command Rev                                     | 1       | BYTE        | -         |      |      |      |      |
| Device Specific Command Rev                               | 1       | BYTE        | -         | 1603 | 2603 | 3603 | 4603 |
| Software Rev                                              | 1       | BYTE        | -         |      |      |      |      |
| Hardware Rev                                              | 1       | BYTE        | -         | 1604 | 2604 | 3604 | 4604 |
| Device Function Flags                                     | 1       | BYTE        | -         |      |      |      |      |
| Device ID Number                                          | 3       | BYTE[3]     | -         | 1605 | 2605 | 3605 | 4605 |
| Pad Byte                                                  | 1       | BYTE        | -         |      |      |      |      |
| Preamble Response                                         | 1       | BYTE        | -         | 1607 | 2607 | 3607 | 4607 |
| Max Number of Device Vars                                 | 1       | BYTE        | -         |      |      |      |      |
| Config Change Count                                       | 2       | INT         | -         | 1608 | 2608 | 3608 | 4608 |
| Extended Device Status                                    | 1       | BYTE        | -         | 1609 | 2609 | 3609 | 4609 |
| Pad Byte                                                  | 1       | BYTE        | -         |      |      |      |      |
| Sensor Serial Number                                      | 3       | BYTE[3]     | -         | 1610 | 2610 | 3610 | 4610 |
| Units Code for Sensor                                     | 1       | BYTE        | -         |      |      |      |      |
| Sensor Upper Limit                                        | 4       | REAL        | -         | 1612 | 2612 | 3612 | 4612 |
| Sensor Lower Limit                                        | 4       | REAL        | -         | 1614 | 2614 | 3614 | 4614 |
| Sensor Minimum Span                                       | 4       | REAL        | -         | 1616 | 2616 | 3616 | 4616 |
| Тад                                                       | 8       | BYTE[8]     | -         | 1618 | 2618 | 3618 | 4618 |
| Descriptor                                                | 16      | BYTE[16]    | -         | 1622 | 2622 | 3622 | 4622 |
| Date                                                      | 3       | BYTE[3]     | -         | 1630 | 2630 | 3630 | 4630 |

| Register Type:                  | Input  | Registers | sters    |         |          |         |         |  |  |  |  |  |
|---------------------------------|--------|-----------|----------|---------|----------|---------|---------|--|--|--|--|--|
|                                 | Buto   | Data      |          |         | Register |         |         |  |  |  |  |  |
| Parameter                       | length | Type      | General  | Channel | Channel  | Channel | Channel |  |  |  |  |  |
|                                 | Length | турс      | General  | 0       | 1        | 2       | 3       |  |  |  |  |  |
|                                 | Multid | op Device | ndex (MD | ) - 0   |          | r       | r       |  |  |  |  |  |
| PV                              | 4      | REAL      | -        | 1000    | 2000     | 3000    | 4000    |  |  |  |  |  |
| SV                              | 4      | REAL      | -        | 1002    | 2002     | 3002    | 4002    |  |  |  |  |  |
| TV                              | 4      | REAL      | -        | 1004    | 2004     | 3004    | 4004    |  |  |  |  |  |
| FV                              | 4      | REAL      | -        | 1006    | 2006     | 3006    | 4006    |  |  |  |  |  |
| PV units code                   | 1      | SINT      | -        | 1008    | 2008     | 3008    | 4008    |  |  |  |  |  |
| SV units code                   | 1      | SINT      | -        |         |          |         |         |  |  |  |  |  |
| TV units code                   | 1      | SINT      | -        | 1009    | 2009     | 3009    | 4009    |  |  |  |  |  |
| FV units code                   | 1      | SINT      | -        |         |          |         |         |  |  |  |  |  |
| Multidrop Device Index (MD) - 1 |        |           |          |         |          |         |         |  |  |  |  |  |
| PV                              | 4      | REAL      | -        | 1100    | 2100     | 3100    | 4100    |  |  |  |  |  |
| SV                              | 4      | REAL      | -        | 1102    | 2102     | 3102    | 4102    |  |  |  |  |  |
| TV                              | 4      | REAL      | -        | 1104    | 2104     | 3104    | 4104    |  |  |  |  |  |
| FV                              | 4      | REAL      | -        | 1106    | 2106     | 3106    | 4106    |  |  |  |  |  |
| PV units code                   | 1      | SINT      | -        | 1108    | 2108     | 3108    | 4108    |  |  |  |  |  |
| SV units code                   | 1      | SINT      | -        |         |          |         |         |  |  |  |  |  |
| TV units code                   | 1      | SINT      | -        | 1109    | 2109     | 3109    | 4109    |  |  |  |  |  |
| FV units code                   | 1      | SINT      | -        |         |          |         |         |  |  |  |  |  |
| Multidrop Device Index (MD) - 2 |        |           |          |         |          |         |         |  |  |  |  |  |
| PV                              | 4      | REAL      | -        | 1200    | 2200     | 3200    | 4200    |  |  |  |  |  |
| SV                              | 4      | REAL      | -        | 1202    | 2202     | 3202    | 4202    |  |  |  |  |  |
| TV                              | 4      | REAL      | -        | 1204    | 2204     | 3204    | 4204    |  |  |  |  |  |
| FV                              | 4      | REAL      | -        | 1206    | 2206     | 3206    | 4206    |  |  |  |  |  |
| PV units code                   | 1      | SINT      | -        | 1208    | 2208     | 3208    | 4208    |  |  |  |  |  |
| SV units code                   | 1      | SINT      | -        |         |          |         |         |  |  |  |  |  |
| TV units code                   | 1      | SINT      | -        | 1209    | 2209     | 3209    | 4209    |  |  |  |  |  |
| FV units code                   | 1      | SINT      | -        |         |          |         |         |  |  |  |  |  |
|                                 | Multid | op Device | ndex (MD | ) - 3   |          |         |         |  |  |  |  |  |
| PV                              | 4      | REAL      | -        | 1300    | 2300     | 3300    | 4300    |  |  |  |  |  |
| SV                              | 4      | REAL      | -        | 1302    | 2302     | 3302    | 4302    |  |  |  |  |  |
| TV                              | 4      | REAL      | -        | 1304    | 2304     | 3304    | 4304    |  |  |  |  |  |
| FV                              | 4      | REAL      | -        | 1306    | 2306     | 3306    | 4306    |  |  |  |  |  |
| PV units code                   | 1      | SINT      | -        | 1308    | 2308     | 3308    | 4308    |  |  |  |  |  |
| SV units code                   | 1      | SINT      | -        |         |          |         |         |  |  |  |  |  |
| TV units code                   | 1      | SINT      | -        | 1309    | 2309     | 3309    | 4309    |  |  |  |  |  |
| FV units code                   | 1      | SINT      | -        |         |          |         |         |  |  |  |  |  |
|                                 | Multid | op Device | ndex (MD | ) - 4   |          |         |         |  |  |  |  |  |
| PV                              | 4      | REAL      | -        | 1400    | 2400     | 3400    | 4400    |  |  |  |  |  |
| SV                              | 4      | REAL      | -        | 1402    | 2402     | 3402    | 4402    |  |  |  |  |  |
| TV                              | 4      | REAL      | -        | 1404    | 2404     | 3404    | 4404    |  |  |  |  |  |
| FV                              | 4      | REAL      | -        | 1406    | 2406     | 3406    | 4406    |  |  |  |  |  |
| PV units code                   | 1      | SINT      | -        | 1408    | 2408     | 3408    | 4408    |  |  |  |  |  |

| SV units code | 1      | SINT                 | -        |       |      |      |      |
|---------------|--------|----------------------|----------|-------|------|------|------|
| TV units code | 1      | SINT                 | -        | 1409  | 2409 | 3409 | 4409 |
| FV units code | 1      | SINT                 | -        |       |      |      |      |
|               | Multid | r <b>op Device</b> l | ndex (MD | ) - 5 |      |      |      |
| PV            | 4      | REAL                 | -        | 1500  | 2500 | 3500 | 4500 |
| SV            | 4      | REAL                 | -        | 1502  | 2502 | 3502 | 4502 |
| TV            | 4      | REAL                 | -        | 1504  | 2504 | 3504 | 4504 |
| FV            | 4      | REAL                 | -        | 1506  | 2506 | 3506 | 4506 |
| PV units code | 1      | SINT                 | -        | 1508  | 2508 | 3508 | 4508 |
| SV units code | 1      | SINT                 | -        |       |      |      |      |
| TV units code | 1      | SINT                 | -        | 1509  | 2509 | 3509 | 4509 |
| FV units code | 1      | SINT                 | -        |       |      |      |      |
|               | Multid | rop Device l         | ndex (MD | ) - 6 |      |      |      |
| PV            | 4      | REAL                 | -        | 1600  | 2600 | 3600 | 4600 |
| SV            | 4      | REAL                 | -        | 1602  | 2602 | 3602 | 4602 |
| TV            | 4      | REAL                 | -        | 1604  | 2604 | 3604 | 4604 |
| FV            | 4      | REAL                 | -        | 1606  | 2606 | 3606 | 4606 |
| PV units code | 1      | SINT                 | -        | 1608  | 2608 | 3608 | 4608 |
| SV units code | 1      | SINT                 | -        |       |      |      |      |
| TV units code | 1      | SINT                 | -        | 1609  | 2609 | 3609 | 4609 |
| FV units code | 1      | SINT                 | -        |       |      |      |      |

Table 4.12 - Modbus Multidrop Register Map

# 4.4. PCCC OPERATION

The PCCC operation is enabled when the configuration protocol is set to *SLC 500 / MicroLogix / PLC5*. The module will then operate as a PCCC (AB-ETH) Slave allowing SLC500, MicroLogix, and PLC5 controllers to read and write data to the HART devices.

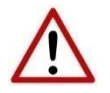

**NOTE**: Only *SLC Typed Read* and *SLC Typed Write* commands are supported by the PLX51-HART-4x when operating in PCCC mode.

Files Parameter Channel 0 Channel 1 Channel 2 Channel 3 Integers **Device Status** *Bit 0 - Loop Open/Current output fault* Bit 1 - Current Underrange/reserved Bit 2 - Current Overrange/reserved N13:0 Bit 3 - Loop Shorted/reserved N12:0 N10:0 N11:0 Bit 4 - Calibration Busy Bit 5 - Calibration Failed Bit 6 - HART Comms Fault Bit 7 - Relay Message Inhibit **HART Status** See the HART section at the end of the N11:1 N12:1 N13:1 N10:1 document for information regarding the HART status. Live List When using Multidrop functionality this will indicate which of the devices that have been configured are online. Note that each bit represents the configured Multidrop Device Index N10:2 N11:2 N12:2 N13:2 (see the Multidrop configuration in the Advanced Mapping section). For example, if bit 3 is set, then Multidrop device at MD 3 is online (for the specific channel). Manufacturer ID N10:3 N11:3 N12:3 N13:3 Device ID N10:4 N11:4 N12:4 N13:4 PV Unit N10:5 N11:5 N12:5 N13:5 SV Unit N10:6 N12:6 N13:6 N11:6

The following PLC Files are supported for the main device.

| TV Unit         | N10:7  | N11:7 | N12:7 | N13:7 |
|-----------------|--------|-------|-------|-------|
| FV Unit         | N10:8  | N11:8 | N12:8 | N13:8 |
|                 |        |       |       |       |
|                 | Floats |       |       |       |
| PV Value        | F20:0  | F21:0 | F22:0 | F23:0 |
| SV Value        | F20:1  | F21:1 | F22:1 | F23:1 |
| TV Value        | F20:2  | F21:2 | F22:2 | F23:2 |
| FV Value        | F20:3  | F21:3 | F22:3 | F23:3 |
| Analog Value    | F20:4  | F21:4 | F22:4 | F23:4 |
| Scaled Value    | F20:5  | F21:5 | F22:5 | F23:5 |
| Digital Current | F20:6  | F21:6 | F22:6 | F23:6 |

Table 4.13 – PLC File Map

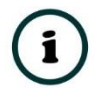

**NOTE:** With a HART output device (when using the PLX51-HART-4O), the user will need to write to the *Scaled Value* to update the analog signal being sent to the output HART device.

#### 4.4.1. MULTIDROP

When multidrop is being used for HART devices the data from each device will automatically be updated to the specific Multidrop Device Index (MD). See below where the MD is set for each HART device for each HART channel.

| HART 4 In - Configuration |                  |         |       |        |         |        |             |        |                  |      |             |                 |  |
|---------------------------|------------------|---------|-------|--------|---------|--------|-------------|--------|------------------|------|-------------|-----------------|--|
|                           | General          | Ch 0    | Ch 0  | - Ad   | v. Ch 1 |        | Ch 1 - Adv. | C      | Ch 2 Ch 2 - Adv. | Ch 3 | Ch 3 - Adv. | DNP3 (Disabled) |  |
|                           | Advanced Mapping |         |       |        |         |        |             |        |                  |      |             |                 |  |
|                           | Import           |         |       |        |         |        |             |        |                  |      |             |                 |  |
|                           |                  | Ac      | ction |        | MD      |        | Address     | 5      |                  |      |             | Description     |  |
|                           | •                | Mulit-E | Drop  | $\sim$ | 0       | $\sim$ | 3           | $\sim$ | PT101            |      |             |                 |  |
|                           |                  | Mulit-E | Drop  | ~      | 1       | $\sim$ | 7           | $\sim$ | TT302            |      |             |                 |  |
|                           |                  |         |       | ~      |         | $\sim$ |             | $\sim$ |                  |      |             |                 |  |
|                           |                  |         |       |        |         |        |             |        |                  |      |             |                 |  |

Figure 4.11 - Setting Multidrop Device Index

|                                                                          | Files          |           |           |           |  |  |  |  |  |
|--------------------------------------------------------------------------|----------------|-----------|-----------|-----------|--|--|--|--|--|
| Parameter                                                                | Channel 0      | Channel 1 | Channel 2 | Channel 3 |  |  |  |  |  |
| Ir                                                                       | ntegers        |           |           |           |  |  |  |  |  |
| Multidrop De                                                             | vice Index (MI | D) - 0    |           |           |  |  |  |  |  |
| Poll Status                                                              |                |           |           |           |  |  |  |  |  |
| Bit 0 – When set this bit will indicate that the device is online        | N10:10         | N11:10    | N12:10    | N13:10    |  |  |  |  |  |
| Manufacturer ID                                                          | N10:11         | N11:11    | N12:11    | N13:11    |  |  |  |  |  |
| Device ID                                                                | N10:12         | N11:12    | N12:12    | N13:12    |  |  |  |  |  |
| PV Unit                                                                  | N10:13         | N11:13    | N12:13    | N13:13    |  |  |  |  |  |
| SV Unit                                                                  | N10:14         | N11:14    | N12:14    | N13:14    |  |  |  |  |  |
| TV Unit                                                                  | N10:15         | N11:15    | N12:15    | N13:15    |  |  |  |  |  |
| FV Unit                                                                  | N10:16         | N11:16    | N12:16    | N13:16    |  |  |  |  |  |
| Multidrop De                                                             | vice Index (MI | D) - 1    |           |           |  |  |  |  |  |
| Poll Status                                                              |                |           |           |           |  |  |  |  |  |
| <i>Bit 0 – When set this bit will indicate that the device is online</i> | N10:17         | N11:17    | N12:17    | N13:17    |  |  |  |  |  |
| Manufacturer ID                                                          | N10:18         | N11:18    | N12:18    | N13:18    |  |  |  |  |  |
| Device ID                                                                | N10:19         | N11:19    | N12:19    | N13:19    |  |  |  |  |  |
| PV Unit                                                                  | N10:20         | N11:20    | N12:20    | N13:20    |  |  |  |  |  |
| SV Unit                                                                  | N10:21         | N11:21    | N12:21    | N13:21    |  |  |  |  |  |
| TV Unit                                                                  | N10:22         | N11:22    | N12:22    | N13:22    |  |  |  |  |  |
| FV Unit                                                                  | N10:23         | N11:23    | N12:23    | N13:23    |  |  |  |  |  |
| Multidrop De                                                             | vice Index (MI | ) - 2     |           |           |  |  |  |  |  |
| Poll Status                                                              |                |           |           |           |  |  |  |  |  |
| <i>Bit 0 – When set this bit will indicate that the device is online</i> | N10:24         | N11:24    | N12:24    | N13:24    |  |  |  |  |  |
| Manufacturer ID                                                          | N10:25         | N11:25    | N12:25    | N13:25    |  |  |  |  |  |
| Device ID                                                                | N10:26         | N11:26    | N12:26    | N13:26    |  |  |  |  |  |
| PV Unit                                                                  | N10:27         | N11:27    | N12:27    | N13:27    |  |  |  |  |  |
| SV Unit                                                                  | N10:28         | N11:28    | N12:28    | N13:28    |  |  |  |  |  |
| TV Unit                                                                  | N10:29         | N11:29    | N12:29    | N13:29    |  |  |  |  |  |
| FV Unit                                                                  | N10:30         | N11:30    | N12:30    | N13:30    |  |  |  |  |  |
| Multidrop De                                                             | vice Index (MI | D) - 3    | <u> </u>  |           |  |  |  |  |  |
| Poll Status                                                              |                |           |           |           |  |  |  |  |  |
| Bit 0 – When set this bit will indicate that the device is online        | N10:31         | N11:31    | N12:31    | N13:31    |  |  |  |  |  |
| Manufacturer ID                                                          | N10:32         | N11:32    | N12:32    | N13:32    |  |  |  |  |  |
| Device ID                                                                | N10:33         | N11:33    | N12:33    | N13:33    |  |  |  |  |  |
| PV Unit                                                                  | N10:34         | N11:34    | N12:34    | N13:34    |  |  |  |  |  |

| SV Unit                                                                             | N10:35         | N11:35 | N12:35 | N13:35 |
|-------------------------------------------------------------------------------------|----------------|--------|--------|--------|
| TV Unit                                                                             | N10:36         | N11:36 | N12:36 | N13:36 |
| FV Unit                                                                             | N10:37         | N11:37 | N12:37 | N13:37 |
| Multidrop De                                                                        | vice Index (MI | D) - 4 |        |        |
| Poll Status<br>Bit 0 – When set this bit will indicate that the<br>device is online | N10:38         | N11:38 | N12:38 | N13:38 |
| Manufacturer ID                                                                     | N10:39         | N11:39 | N12:39 | N13:39 |
| Device ID                                                                           | N10:40         | N11:40 | N12:40 | N13:40 |
| PV Unit                                                                             | N10:41         | N11:41 | N12:41 | N13:41 |
| SV Unit                                                                             | N10:42         | N11:42 | N12:42 | N13:42 |
| TV Unit                                                                             | N10:43         | N11:43 | N12:43 | N13:43 |
| FV Unit                                                                             | N10:44         | N11:44 | N12:44 | N13:44 |
| Multidron De                                                                        | vice Index (MI | ) - 5  |        |        |
| Poll Status<br>Bit 0 – When set this bit will indicate that the<br>device is online | N10:45         | N11:45 | N12:45 | N13:45 |
| Manufacturer ID                                                                     | N10:46         | N11:46 | N12:46 | N13:46 |
| Device ID                                                                           | N10:47         | N11:47 | N12:47 | N13:47 |
| PV Unit                                                                             | N10:48         | N11:48 | N12:48 | N13:48 |
| SV Unit                                                                             | N10:49         | N11:49 | N12:49 | N13:49 |
| TV Unit                                                                             | N10:50         | N11:50 | N12:50 | N13:50 |
| FV Unit                                                                             | N10:51         | N11:51 | N12:51 | N13:51 |
| Multidrop Device Index (MD) - 6                                                     |                |        |        |        |
| Poll Status<br>Bit 0 – When set this bit will indicate that the<br>device is online | N10:52         | N11:52 | N12:52 | N13:52 |
| Manufacturer ID                                                                     | N10:53         | N11:53 | N12:53 | N13:53 |
| Device ID                                                                           | N10:54         | N11:54 | N12:54 | N13:54 |
| PV Unit                                                                             | N10:55         | N11:55 | N12:55 | N13:55 |
| SV Unit                                                                             | N10:56         | N11:56 | N12:56 | N13:56 |
| TV Unit                                                                             | N10:57         | N11:57 | N12:57 | N13:57 |
| FV Unit                                                                             | N10:58         | N11:58 | N12:58 | N13:58 |
|                                                                                     |                |        |        |        |
|                                                                                     | Floats         |        |        |        |
| Multidrop De                                                                        | vice Index (MI | 0) - 0 |        |        |
| PV Value                                                                            | F20:10         | F21:10 | F22:10 | F23:10 |
| SV Value                                                                            | F20:11         | F21:11 | F22:11 | F23:11 |
| TV Value                                                                            | F20:12         | F21:12 | F22:12 | F23:12 |
| FV Value                                                                            | F20:13         | F21:13 | F22:13 | F23:13 |
| Multidrop De                                                                        | vice Index (MI | 0) - 1 |        |        |
| PV Value                                                                            | F20:14         | F21:14 | F22:14 | F23:14 |

| SV Value | F20:15                     | F21:15 | F22:15 | F23:15 |
|----------|----------------------------|--------|--------|--------|
| TV Value | F20:16                     | F21:16 | F22:16 | F23:16 |
| FV Value | F20:17                     | F21:17 | F22:17 | F23:17 |
|          | Multidrop Device Index (MI | D) - 2 |        |        |
| PV Value | F20:18                     | F21:18 | F22:18 | F23:18 |
| SV Value | F20:19                     | F21:19 | F22:19 | F23:19 |
| TV Value | F20:20                     | F21:20 | F22:20 | F23:20 |
| FV Value | F20:21                     | F21:21 | F22:21 | F23:21 |
|          | Multidrop Device Index (MD | 0) – 3 |        |        |
| PV Value | F20:22                     | F21:22 | F22:22 | F23:22 |
| SV Value | F20:23                     | F21:23 | F22:23 | F23:23 |
| TV Value | F20:24                     | F21:24 | F22:24 | F23:24 |
| FV Value | F20:25                     | F21:25 | F22:25 | F23:25 |
|          | Multidrop Device Index (MI | D) - 4 |        |        |
| PV Value | F20:26                     | F21:26 | F22:26 | F23:26 |
| SV Value | F20:27                     | F21:27 | F22:27 | F23:27 |
| TV Value | F20:28                     | F21:28 | F22:28 | F23:28 |
| FV Value | F20:29                     | F21:29 | F22:29 | F23:29 |
|          | Multidrop Device Index (MI | D) - 5 |        |        |
| PV Value | F20:30                     | F21:30 | F22:30 | F23:30 |
| SV Value | F20:31                     | F21:31 | F22:31 | F23:31 |
| TV Value | F20:32                     | F21:32 | F22:32 | F23:32 |
| FV Value | F20:33                     | F21:33 | F22:33 | F23:33 |
|          | Multidrop Device Index (MI | D) - 6 |        |        |
| PV Value | F20:34                     | F21:34 | F22:34 | F23:34 |
| SV Value | F20:35                     | F21:35 | F22:35 | F23:35 |
| TV Value | F20:36                     | F21:36 | F22:36 | F23:36 |
| FV Value | F20:37                     | F21:37 | F22:37 | F23:37 |

Table 4.14 – PLC File Map for Multidrop HART devices

## 4.5. FTVIEW OPERATION

The module supports direct EDS parameter access allowing FTView to read main and multidrop process variables directly.

4.5.1. REGISTER EDS FILE

Before FTView can access the HART data from the module, the module's EDS file must be registered on that system.

There are multiple ways to achieve this. One of which is to right-click on the HART module in RSLinx Classic and select the **Upload EDS file from device** option.

| 🗞 RSLinx Classic L | ite - [RSWho - 1]                                                   |
|--------------------|---------------------------------------------------------------------|
| 者 File View Co     | ommunications Station DDE/OPC Security Window Help                  |
| * \$ @             |                                                                     |
| Autobrowse         | Refresh Browsing - node 192.168.1.65 found                          |
|                    | 192.168.1.156, PLX51-HART-4I, PLX51-HART-4I                         |
| -7                 | 192.168.1.170, Unrecognized Device, DF1 Remove                      |
| - 2                | 192.168.1.173, Unrecognized Device, PLX                             |
|                    | 192.168.1.174, Unrecognized Device, PLX Upload EDS file from device |
|                    | Security                                                            |
|                    | Device Properties                                                   |
|                    | Module Statistics                                                   |
|                    | Module Configuration                                                |

Figure 4.12 – Registering EDS file

This launches the Rockwell Automation EDS Wizard which will guide the user through the steps to complete the registration.

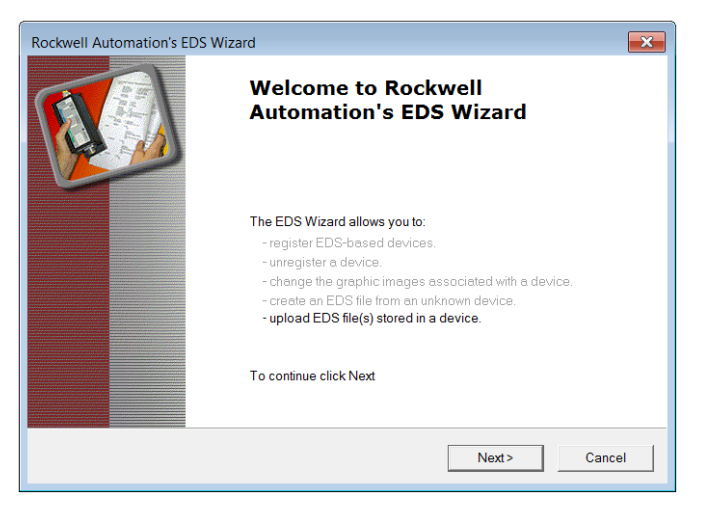

Figure 4.13 – EDS Registration wizard

#### 4.5.2. CONFIGURE FTVIEW COMMUNICATION

Within the FTView environment, (either SE or ME,) using either a new or existing project ensure that the RSLinx Enterprise server has been added.

To add the RSLinx Enterprise communication server, right-click on the project server in the project tree and select the *Add New Server* option, and then the *Rockwell Automation Device Server (RSLinx Enterprise)*.

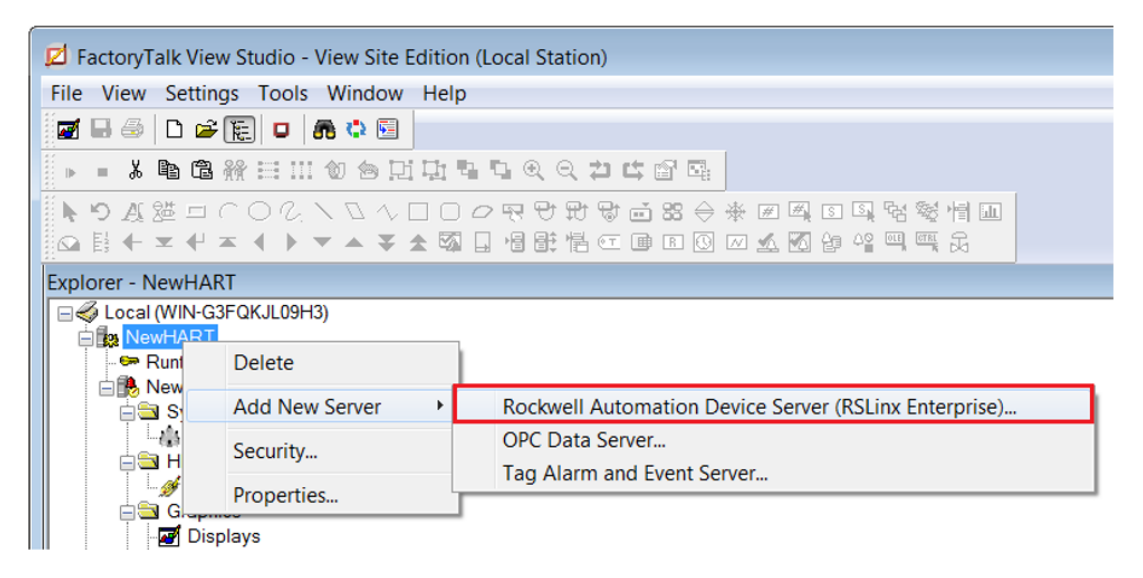

Figure 4.14 – Adding RSLinx Enterprise server

The **RSLinx Enterprise Server Properties** window will then open allowing additional configuration. All the default settings can be accepted.

| General Alarms and Events                                   |   |
|-------------------------------------------------------------|---|
| Alama and Events                                            |   |
| Name                                                        |   |
| RSLinx Enterprise                                           |   |
| Description                                                 |   |
|                                                             |   |
|                                                             |   |
|                                                             |   |
|                                                             |   |
| Computer hosting the RSLinx Enterprise server:<br>localhost |   |
|                                                             |   |
|                                                             |   |
| OK Cancel Apply Help                                        | ן |

Figure 4.15 – Configuring RSLinx Enterprise

The **RSLinx Enterprise** item will then appear in the FTView project tree. Right-click on the **Communication Setup** option under this item.

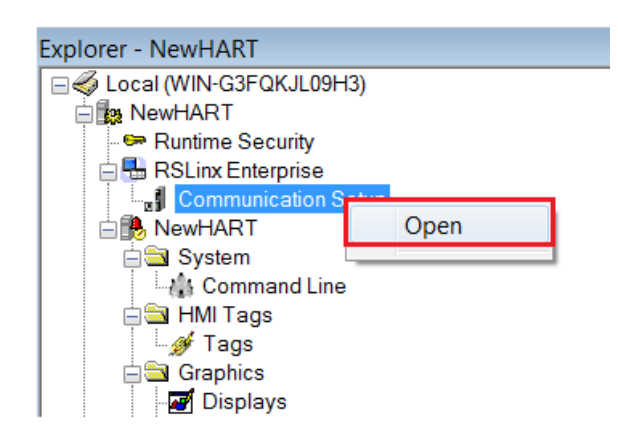

Figure 4.16 – Open Communication Setup

The *Communication Setup* window, allows the user to associate a *Device Shortcut* to the physical module. This can be achieved by the following steps:

- 1. Under *Device Shortcuts*, select the *Add* button.
- 2. Name the Device Shortcut, e.g. MyHART-4I
- 3. Set the *Shortcut Type* to *EDS Parameter*
- 4. On the right-hand side, navigate to, and select, the PLX51-HART module
- 5. Select the *Apply* button (under Device Shortcuts)
- 6. Select **Ok**.

| Device Shortcuts                                       | Primary                                                                                                    |
|--------------------------------------------------------|----------------------------------------------------------------------------------------------------|
| Add     Remove     Apply     5       2     * MyHART-41 | RSLinx Enterprise, WIN-G3FQKJL09H3         Image: State 1789-A17, Backplane         Image: State 1789-A17, Backplane         Image: State 178, Backplane         Image: State 178, Backplane         Image: State 178, Backplane         Image: State 178, Backplane         Image: State 178, Backplane         Image: State 178, Backplane         Image: State 178, Backplane         Image: State 178, Backplane         Image: State 178, Backplane |
| Offline Tag File                                       | Browse                                                                                                    |
| Shortcut Type 3 EDS Parameter                          | ▼                                                                                                    |
| Select a different path - cannot be used.              | 6 A Cancel Verify Help                                                                                                    |

Figure 4.17 – Configuring communication shortcut

A warning, similar to the one below, will be shown. Select the **Yes** option to continue and accept the changes.

| RSLinx Enterprise                                                |
|------------------------------------------------------------------|
| You've made the following changes to the shortcut 'MyHART-4I':   |
| Shortcut Type edited<br>- Old: Processor<br>- New: EDS Parameter |
| Primary path edited<br>- Old:<br>- New: Ethernet.PLX51-HART-4I   |
| Press Yes to apply changes. Press No to discard changes.         |
| Yes No                                                           |

Figure 4.18 – Confirm RSLinx Enterprise shortcut

4.5.3. DISPLAYING PROCESS VARIABLE

A *Numeric Display* can now be added to a FTView display to show a HART module parameter.

Open a new or existing display, and using the menu or toolbar, add a *Numeric Display* object. In the *Numeric Display Properties* window, select the *Tags* button.

| ਲ਼ੳ₽₽₽₫₫₿♦፥    | ╈╔┩ऽऽऄऴॳॎॖग़॑ज़ऄऄॳॎक़॑॑┽┰┽┰┽┝┰ゃҞҞѽӦ╏╚╝╔╺╚          | 8 0 🛛 🕸 🕅 😫 🗳 |
|----------------|----------------------------------------------------|---------------|
| Untitled - /Ne | ewHART// (Display)                                 |               |
|                | Numeric Display Properties                         |               |
|                | General Common                                     |               |
|                | Expression                                         |               |
|                | 4                                                  |               |
|                | If Logical Relational Arithmetic Bitwise Functions | Tags          |
|                | Check<br>Syntax                                    | Alarms        |

Figure 4.19 – Adding Numeric Display

The FTView **Tag Browser** will open. A refresh will be required the first time the **Tag Browser** is opened after any changes have been to the communication setup. Right-click on the **Folders** tree on the left and select the **Refresh All Folders** option.

| 🧬 Tag Browser |                |                 |                |             | ? 🗙 |
|---------------|----------------|-----------------|----------------|-------------|-----|
| Select Tag    |                |                 |                |             |     |
| Folders       |                | Contents of '/' |                |             |     |
| □ 🛱 NewHAP    | <b>5</b>       | N1              | Access Rights  | Description |     |
| . syster      | Refresh Folde  | er              | , leeds rights | Description |     |
|               | Refresh All Fo | olders          |                |             |     |
|               | Show Server    | Names           |                |             |     |
|               | New HMI Tag    | J Folder        |                |             |     |
|               |                |                 |                |             |     |

Figure 4.20 – Tag Browser – Refreshing All Folders

Once refreshed, all the HART module parameters will appear under the *Offline* section.

| 💣 Tag Browser                      |                                    |               |        | ?          | × |
|------------------------------------|------------------------------------|---------------|--------|------------|---|
| Select Tag                         |                                    |               |        |            |   |
| Folders                            | Contents of '/::MyHART-4I/Offline' |               |        |            | _ |
| E 🖶 NewHART                        | Name                               | Access Rights | C      | escription | ^ |
| ia in MyHART-4I                    | & Ch_1_Main_Status                 | ReadWrite     |        |            |   |
| Diagnostic Items                   | & Ch_1_Main_SV                     | ReadWrite     |        |            |   |
| Offline                            | & Ch_1_Main_TV                     | ReadWrite     |        |            | Ξ |
|                                    | Ch_1_MultiDrop_Device_0_FV         | ReadWrite     |        |            |   |
|                                    | Ch_1_MultiDrop_Device_0_PV         | ReadWrite     |        |            |   |
|                                    | Ch_1_MultiDrop_Device_0_Status     | ReadWrite     |        |            |   |
|                                    | Ch_1_MultiDrop_Device_0_SV         |               |        |            |   |
|                                    | Ch_1_MultiDrop_Device_0_TV         | ReadWrite     |        |            |   |
|                                    | Ch_1_MultiDrop_Device_1_FV         | ReadWrite     |        |            |   |
|                                    | Ch_1_MultiDrop_Device_1_PV         | ReadWrite     |        |            | - |
|                                    | •                                  | 11            |        | •          |   |
| efresh All Folde Tag filter:       | e                                  |               |        |            | • |
| Selected Tag                       | Davice 0. SV                       |               |        |            | _ |
| [myr earch allowine.or]. [muniprop |                                    |               |        |            |   |
| Home area: /                       |                                    |               |        |            |   |
|                                    |                                    | ОК            | Cancel | Help       |   |

Figure 4.21 – Tag Browser – Select Tag

Select the required parameter (process variable or status) tag, and press **Ok**. The selected tag will appear in the Numeric Display's **Expression** textbox.

For a process variable, as in this example, it may be beneficial to set the format to *Floating Point* and select a suitable number of *Decimal Places*.

| Numeric Display Properties                                                                                                    |
|----------------------------------------------------------------------------------------------------|
| General Common                                                                                                    |
| Expression [[[MyHART-4]]Offline.Ch_1_MultiDrop_Device_0_SV]                                                                                                    |
| If     Logical     Relational     Arithmetic     Bitwise     Functions     Tags       Check     Syntax     Alarms                                                                                                    |
| Field Length:       12       Format       Floating Point       Leading Character       Justification         Decimal Places:       3       Overflow:       Show exponent       Zeroes       Left       Center       Right |
| OK Cancel Apply Help                                                                                                    |

Figure 4.22 – Configure Numeric Display

The Numeric Display can be tested by using FTView's **Test Display** option. If the module is online and configured correctly, the selected parameter will be displayed.

| Z FactoryTalk View Studio - View Site Edition | (Local Station)                 |
|-----------------------------------------------|---------------------------------|
| File Edit View Settings Objects Arrange       | e Animation Tools Window Help   |
| 🗾 🖶 🍮   D 🛩 🔃 🗆   🖪 🗘 🖾                       |                                 |
| ▶ · › ʰ Ġ ₩ ☵ Ⅲ 엡 ঌ 딘 圦 ▫                     |                                 |
|                                               | ○♥♥♥♥畝器⇔※Ⅲ風図風吶發情Ⅲ♀≌◆            |
| Explorer - NewHART                            | Untitled - /NewHART// (Display) |

Figure 4.23 – Testing Display

# 5. DIAGNOSTICS

## 5.1. LEDS

The module provides six LEDs for diagnostics purposes as shown in the front view figure below. A description of each LED is given in the table below.

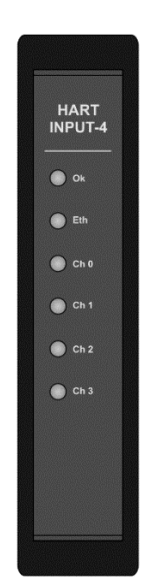

Figure 5.1 - Module front view

| LED            | Description                                                                                                    |
|----------------|----------------------------------------------------------------------------------------------------|
| Module         | The module LED will provide information regarding the system-level operation of the module. Thus, if the LED is red then the module is not operating correctly. For example, if the module application firmware has been corrupted or there is a hardware fault the module will have a red Module LED.                            |
|                | If the LED is green, then the module has booted and is running correctly.                                                                                                    |
| Ethernet       | The Ethernet LED will light up when an Ethernet link has been detected (by plugging in a connected Ethernet cable). The LED will flash when traffic is detected.                                                                                                    |
| Channels (0-3) | Each channel LED represents the status of that specific analog channel.                                                                                                    |
|                | The LED will be green when the loop current is within the acceptable range (3.8mA to 20.5 mA) and HART communication has been established to the field device. Otherwise, the LED will be red.                                                                                                    |
|                | The LED will flash green each time a HART response was received from the connected field device. If there was a HART communication error (e.g. checksum failure) then the LED will flash red.                                                                                                    |
|                | In a Multi-Drop Network, the LED will flash red when any HART device configured on<br>that channel is no longer present. This is more visible when the main device (at the<br>fixed address) is not connected, or when the fixed address for the main device entered<br>does not correspond to any of the devices in the network. |

Table 5.1 - Module LED operation

# 5.2. MODULE STATUS MONITORING IN THE PLX50 CONFIGURATION UTILITY

The module can provide a range of statistics which can assist with module operation, maintenance, and fault finding. The statistics can be accessed in full by the PLX50 Configuration Utility or using the web server in the module.

To view the module's status in the PLX50 Configuration Utility environment, the module must be online. If the module is not already Online (following a recent configuration download), then right-click on the module and select the **Go Online** option.

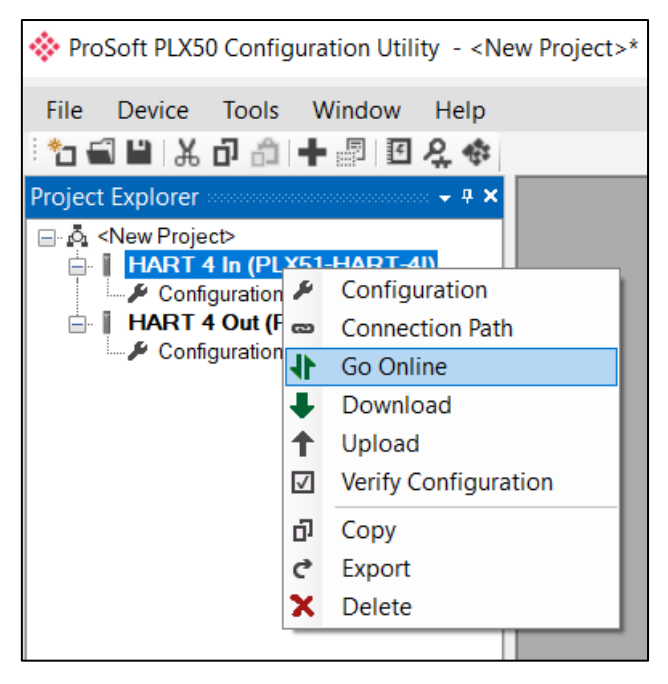

Figure 5.2 - Selecting to Go Online

The Online mode is indicated by the green circle behind the module in the *Project Explorer* tree.

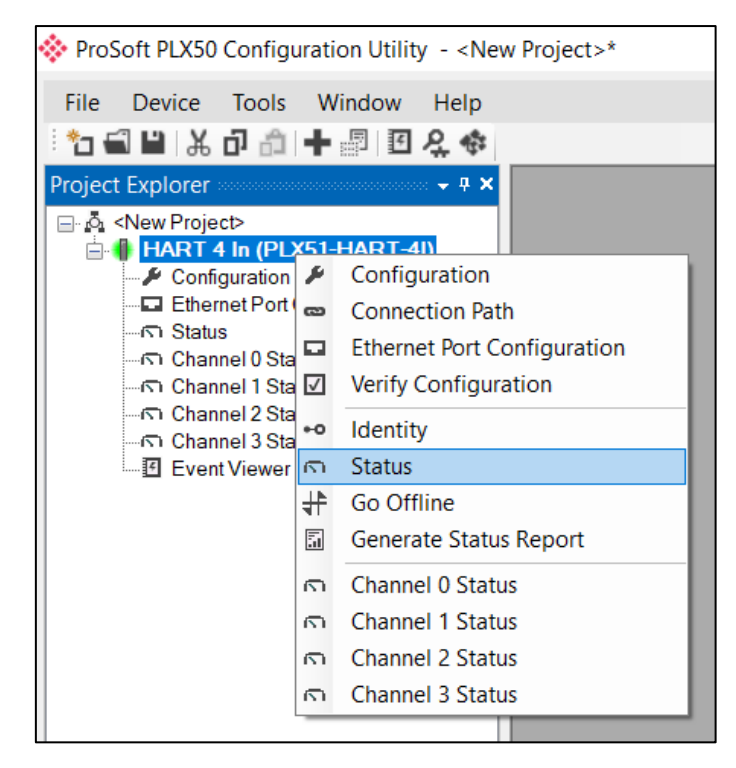

Figure 5.3 - Selecting online Status

The Status monitoring window can be opened by either double-clicking on the *Status* item in the *Project Explorer* tree, or by right-clicking on the module and selecting *Status*.

The status window contains multiple tabs to display the current status of the module. Most of these parameters in the status windows are self-explanatory or have been discussed in previous sections.

| HART 4 In1 - Status     |                                   |                       | - • ×                    |
|-------------------------|-----------------------------------|-----------------------|--------------------------|
| General PCCC Statistics | Logix Statistics Ethernet Clients | TCP / ARP             |                          |
| Protocol                | SLC500 / MicroLogix / PLC5        | MAC Address           | 00:60:35:1F:A4:C6        |
| Owned                   | N/A                               | Temperature           | 48.3 °C                  |
| Up Time                 | 0d - 01:13:00                     | Processor Scan        | 14.8 us                  |
| Firmware Revision       | 1.003.004                         | Ethernet Cable Length | <5 m                     |
|                         |                                   | DIP Switches SW1 -    | Safe Mode Off            |
|                         |                                   | SW2 -                 | Force DHCP Off           |
|                         |                                   | SW3 -                 | Reserved Off             |
|                         |                                   | SW4 -                 | Reserved Off             |
|                         |                                   | (Uj                   | odated only on boot up.) |
|                         |                                   |                       |                          |

Figure 5.4 - Status monitoring – General

| Parameter             | Description                                                                                                    |
|-----------------------|----------------------------------------------------------------------------------------------------|
| Protocol              | Indicates the current configured protocol:                                                                                                    |
|                       | EtherNet/IP                                                                                                    |
|                       | DNP3 TCP                                                                                                    |
|                       | DNP3 UDP                                                                                                    |
|                       | Modbus TCP/IP                                                                                                    |
|                       | SLC500 / MicroLogix / PLC5 (PCCC)                                                                                                    |
| Owned                 | Indicates whether or not the module is currently owned (Class 1) by a Logix controller.                                                                                                    |
| Up Time               | Indicates the elapsed time since the module was powered-up.                                                                                                    |
| Firmware Revision     | The current application firmware revision running.                                                                                                    |
| MAC Address           | Displays the module's unique Ethernet MAC address.                                                                                                    |
| Temperature           | The internal temperature of the module.                                                                                                    |
| Processor Scan        | The amount of time (microseconds) taken by the module's processor in the last scan.                                                                                                    |
| Ethernet Cable Length | An estimate on the Ethernet cable length. (From the device to switch or media converter.) The accuracy is approximately 5m. A large discrepancy in this length may be indicative of an Ethernet cable issue. |
| DIP Switch Position   | The status of the DIP switches when the module booted.                                                                                                    |
|                       | Note that this status will not change if the DIP switches are altered when the module is running.                                                                                                    |

The General tab displays the following general parameters and can also be used to set the module time to the PC time:

Table 5.2 - Parameters displayed in the Status Monitoring – General Tab

The subsequent Status tabs depend on the configured protocol.

## 5.2.1. ETHERNET/IP STATUS

| ents TCP / ARP |                                                            |                                                            | -              |
|----------------|------------------------------------------------------------|------------------------------------------------------------|----------------|
| Value          |                                                            |                                                            |                |
| 0              |                                                            |                                                            |                |
| 0              |                                                            |                                                            |                |
| 1              |                                                            |                                                            |                |
| 0              |                                                            |                                                            |                |
| 0              |                                                            |                                                            |                |
| 0              |                                                            |                                                            |                |
| 1              |                                                            |                                                            |                |
| 0              |                                                            |                                                            |                |
|                |                                                            |                                                            |                |
|                | Clear Counters                                             |                                                            |                |
|                | ents TCP / ARP Value 0 0 0 0 0 0 0 0 0 0 0 0 0 0 0 0 0 0 0 | ents TCP / ARP Value 0 0 0 0 0 0 0 0 0 0 0 0 0 0 0 0 0 0 0 | ents TCP / ARP |

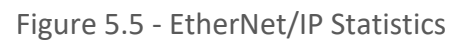

| Statistic                   | Description                                                                  |
|-----------------------------|------------------------------------------------------------------------------|
| Class 1 Timeout Count       | The number of Class 1 connections closed due to Timeouts.                    |
| Class 3 Timeout Count       | The number of Class 3 connections closed due to Timeouts.                    |
| Class 1 Forward Open Count  | The number of Class 1 Forward Open (connection establishment) messages sent. |
| Class 3 Forward Open Count  | The number of Class 3 Forward Open (connection establishment) messages sent. |
| Class 1 Forward Close Count | The number of Class 1 Forward Close (connection termination) messages sent.  |
| Class 3 Forward Close Count | The number of Class 3 Forward Close (connection termination) messages sent.  |
| Class 1 Connection Count    | The current number of active Class 1 connections.                            |
| Class 3 Connection Count    | The current number of active Class 3 connections.                            |

Table 5.3 - EtherNet/IP Statistics

## 5.2.2. LOGIX STATISTICS

| HAR   | T 4 In - Status           |                  |                  |          |         |  |
|-------|---------------------------|------------------|------------------|----------|---------|--|
| Gener | al EtherNet/IP Statistics | Logix Statistics | Ethernet Clients | TCP/ARP  |         |  |
| Г     | Counter                   |                  | Value            |          |         |  |
|       | Current Class3 Connect    | ions             | 0                |          |         |  |
|       | Connection Failures       |                  | 0                |          |         |  |
|       | Tag Not Exist Errors      |                  | 0                |          |         |  |
|       | Privilege Violations      |                  | 0                |          |         |  |
|       | Tag Reads                 |                  | 0                |          |         |  |
|       | Tag Writes                |                  | 0                |          |         |  |
|       | ENIP Retries              |                  | 0                |          |         |  |
|       | ENIP Failures             |                  | 0                |          |         |  |
|       | Tag Access General Err    | rors             | 0                |          |         |  |
|       |                           |                  |                  |          |         |  |
|       |                           |                  |                  | Clear Co | ounters |  |

Figure 5.6 - Logix Statistics

| Statistic                   | Description                                                                                                    |
|-----------------------------|----------------------------------------------------------------------------------------------------|
| Current Class 3 Connections | The number of current open class 3 connections.                                                                        |
| Connection Failures         | The number of failed attempts at establishing a class 3 connection with a Logix controller.                            |
| Tag Not Exist Errors        | The number of tag read and tag write transactions that failed due to the destination tag not existing.                 |
| Privilege Violation Errors  | The number of tag read and tag write transactions that failed due to a privilege violation error.                      |
|                             | This may be caused by the External Access property of the Logix tag being set to either None or Read Only.             |
| Tag Reads                   | The number of tag read transactions executed by the PLX51-HART-4x module.                                              |
| Tag Writes                  | The number of tag write transactions executed by the PLX51-HART-4x module.                                             |
| CIP Timeout                 | This count increases when no response was received for the Tag Read/Write.                                             |
| ENIP Retries                | This count increases when no response was received from the Logix Controller by the time the ENIP timeout is reached.  |
| ENIP Failures               | This count increases when the ENIP Retry Limit is reached and no response has been received from the Logix Controller. |
| Tag Access General Errors   | This count increases when a tag cannot be accessed for any other reason not reported above.                            |

Table 5.4 - Logix Statistics

## 5.2.3. DNP3 STATISTICS

The DNP3 Statistics will be displayed if either of the two DNP3 protocols have been configured.

| Counter                 | Value | Counter                          | Value |
|-------------------------|-------|----------------------------------|-------|
| Application Messages Tx | 0     | Parity Error                     | 0     |
| Application Messages Rx | 0     | DNP3 Request Data Too Large      | 0     |
| Critical Messages Tx    | 0     | DNP3 Request Out Of Range - Low  | 0     |
| Critical Messages Rx    | 0     | DNP3 Request Out Of Range - High | 0     |
| Messages Discarded      | 0     | DNP3 Request Too Many Objects    | 0     |
| Error Messages Tx       | 0     | DNP3 Message Queue Full          | 0     |
| Error Messages Rx       | 0     | Node Mismatch                    | 0     |
| Checksum Errors         | 0     | Select Size Too Large            | 0     |
| Timeouts                | 0     | Select Operate Data Mismatch     | 0     |
|                         |       | Clear Counters                   |       |

Figure 5.7 - DNP3 Statistics

| Statistic                       | Description                                                                                                 |
|---------------------------------|----------------------------------------------------------------------------------------------------|
| Application Messages Tx         | The number of application DNP3 packets sent by the module.                                                  |
| Application Messages Rx         | The number of application DNP3 packets received by the module.                                              |
| Critical Messages Tx            | The number of critical DNP3 packets sent by the module when security is enabled.                            |
| Critical Messages Rx            | The number of critical DNP3 packets received by the module when security is enabled.                        |
| Messages Discarded              | The number of DNP3 packets discarded by the module.                                                         |
| Error Messages Tx               | The number of error DNP3 packets sent by the module.                                                        |
| Error Messages Rx               | The number of error DNP3 packets received by the module.                                                    |
| Checksum errors                 | The number of corrupted DNP3 packets received by the module.                                                |
| Timeouts                        | The number of message response timeouts the module has encountered.                                         |
| Parity errors                   | The number of bytes with parity errors received by the module.                                              |
| DNP3 Request Data Too Large     | The request/response data is too big. The Hart 4 module allows for a maximum of 1000 bytes per transaction. |
| DNP3 Request Out of Range – Low | The DNP3 request has a range that is outside of the implemented                                             |

|                                  | DNP3 bounds for the specific group and variation. This error is specific to the range being lower than the implemented range.                                                                  |
|----------------------------------|----------------------------------------------------------------------------------------------------|
| DNP3 Request Out of Range – High | The DNP3 request has a range that is outside of the implemented DNP3 bounds for the specific group and variation. This error is specific to the range being higher than the implemented range. |
| DNP3 Request Too Many Objects    | The Hart 4 module supports a maximum of 10 DNP3 objects in a single DNP3 request. This statistic indicates that more than 10 DNP3 objects were found in a single request.                      |
| DNP3 Message Queue Full          | The Hart 4 module has received too many simultaneous messages to process.                                                                                                    |
| Node Mismatch                    | The received message node number did not match the Hart 4 module configured node address.                                                                                                    |
| Select Size Too Large            | When the Select/Operate functionality is used the Hart 4 module supports a maximum of 255 bytes per transaction (or one full DNP3 message).                                                    |
| Select Operate Data Mismatch     | The Select/Operate functionality requires that the response to the Select function matches the Select request.                                                                                 |

Table 5.5 – DNP3 statistics

## 5.2.4. SECURITY STATISTICS

The DNP3 Security Statistics will be displayed if either of the two DNP3 protocols have been configured.

| eneral                  | DNP3 Statistics   | Security Statistics | Ethernet Clients | TCP  | / ARP           | DNP3 Security    |               |       |  |
|-------------------------|-------------------|---------------------|------------------|------|-----------------|------------------|---------------|-------|--|
|                         | Coun              | ter                 | Value            |      |                 | Counter          |               | Value |  |
| A                       | uthentication Suc | cesses              | 0                |      | No R            | esponses         |               | 0     |  |
| S                       | ession Key Chan   | ges                 | 0                | [    | Aggre           | essive Not Suppo | orted         | 0     |  |
| S                       | ession Key Chan   | ge Failures         | 0                | Γ    | MAC             | Algorithm Not Su | pported       | 0     |  |
| U                       | pdate Key Chang   | jes                 | 0                |      | Key \           | Vrap Algorithm N | lot Supported | 0     |  |
| Authentication Failures |                   | 0                   |                  | Upda | te Key Not Perm | itted            | 0             |       |  |
| Authorization Failures  |                   | 0                   | F                | Unkn | own User        |                  | 0             |       |  |
| U                       | nexpected Respo   | onses               | 0                |      |                 |                  |               |       |  |
|                         |                   |                     |                  | [    | Clear           | Counters         |               |       |  |

Figure 5.8 - DNP3 Security Statistics

| Statistic                           | Description                                                                                            |
|-------------------------------------|----------------------------------------------------------------------------------------------------|
| Authentication Successes            | Increases every time the device successfully authenticates a message.                                  |
| Session Key Changes                 | When the session keys have been successfully updated.                                                  |
| Session Key Change Failures         | When the session keys have failed to update.                                                           |
| Update Key Changes                  | The Update Key has changed.                                                                            |
| Authentication Failures             | The other device has provided invalid authentication information such as an incorrect MAC.             |
| Authorization Failures              | Increases when a user is not authorized to perform a requested operation.                              |
| Unexpected Responses                | The other device has responded with a message that was not expected during the authentication process. |
| No Responses                        | The other device has not replied during the authentication process.                                    |
| Aggressive Not Supported            | When Aggressive Mode Authentication is not supported this will increase.                               |
| MAC Algorithm Not Supported         | The MAC algorithm requested is not supported                                                           |
| Key Wrap Algorithm Not<br>Supported | The Key Wrap algorithm requested is not supported.                                                     |
| Update Key Not Permitted            | Updating of a key was not permitted.                                                                   |
| Unknown User                        | The user used for authentication was unknown. The default user (1) is the only user supported.         |

Table 5.6 – DNP3 Security statistics

## 5.2.5. Modbus

The Modbus Statistics will be displayed if the Modbus TCP/IP protocol has been configured.

| Counter            | Value | Counter                     | Value |
|--------------------|-------|-----------------------------|-------|
| Tx Packet Count    | 0     | Data Alignment Errors       | 0     |
| Rx Packet Count    | 0     | Illegal Function            | 0     |
| Checksum Errors    | 0     | Illegal Data Address        | 0     |
| Parity Errors      | 0     | Illegal Data Value          | 0     |
| Timeout Errors     | 0     | Slave Device Failure        | 0     |
| Data Too Large     | 0     | Acknowledge - Reponse Delay | 0     |
| Register Not Valid | 0     | Slave Device Busy           | 0     |
| Node Mismatch      | 0     | Negative Acknowledge        | 0     |
|                    |       | Clear Counters              |       |

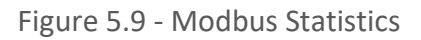

| Statistic             | Description                                                                             |
|-----------------------|-----------------------------------------------------------------------------------------|
| Tx Packet Count       | The number of Modbus packets sent by the module.                                        |
| Rx Packet Count       | The number of Modbus packets received by the module.                                    |
| Checksum errors       | The number of corrupted Modbus packets received by the module.                          |
| Parity errors         | The number of bytes with parity errors received by the module.                          |
| Timeout Errors        | The number of message response timeouts the module has encountered.                     |
| Data Too Large        | The number of Modbus requests or responses where the data was too large to process.     |
| Register Not Valid    | A request was received for a register which is not defined.                             |
| Node Mismatch         | The received Modbus request did not match the module's Modbus node address.             |
| Data Alignment Errors | The Modbus request and associated mapped item is not byte aligned with the destination. |
| Illegal Function      | The number of times the Modbus device responded with an Illegal Function exception.     |
| Illegal Data Address  | The number of times the Modbus device responded with an Illegal Data Address exception. |

| Illegal Data Value          | The number of times the Modbus device responded with an Illegal Data Value exception.  |
|-----------------------------|----------------------------------------------------------------------------------------|
| Slave Device Failure        | The number of times the Modbus device responded with a Device Failure exception.       |
| Acknowledge –Response Delay | The number of times the Modbus device responded with an Acknowledge exception.         |
| Slave Device Busy           | The number of times the Modbus device responded with a Slave Busy exception.           |
| Negative Acknowledge        | The number of times the Modbus device responded with a Negative Acknowledge exception. |
| Memory Parity Error         | The number of times the Modbus device responded with a Memory Parity exception.        |

Table 5.7 – Modbus statistics

## 5.2.6. PCCC

The PCCC Statistics will be displayed if the PCCC protocol has been configured.

| HART 4 In1 - Status                          |               |                |
|----------------------------------------------|---------------|----------------|
| General PCCC Statistics Logix Statistics Eth | ernet Clients | TCP / ARP      |
| Counter                                      | Value         |                |
| Connection Requests                          | 0             |                |
| Read Requests                                | 0             |                |
| Write Requests                               | 0             |                |
| Unsupported Commands                         | 0             |                |
| Unsupported FNCs                             | 0             |                |
| Client Not Found                             | 0             |                |
| Client Max Reached                           | 0             |                |
| Current Connections                          | 0             |                |
|                                              |               | Clear Counters |

Figure 5.10 - PCCC Statistics

| Statistic            | Description                                                                          |
|----------------------|--------------------------------------------------------------------------------------|
| Connection Requests  | The number of PCCC connection establishment requests received.                       |
| Read Requests        | The number of Read requests received.                                                |
| Write Requests       | The number of Write requests received.                                               |
| Unsupported Commands | The number of requests rejected due to an unsupported command.                       |
| Unsupported FNC Code | The number of requests rejected due to an unsupported function code.                 |
| Client Not Found     | The number of requests rejected due to no matching connection.                       |
| Client Max Reached   | The number of connection request rejections due to maximum connection count reached. |
| File Not Found       | The number of requests rejected due to an unsupported PLC file number.               |
| Current Connections  | The current number of active connections.                                            |

Table 5.8 – PCCC statistics

# 5.3. CHANNEL STATUS

The status of a specific channel can be monitored by double-clicking on the *Channel x Status* in the tree, or by right-clicking on the device and selecting the *Channel x Status* item.

| 🚸 ProSoft PLX50 Configur                                                                                                    | atio     | n Utility - <new project="">*</new>                                                                                                    |
|----------------------------------------------------------------------------------------------------|----------|----------------------------------------------------------------------------------------------------|
| File Device Tools                                                                                                    | Wi       | ndow Help                                                                                                    |
| Project Explorer<br>□ ♣ <new project=""></new>                                                                                                    |          | - 4 ×                                                                                                    |
| Configuration Configuration C |          | Configuration<br>Connection Path<br>Ethernet Port Configuration<br>Verify Configuration<br>Identity<br>Status<br>Go Offline<br>Generate Status Report |
|                                                                                                    | <b>n</b> | Channel 0 Status                                                                                                    |
|                                                                                                    | U<br>U   | Channel 1 Status<br>Channel 2 Status                                                                                                    |
|                                                                                                    | ŋ        | Channel 3 Status                                                                                                    |

Figure 5.11 - Select Online Channel Status

The channel status window contains multiple tabs to display the current status of that specific channel. The General tab displays a summary of the common HART parameters.

| HART 4 In1 - Channe | el 1 Status               |                      |                 |           |                 |             |       |             |  |
|---------------------|---------------------------|----------------------|-----------------|-----------|-----------------|-------------|-------|-------------|--|
| General Device Info | Device List Device Status | Device Configuration | Advanced Status | MultiDrop | HART Statistics | PV Tracking | Trend | Calibration |  |
| Tag                 | C-BAR-M                   |                      | HART Online     |           |                 |             |       |             |  |
| Descriptor          |                           | SHINY PRESSUR        | E               |           |                 |             |       |             |  |
| Manufacturer        |                           | Endress Hause        | r               |           |                 |             |       |             |  |
| Device Type         |                           | 14                   |                 |           |                 |             |       |             |  |
| PV                  | -173.992                  |                      | bars            |           |                 |             |       |             |  |
| sv                  | 0.000                     |                      | Unknown         |           |                 |             |       |             |  |
| TV                  | 0.000                     |                      | Unknown         |           |                 |             |       |             |  |
| FV                  | 0.000                     |                      | Unknown         |           |                 |             |       |             |  |
|                     |                           |                      |                 |           |                 |             |       |             |  |
|                     |                           |                      |                 |           |                 |             |       |             |  |
|                     |                           |                      |                 |           |                 |             |       |             |  |

Figure 5.12 - Channel Status – General

| Parameter      | Description                                                                                   |
|----------------|-----------------------------------------------------------------------------------------------|
| Тад            | The user tag name configured in the field device. (8 characters)                              |
| Status         | The current status of the HART communication.                                                 |
| Descriptor     | The user descriptor configured in the field device. (16 characters)                           |
| Manufacturer   | The field device manufacturer.                                                                |
| Device Type    | The device type code assigned by the manufacturer.                                            |
| PV (and Units) | The primary variable displayed in engineering units, with the engineering unit enumeration.   |
| SV (and Units) | The secondary variable displayed in engineering units, with the engineering unit enumeration. |
| TV (and Units) | The third variable displayed in engineering units, with the engineering unit enumeration.     |
| FV (and Units) | The fourth variable displayed in engineering units, with the engineering unit enumeration.    |

Table 5.9 - Channel Status Parameters – General

| HART 4 In1 - Channel 1  | Status                 |                      |                 |           |                 |             |       |             |  |
|-------------------------|------------------------|----------------------|-----------------|-----------|-----------------|-------------|-------|-------------|--|
| General Device Info Dev | ice List Device Status | Device Configuration | Advanced Status | MultiDrop | HART Statistics | PV Tracking | Trend | Calibration |  |
| Manufacturer ID         | 17                     | Preamb               | les Required    | 5         |                 |             |       |             |  |
| Device Type Code        | 14                     | Universa             | al Cmd Rev      | 5         |                 |             |       |             |  |
| Device ID               | B6AF7A                 | Specific             | Cmd Rev         | 1         |                 |             |       |             |  |
| Sensor Serial No.       | 286810                 | Software             | e Rev           | 12        |                 |             |       |             |  |
| Sensor Unit Code        | 0                      | Hardwa               | re Rev          | 8         |                 |             |       |             |  |
| Sensor Upper Limit      | 10                     | Function             | n Flags         | 0         |                 |             |       |             |  |
| Sensor Lower Limit      | 0                      | Sensor               | Minimum Span    | 0         |                 |             |       |             |  |
|                         |                        |                      |                 |           |                 |             |       |             |  |
|                         |                        |                      |                 |           |                 |             |       |             |  |
|                         |                        |                      |                 |           |                 |             |       |             |  |

The Device Info tab displays a more detailed information of the field device.

Figure 5.13 - Channel Status – Device Info

| Parameter                  | Description                                                                             |
|----------------------------|-----------------------------------------------------------------------------------------|
| Manufacturer ID            | The field device manufacturer unique identification code.                               |
| Device Type Code           | The device type code assigned by the manufacturer.                                      |
| Device ID                  | The device identification code assigned by the manufacturer.                            |
| Sensor Serial Number       | The serial number of the field device sensor.                                           |
| Sensor Unit Code           | The engineering unit code used for the sensor limits.                                   |
| Sensor Upper Limit         | The upper limit of the sensor in the aforementioned engineering units.                  |
| Sensor Lower Limit         | The lower limit of the sensor in the aforementioned engineering units.                  |
| Preambles Required         | The minimum number of preambles required by the field device to process a HART request. |
| Universal Command Revision | The universal command revision supported by the field device.                           |
| Specific Command Revision  | The specific command revision supported by the field device.                            |
| Software Revision          | The software revision of the field device.                                              |
| Hardware Revision          | The hardware revision of the field device electronics.                                  |
| Function Flags             | The Device Function Flags as reported by the field device.                              |
| Sensor Minimum Span        | The minimum span allowed by the sensor.                                                 |

Table 5.10 - Channel Status Parameters – Device Info

| eral Device Info Device List Device Status | Device Configuration | Advanced Status | MultiDrop  | HART Statistics | PV Tracking | Trend | Calibration |
|--------------------------------------------|----------------------|-----------------|------------|-----------------|-------------|-------|-------------|
| Device Status                              | HART Status          |                 |            |                 |             |       |             |
| Loop Open / Current Fault                  | Parity Err           | ror             | Config (   | Changed         |             |       |             |
| Current Underrange                         | Overrun E            | rror            | Cold       | Start           |             |       |             |
| Current Overrange                          | Framing E            | rror            | Output Cu  | rrent Fixed     |             |       |             |
| Loop Shorted                               | Checksum I           | Error A         | nalog Outp | out Saturated   |             |       |             |
| Calibration Busy                           | Rx Buffer Ov         | rerflow         | Variable O | ut of Limits    |             |       |             |
| Calibration Failed                         | Device Malfu         | Inction         | PV Out     | of Limits       |             |       |             |
| HART Comms Fault                           | Command Error        |                 |            |                 |             |       |             |
| Relay Msg Inhibit                          |                      |                 |            |                 |             |       |             |
| Burst Mode Active                          |                      |                 |            |                 |             |       |             |
|                                            |                      |                 |            |                 |             |       |             |

The Device Status tab displays the status of the analog and HART interaction with the module.

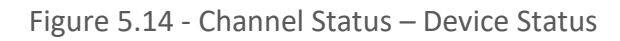

| Parameter                 | Description                                                                          |
|---------------------------|--------------------------------------------------------------------------------------|
| Loop Open / Current Fault | Flagged if the current loop is either below 3.6mA or above 21.0 mA.                  |
| Current Under-range       | Flagged if the current is below 3.8mA.                                               |
| Current Over-range        | Flagged if the current is above 20.5 mA.                                             |
| Loop Shorted              | Flagged if a loop short is detected.                                                 |
| Calibration Busy          | Flagged when the module is busy being calibrated.                                    |
| Calibration Failed        | Flagged if the calibration data is invalid or corrupt.                               |
| HART Comms Fault          | Flagged if HART communication is enabled but not active.                             |
| Relay Message Inhibit     | Flagged when Class 2 HART relay messages have been disabled in the configuration.    |
| Burst Mode Active         | Flagged if the field device is operating in burst mode.                              |
| Parity Error              | Flagged if the field device received a message with a parity error                   |
| Overrun Error             | Flagged if the field device receive buffer is overrun.                               |
| Framing Error             | Flagged if the field device receives a message with an invalid stop delimiter.       |
| Checksum Error            | Flagged if the field device receives a message with an invalid checksum.             |
| Rx Buffer Overflow        | Flagged if the field device receives a message too long for the receive buffer.      |
| Device Malfunction        | Flagged if the field device has detected an error or suffered some hardware failure. |
| Config Changed            | Flagged if an operation resulted in the configuration changing.                      |

| Cold Start              | Flagged if the field device has experienced a power failure or reset.                           |
|-------------------------|-------------------------------------------------------------------------------------------------|
| Output Current Fixed    | Flagged if the loop current is set at a fixed value and is not responding to process variations |
| Analog Output Saturated | Flagged if the Loop Current has reached its upper or lower limit                                |
| Variable Out of Limits  | Flagged if a variable other than the PV is beyond its operating limits.                         |
| PV Out of Limits        | Flagged if the PV is beyond its operating limits.                                               |
| Command Error           | An enumerated error in response to the last command issued.                                     |

Table 5.11 - Channel Status Parameters – Device Status

The Device Configuration tab provides the facility to display and modify common HART parameters in the field device.

| Identity      |                                                |     |            | - |            |      |           |      |           |  |  |
|---------------|------------------------------------------------|-----|------------|---|------------|------|-----------|------|-----------|--|--|
| Tag           | C-BA                                           | R-M | Date       |   | 2015/03/11 |      |           |      |           |  |  |
| Descriptor    | SHINY PRESSURE Update                          |     |            |   |            |      |           |      |           |  |  |
| Range         |                                                |     |            |   |            |      |           |      |           |  |  |
| LRV (4mA)     | 4                                              |     | URV (20mA) |   | 20.00002   |      |           |      |           |  |  |
| Units         | bars V Update                                  |     |            |   |            |      |           |      |           |  |  |
| Miscellaneous |                                                |     |            |   |            |      |           |      |           |  |  |
|               |                                                |     |            |   |            | Adva | inced     |      |           |  |  |
| Damping       | 0.3                                            |     | Update     |   |            |      | Self Test | Enal | ble Burst |  |  |
| Message       | ON_DESK_TEST Update Master Reset Disable Burst |     |            |   |            |      |           |      |           |  |  |
|               |                                                |     |            |   |            |      |           |      |           |  |  |
|               |                                                |     |            |   |            |      |           |      |           |  |  |

Figure 5.15 - Channel Status – Device Configuration

| Parameter  | Description                                                                                                    |
|------------|----------------------------------------------------------------------------------------------------|
| Tag        | The user tag name configured in the field device. (8 characters).<br>Note: The Tag, Descriptor and Date are updated together.                 |
| Descriptor | The user descriptor configured in the field device. (16 characters).<br>Note: The Tag, Descriptor and Date are updated together.              |
| Date       | The date when the tag and descriptor configuration was last modified.<br>Note: The Tag, Descriptor and Date are updated together.             |
| LRV        | The Lower Range Value in engineering units represented by the 4 mA analog signal.<br>Note: The LRV, URV and Range Units are updated together. |
| URV        | The Upper Range Value in engineering units represented by the 20 mA analog                                                                    |
|                    | signal.                                                                                                    |
|--------------------|----------------------------------------------------------------------------------------------------|
|                    | Note: The LRV, URV and Range Units are updated together.                                                                                                    |
| Range Units        | The engineering units in which the LRV and URV values are specified.<br>Note: The LRV, URV and Range Units are updated together.                                                                |
| Damping            | The damping value specified in seconds. Damping refers to the digital filtering of process variables to remove transient and potentially erroneous deviations from the actual measure variable. |
| Message            | A user defined 32-character message stored in the field device.                                                                                                    |
| Master Reset       | Resets the field device                                                                                                    |
| Enable Burst Mode  | This instructs the field device to enter burst mode. Note that only Burst of HART command 3 is supported                                                                                        |
| Disable Burst Mode | This instructs the field device to exit burst mode.                                                                                                    |

Table 5.12 - Channel Status Parameters – Device Configuration

A parameter can be modified by entering the new value into the appropriate text box and clicking the adjacent Update button. When the parameter is pending, that is, edited but not yet committed, then the text box will be shaded yellow. Once the value has been written (updated) the value will be written to the field device and then re-read from the field device, after which the parameter background will return to normal.

| HART 4 In1 - Channel 1 S | Status                 |                      |                 |           |                 |             |
|--------------------------|------------------------|----------------------|-----------------|-----------|-----------------|-------------|
| General Device Info Devi | ice List Device Status | Device Configuration | Advanced Status | MultiDrop | HART Statistics | PV Tracking |
| Identity                 |                        |                      |                 |           |                 |             |
| Tag                      | FT106                  | Date                 | 2015/03/11      |           |                 |             |
| Descriptor               | Sł                     | HINY PRESSURE        |                 | l         | Jpdate          |             |

Figure 5.16 - Updating Device Parameters

The Advanced Status tab displays the advanced and device specific status information of the field device. Due to the manufacturer specific encoding of these parameters, consult the field device manufacturer's documentation for more information.

| HART 4 In1 - Channel 1 Status  | 5                |                      |                 |           |                 |             |       |             | ×     |
|--------------------------------|------------------|----------------------|-----------------|-----------|-----------------|-------------|-------|-------------|-------|
| General Device Info Device Lis | st Device Status | Device Configuration | Advanced Status | MultiDrop | HART Statistics | PV Tracking | Trend | Calibration |       |
| Device Specific Status 0       | 00 00 00 00 00   | 00                   | 7               |           |                 |             |       |             |       |
| Device Specific Status 1       | 00 00 00 00 00   | 00 00 00 00 00 00    | ]               |           |                 |             |       |             |       |
| Standardized Status            | 00 00 00 00      |                      | ]               |           |                 |             |       |             |       |
| Operational Modes              | 0                |                      |                 |           |                 |             |       |             |       |
|                                |                  |                      |                 |           |                 |             |       |             |       |
|                                |                  |                      |                 |           |                 |             |       |             |       |
|                                |                  |                      |                 |           |                 |             |       |             |       |
|                                |                  |                      |                 |           |                 |             |       |             |       |
|                                |                  |                      |                 |           |                 |             |       |             |       |
|                                |                  |                      |                 |           |                 |             |       |             |       |
|                                |                  |                      |                 |           |                 |             |       |             | <br>_ |

Figure 5.17 - Channel Status – Advanced Status

The HART Statistics tab displays the communication statistics.

| ART 4 In1 - Channel 1 Status         |                        |                       |                   |                      |                  |   |
|--------------------------------------|------------------------|-----------------------|-------------------|----------------------|------------------|---|
| neral Device Info Device List Device | Status Device Configur | ation Advanced Status | MultiDrop HART St | atistics PV Tracking | Trend Calibratio | n |
| Counter                              | Valuo                  | Closer Countars       |                   |                      |                  |   |
| Tx Packet Count                      | 6060                   | Clear Counters        |                   |                      |                  |   |
| Px Packet Count                      | 6058                   |                       |                   |                      |                  |   |
| Communication Erroro                 | 0000                   |                       |                   |                      |                  |   |
| Command Errors                       | 0                      |                       |                   |                      |                  |   |
|                                      | 0                      |                       |                   |                      |                  |   |
|                                      | 1                      |                       |                   |                      |                  |   |
| Relay Msg Tx Count                   | 9                      |                       |                   |                      |                  |   |
| Relay Msg Rx Count                   | 9                      |                       |                   |                      |                  |   |
| Advanced Mapping Success             | 1346                   |                       |                   |                      |                  |   |
| Advanced Mapping Errors              | 0                      |                       |                   |                      |                  |   |
| Advanced Mapping Timeouts            | 0                      |                       |                   |                      |                  |   |
|                                      |                        |                       |                   |                      |                  |   |
|                                      |                        |                       |                   |                      |                  |   |
|                                      |                        |                       |                   |                      |                  |   |
|                                      |                        |                       |                   |                      |                  |   |
|                                      |                        |                       |                   |                      |                  |   |
|                                      |                        |                       |                   |                      |                  |   |
|                                      |                        |                       |                   |                      |                  |   |

Figure 5.18 - Channel Status – HART Communication Statistics

| Parameter                    | Description                                                                      |
|------------------------------|----------------------------------------------------------------------------------|
| Tx Packet Count              | The number of HART packets sent.                                                 |
| Rx Packet Count              | The number of HART packets received.                                             |
| Communication Errors         | The number of communication errors experienced.                                  |
| Command Errors               | The number of command errors experienced.                                        |
| Time-Out Errors              | The number of HART time-out errors experienced.                                  |
| Relay Message Tx Count       | The number of HART packets sent via relay (Class 2) messages (DTMs etc.)         |
| Relay Message Rx Count       | The number of HART packets received for relay (Class 2) messages (DTMs etc.)     |
| Advanced Mapping Success     | The number of successful advanced mapping reads.                                 |
| Advanced Mapping Errors      | The number of advanced mapping reads that failed.<br>(Illegal HART command etc.) |
| Advanced Mapping<br>Timeouts | The number of advanced mapping reads where no reply was received.                |

Table 5.13 - Channel Status Parameters HART Communication Statistics

The PV Tracking Status tab displays the current, minimum and maximum value of the common process variables. The Reset button can be used to reset the maximum and minimum values.

| HART 4 In1 - Chan   | inel 1 Status |               |              |              |          |                    |                 |             |       |             | × |
|---------------------|---------------|---------------|--------------|--------------|----------|--------------------|-----------------|-------------|-------|-------------|---|
| General Device Info | Device List   | Device Status | Device Co    | onfiguration | Advanced | d Status MultiDrop | HART Statistics | PV Tracking | Trend | Calibration |   |
|                     | Value         | Mir           | <u>iimum</u> | Max          | ximum    |                    |                 |             |       |             |   |
| Raw Current         | 16.019        | 15            | .961         | 16           | .076     | mA                 |                 |             |       |             |   |
| Scaled Value        | 75.171        | 37            | .559         | 75           | .303     | ]                  |                 |             |       |             |   |
| Digital Current     | 4.000         | 4.            | 000          | 4.           | 000      | mA                 |                 |             |       |             |   |
| PV                  | -187.626      | -21           | 1.886        | -16          | 5.706    | bars               |                 |             |       |             |   |
| sv                  | 0.000         | 0.            | 000          | 0.           | 000      | Unknown            |                 |             |       |             |   |
| тv [                | 0.000         | 0.            | 000          | 0.           | 000      | Unknown            |                 |             |       |             |   |
| FV                  | 0.000         | 0.            | 000          | 0.           | 000      | Unknown            |                 |             |       |             |   |
|                     |               |               |              | Re           | eset     | ]                  |                 |             |       |             |   |
|                     |               |               |              |              |          |                    |                 |             |       |             |   |
|                     |               |               |              |              |          |                    |                 |             |       |             |   |

Figure 5.19 - Channel Status – PV Tracking

The Trend tab displays the status of the analog and HART interaction with the module. The module is capable of storing up to 1000 trend points which are sampled at a userconfigurable interval. The user can choose between one of the following sources:

- Raw Analog Current (4-20 mA)
- Filtered Scaled Value
- Digital Current
- Primary Variable (PV)
- Secondary Variable (SV)
- Third Variable (TV)
- Fourth Variable (FV)

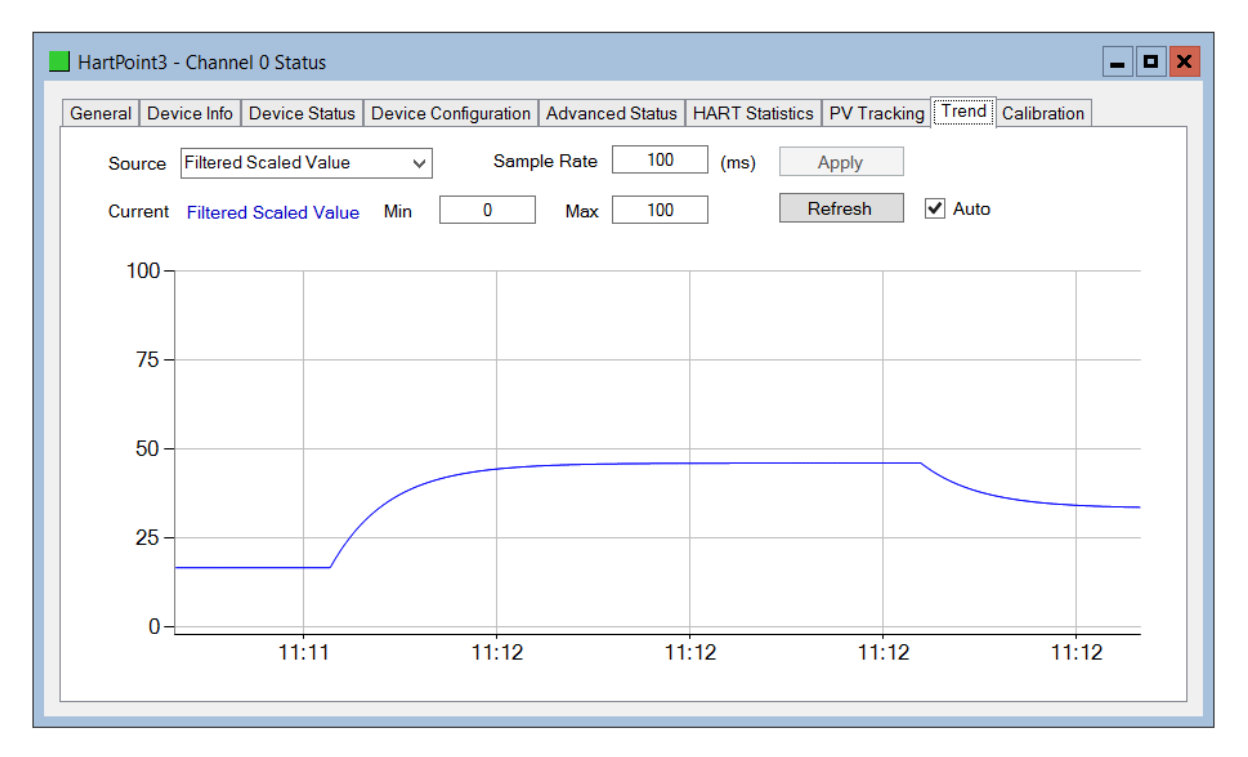

Figure 5.20 - Channel Status – Trend

Once the source or sample rate has been modified, the *Apply* button must be clicked for the changes to take effect. This will also result in the existing trend data being cleared. The Y axis scale can be modified by adjusting the *Min* and *Max* value and clicking the *Refresh* button. To automatically update the trend every second, the *Auto* check box can be selected.

## 5.4. DEVICE LIST

The module supports scanning a channel to determine at which short address the field device(s) are. The user can select the start and end address to minimize the scan time. Once the scan is completed and a device is found the devices details will be displayed in the list as shown below. When the user is using multiple devices on a single channel then more than one device will be displayed in this list.

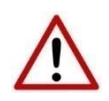

**NOTE**: When multiple devices are used on a single channel then the user must ensure that each device is at a unique address. The user can change the short node address in the options by right-clicking on the device and selecting *Write Address*.

| IPPoint H | ART In - Channel 0 Sta  | itus           |             |              |                   |                 |                 |                | - C ×      |
|-----------|-------------------------|----------------|-------------|--------------|-------------------|-----------------|-----------------|----------------|------------|
| General [ | Device Info Device List | Device Sta     | us Device ( | Configuratio | n Advanced Status | HART Statistics | PV Tracking     | Trend Calib    | oration    |
| Device    | Scan                    |                |             |              |                   |                 |                 |                |            |
|           | Start Address 0         | $\sim$         | End /       | Address      | 7 ~               | Scan            |                 |                |            |
|           |                         |                |             |              |                   |                 |                 |                |            |
| Addr      | Manufacturer            | Device<br>Type | Device ID   | HART<br>Rev  | Tag               | Long Tag        | Loop<br>Current | Lock<br>Status | Descriptor |
| 0         | Smar                    | 0x04           | 0xC1E400    | 5            | SMAR_C1E          | n/a             |                 | ?              | OFFICE     |
|           |                         |                |             |              |                   |                 |                 |                |            |
|           |                         |                |             |              |                   |                 |                 |                |            |

Figure 5.21 – Device List

There are various options the user can execute per device found in the device list. Some of the options will only be relevant depending on the HART Revision (e.g. the Long Tag is only supported with HART Revision 6 and above).

| eral D | evice Info | Device List  | Device Status     | Device C | Configuration | Advanced Status | HART Statistics | PV Tracking     | Trend Calib    | ration     |
|--------|------------|--------------|-------------------|----------|---------------|-----------------|-----------------|-----------------|----------------|------------|
| Device | Scan       |              |                   |          |               |                 |                 |                 |                |            |
|        | Start A    | ddress 0     | $\sim$            | End A    | ddress        | 7 ~             | Scan            |                 |                |            |
|        |            |              |                   |          |               |                 |                 |                 |                |            |
| Addr   | Mar        | nufacturer   | Device<br>Type De | evice ID | HART<br>Rev   | Tag             | Long Tag        | Loop<br>Current | Lock<br>Status | Descriptor |
| 0      | Sm         | Refresh      |                   | 1E400    | 5             | SMAR_C1E        | n/a             |                 | ?              | OFFICE     |
|        |            | Squawk       |                   | 1        |               |                 |                 |                 |                |            |
|        |            | Unlock       |                   | 1        |               |                 |                 |                 |                |            |
|        |            | Lock - Perma | inent             |          |               |                 |                 |                 |                |            |
|        |            | Write Tag. D | orary             |          |               |                 |                 |                 |                |            |
|        |            | Write Long T | ag                |          |               |                 |                 |                 |                |            |
|        |            | Write Addres | ss                | I        |               |                 |                 |                 |                |            |

Figure 5.22 – Device List Options

## 5.5. MULTIDROP

The *MultiDrop* tab will have all the configured multidrop devices, their Status, as well as the four process variables for each multidrop HART device.

|          | Device List Dev | vice Status Device C | onfiguration | Advanced Status | MultiDrop HAF | RT Statistics PV Tracking | Trend Calibration |   |
|----------|-----------------|----------------------|--------------|-----------------|---------------|---------------------------|-------------------|---|
| MD Index | Address         | Status               | PV           |                 | SV            | TV                        | FV                | _ |
| 0        | 5               | Online               | 0            |                 | 23.27527      | 0                         | 0                 |   |
| 1        | 7               | Online               | -187.        | 982             | 0             | 0                         | 0                 | _ |
| 4        | 1               | Online               | -0.479       | 2633            | 22.56693      | -0.2396316                | -0.4792633        | _ |
| 5        | 12              | Online               | Na           | N               | 0             | NaN                       | NaN               |   |
|          |                 |                      |              |                 |               |                           |                   |   |

Figure 5.23 – Channel Status – MultiDrop

#### 5.6. CALIBRATION

The Calibration tab in the Channel status monitoring form, can be used to display and modify the calibration parameters.

| Active Calibration  | Status   Device Confi  | guration   Advanced S | tatus   HAI | RT Statistics   PV | Tracking   1 | rend Calibration | <u>1</u> |
|---------------------|------------------------|-----------------------|-------------|--------------------|--------------|------------------|----------|
| Calibration Span    | 0.9976                 | Date Time             | 2016        | 6/04/26 5:52 PM    |              |                  |          |
| Calibration Offset  | 0.0043                 | Туре                  | Fact        | tory Calibration   |              |                  |          |
|                     |                        | Uncalibrated          |             | 4.005              | mA           |                  |          |
| New Calibration     |                        |                       |             |                    |              |                  |          |
| Act<br>High Value 2 | tual<br>0.000 🗘 mA 🛛 🕐 | Raw Captur            | mA          | Ne<br>Span         | w            | Accept           |          |
| Low Value           | 4.000 🗘 mA 🕜           | Capture               | mA          | Offset             |              |                  |          |
|                     |                        |                       |             |                    |              |                  |          |

Figure 5.24 – Channel Status – Input Calibration

The module is Factory Calibrated and should not require any further calibration before use. To re-calibrate the module, the User Calibration methods described below can be implemented. 5.6.1. PLX51-HART-4I CALIBRATION:

To re-calibrate a PLX51-HART-4I module,

- 1. Using an external milliamp source, adjust the current to 4 mA, or as close as possible to 4 mA.
- 2. Enter the exact milliamp value, read from an external meter, into the *Low Value Actual* numeric inputs.
- 3. Press the *Low Value* (4 mA) *Capture* button, to capture the current (un-calibrated value) into the *Raw Capture* field.
- 4. Using the external milliamp source, adjust the current to 20 mA, or as close as possible to 20 mA.
- 5. Enter the exact milliamp value, read from an external meter, into the *High Value Actual* numeric inputs.
- 6. Press the *High Value* (20 mA) *Capture* button, to capture the current (un-calibrated value) into the *Raw Capture* field.
- 7. The new *Span* and *Offset* calibration settings will be automatically calculated. (See figure below).
- 8. Press *Accept* to write these new calibration figures to the module.
- 9. The Calibration Type will then change to User Calibration, to reflect the changes.

| New Calibration |             |                   |               |        |
|-----------------|-------------|-------------------|---------------|--------|
|                 | Actual      | Raw Capture       | New           |        |
| High Value      | 20.000 🗘 mA | Capture 19.999 mA | Span 1.0004   | Accent |
| Low Value       | 4.000 ↔ mA  | Capture 4.005 mA  | Offset 0.0065 | Accopt |
|                 |             |                   |               |        |

Figure 5.25 – User Calibration – Input

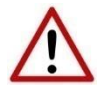

**NOTE**: Before commencing with input calibration ensure that it is safe to do so. The simulated current values could translate to extreme process variables in the connected control system which may cause unexpected results. Failure to do so could result in severe equipment damage and personal injury.

5.6.2. PLX51-HART-40 CALIBRATION:

To re-calibrate a PLX51-HART-4O module:

- Ensure the channel configuration has both the *Prog/Fault Freeze* and *Comm Fail Freeze* options checked, and that the module is disconnected from the EtherNet/IP (Logix), DNP3 or Modbus source.
- 2. Click the *Set 4 mA* button. The output current will change to 4 mA.
- 3. Using an external meter, measure the actual loop current and enter the milliamp value in the *Low Value* (4 mA) *Actual Measured* textbox.
- 4. Click the Set 20 mA button. The output current will change to 20 mA.
- 5. Using an external meter, measure the actual loop current and enter the milliamp value in the *High Value* (20 mA) *Actual Measured* textbox.
- 6. The new *Span* and *Offset* calibration settings will be automatically calculated. (See figure below).
- 7. Press *Accept* to write these new calibration figures to the module.
- 8. The Calibration Type will then change to User Calibration, to reflect the changes.

| New Calibration |                   |          |                 |        |        |        |
|-----------------|-------------------|----------|-----------------|--------|--------|--------|
|                 | Set               |          | Actual Measured |        | New    |        |
| High Value      | 20.000 🔨 mA       | Set 20mA | 20.02 mA        | Span   | 1.0107 | Accent |
| Low Value       | 4.000 <u>^</u> mA | Set 4mA  | 4.01 mA         | Offset | 0.0520 | Accept |
|                 |                   |          |                 |        |        |        |
|                 |                   |          |                 |        |        |        |

Figure 5.26 – User Calibration - Output

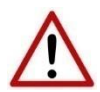

**NOTE**: Before commencing with output calibration ensure that it is safe to do so. The field device should be either isolated from the process mechanically or the process be in such a state that variations in the output signal cannot cause a disruption to the process. Failure to do so could result in severe equipment damage and personal injury.

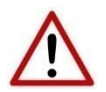

**NOTE**: The *Set 20 mA* and *Set 4 mA* buttons will be disabled if the configuration has either the *Prog/Fault Freeze* or *Comm Fail Freeze* options not checked.

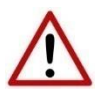

**NOTE**: If the module's data source (EtherNet/IP (Logix), DNP3 or Modbus) is not disconnected or disabled, then the simulated milliamp value will be constantly over-written negating the calibration procedure.

## 5.7. MODULE EVENT LOG

The module logs various diagnostic records to an internal event log. These logs are stored in non-volatile memory and can be displayed using the PLX50 Configuration Utility or via the web interface.

To view them in the PLX50 Configuration Utility, select the Event Viewer option in the Project Explorer tree.

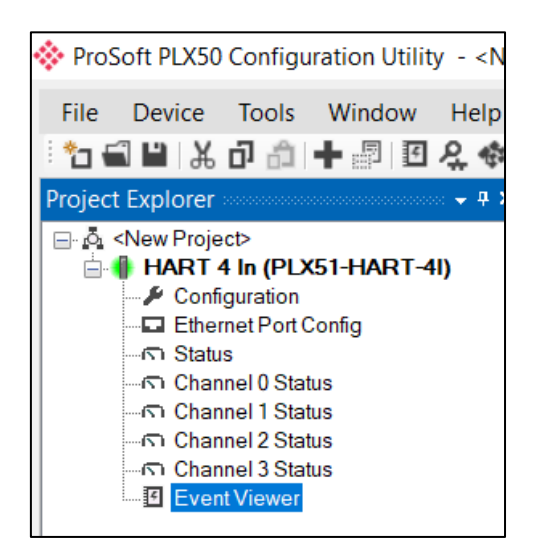

Figure 5.27 - Selecting the module Event Log

The Event Log window will open and automatically read all the events from the module. The log entries are sorted so as to have the latest record at the top. Custom sorting is achieved by double-clicking on the column headings.

| 🔆 HART 4 In | - Event Viewer |                                     |  |
|-------------|----------------|-------------------------------------|--|
| Uploade     | ed 27 records. | Filter (All) ~                      |  |
| Index 🔻     | Up Time        | Event                               |  |
| 26          | 0d - 00:03:40  | HART config valid                   |  |
| 25          | 0d - 00:00:01  | Ethernet link up                    |  |
| 24          | 0d - 00:00:01  | Application code running            |  |
| 23          | 0d - 00:00:01  | Failed to load assigned MAC address |  |
| 22          | 0d - 00:00:00  | HART config CRC fail                |  |
| 21          | 0d - 00:00:00  | Ch3 user calibration load failed    |  |
| 20          | 0d - 00:00:00  | Ch3 factory calibration load failed |  |
| 19          | 0d - 00:00:00  | Ch2 user calibration load failed    |  |
| 18          | 0d - 00:00:00  | Ch2 factory calibration load failed |  |
| 17          | 0d - 00:00:00  | Ch1 user calibration load failed    |  |
| 16          | 0d - 00:00:00  | Ch1 factory calibration load failed |  |

Figure 5.28 – Module Event Log

The log can also be stored to a file for future analysis, by selecting the Save button in the tool menu. To view previously saved files, use the Event Log Viewer option under the tools menu.

## 5.8. WEB SERVER

The module provides a web server allowing a user without the PLX50 Configuration Utility or RSLogix 5000 to view various diagnostics of the module. This includes Ethernet parameters, system event log, advanced diagnostics, and application diagnostics.

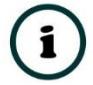

**NOTE:** The web server is view **only** and thus no parameters or configuration can be altered from the web interface.

| <ul> <li></li></ul>                                                                                                    | 🚸 ProSoft                                       | × +                               |               | - 🗆 X                |
|----------------------------------------------------------------------------------------------------|-------------------------------------------------|-----------------------------------|---------------|----------------------|
| Module: PLX51-HART-4I Serial: 351FA4C6 Firmware Rev: 1.003.004         Overview         Ethernet         Ethernet         Diagnostics         Application         Product Type         Product Code         5214         Uptime         1h 29m 46s         Temperature                      | $\leftarrow$ $\rightarrow$ C $\odot$ Not secure | 192.168.1.156                     |               | ☆ 🔒 :                |
| OverviewPLX51-HART-4IEthernetSerial number351FA4C6Event LogsIntroduct StatusConfiguredDiagnosticsVendor Id309ApplicationProduct Type12Product Code5214Uptime1h 29m 46sTemperature48.2766°C                                                                                                  | Module: PLX51-HAR                               | T-4I Serial: 351FA4C6 Firmware Re | ev: 1.003.004 | ProSoft <sup>®</sup> |
| EthernetSerial number351FA4C6Event LogsIntroduct Revision1.003.004DiagnosticsModule StatusConfiguredApplicationProduct Type12Product Code5214Uptime1h 29m 46sTemperature48.2766°C                                                                                                    | Overview                                        | Device Name                       | PLX51-HART-4I |                      |
| Event Logs       Firmware Revision       1.003.004         Diagnostics       Module Status       Configured         Application       Vendor Id       309         Product Type       12         Product Code       5214         Uptime       1h 29m 46s         Temperature       48.2766°C | Ethernet                                        | Serial number                     | 351FA4C6      |                      |
| Diagnostics       Module Status       Configured         Application       Vendor Id       309         Product Type       12         Product Code       5214         Uptime       1h 29m 46s         Temperature       48.2766°C                                                            | Event Logs                                      | Firmware Revision                 | 1.003.004     |                      |
| Vendor Id     309       Application     Product Type     12       Product Code     5214       Uptime     1h 29m 46s       Temperature     48.2766°C                                                                                                    | Disgnastics                                     | Module Status                     | Configured    |                      |
| Application     Product Type     12       Product Code     5214       Uptime     1h 29m 46s       Temperature     48.2766°C                                                                                                    | Application                                     | Vendor Id                         | 309           |                      |
| Product Code5214Uptime1h 29m 46sTemperature48.2766°C                                                                                                    |                                                 | Product Type                      | 12            |                      |
| Uptime         1h 29m 46s           Temperature         48.2766°C                                                                                                    |                                                 | Product Code                      | 5214          |                      |
| Temperature         48.2766°C                                                                                                    |                                                 | Uptime                            | 1h 29m 46s    |                      |
|                                                                                                    |                                                 | Temperature                       | 48.2766°C     |                      |
|                                                                                                    |                                                 |                                   |               |                      |

Figure 5.29 - Web interface

# 6. ASSET MANAGEMENT FDT – DTM TECHNOLOGY

The module supports FDT / DTM technology, allowing the user to configure any field device using its DTM (Device Type Manager) in any standard FDT Frame (Field Device Tool). To use a field device DTM with the module, the following Prosoft DTMs will need to first be installed:

- EtherNet/IP CommDTM (Communication DTM)
- PLX51-HART-4I/4O (Gateway DTM)

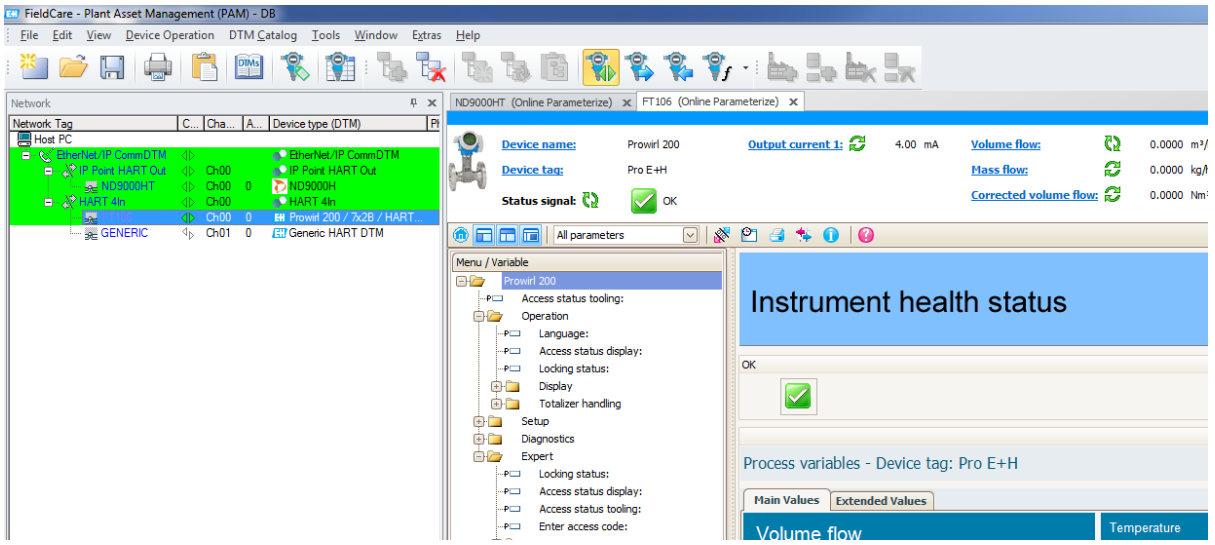

Figure 6.1 – FDT / DTM Example

# 7. WHAT IS HART?

#### 7.1. INTRODUCTION TO HART

HART is an acronym for Highway Addressable Remote Transducer. HART is able to transfer digital information across a standard 4-20 mA loop, by superimposing the digital data on the analog signal using Frequency Shift Keying (FSK). As the name implies FSK changes the frequency of the carrier to represent the binary data 0 or 1. A frequency of 1200 Hz represents a logical 1 and a frequency of 2200 Hz represents a logic 0. Therefore, HART has a maximum transfer rate of 1200 bits per second (bps).

The amplitude of the FSK modulation is typically 1mA. Due to the relatively high frequency in comparison to changes of the analog signal, a low pass filter can be employed to prevent the modulation from affecting the analog signal.

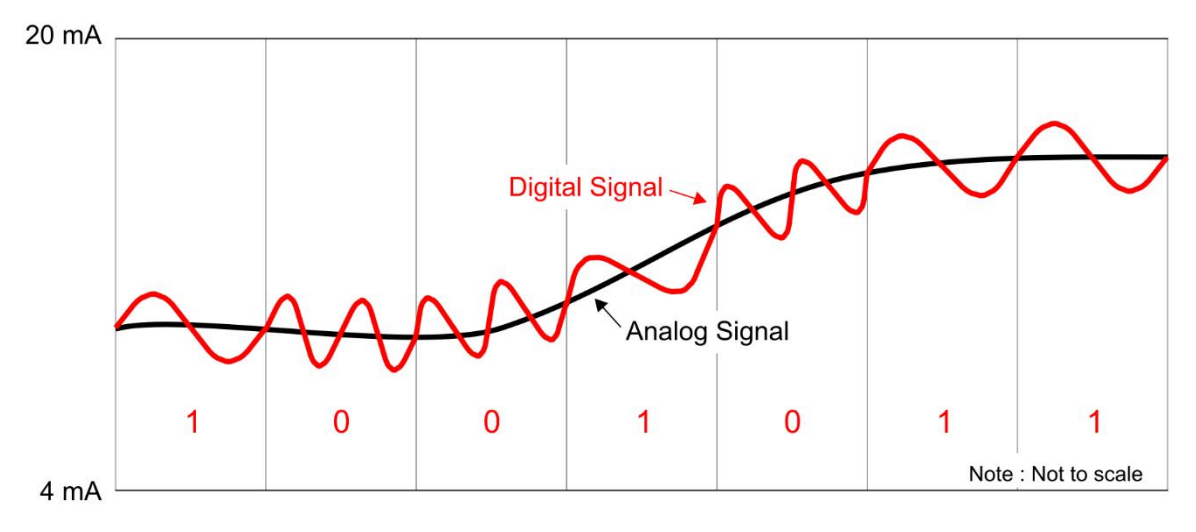

Figure 7.1. – HART FSK Modulation

## 7.2. HART RESPONSE STATUS

| If Byte 0 Bit 7 = 0 then:   |                                 |  |
|-----------------------------|---------------------------------|--|
| First Byte : Command Errors |                                 |  |
| Value                       | Description                     |  |
| 0                           | No error                        |  |
| 1                           | (Undefined)                     |  |
| 2                           | Invalid selection               |  |
| 3                           | Passed parameter too large      |  |
| 4                           | Passed parameter too small      |  |
| 5                           | Too few data bytes received     |  |
| 6                           | Transmitter specific error      |  |
| 7                           | In write-protect mode           |  |
| 8-15                        | Command specific error          |  |
| 16                          | Access restricted               |  |
| 32                          | Device is busy                  |  |
| 64                          | Command not implemented         |  |
| Second Byte : Device Status |                                 |  |
| Bit                         | Description                     |  |
| 0                           | PV out of limits                |  |
| 1                           | Variable (non-PV) out of limits |  |
| 2                           | Analog output saturated         |  |
| 3                           | Output current fixed            |  |
| 4                           | (Undefined)                     |  |
| 5                           | Cold Start                      |  |
| 6                           | Configuration Changed           |  |

Table 7.1 - Status Decoding (when first byte bit 7 = 0)

| If Byte 0 Bit 7 = 1 then:         |                    |  |  |
|-----------------------------------|--------------------|--|--|
| First Byte : Communication Errors |                    |  |  |
| Bit                               | Description        |  |  |
| 0                                 | (Undefined)        |  |  |
| 1                                 | Rx buffer overflow |  |  |
| 2                                 | (Undefined)        |  |  |
| 3                                 | Checksum error     |  |  |
| 4                                 | 4 Framing error    |  |  |
| 5 Overrun error                   |                    |  |  |
| 6                                 | Parity error       |  |  |
| Second Byte : Not defined         |                    |  |  |
| Value                             | Description        |  |  |
| 0                                 | (Always zero)      |  |  |

Table 7.2 - Status Decoding (when first byte bit 7 = 1)

## 8. TECHNICAL SPECIFICATIONS

#### 8.1. DIMENSIONS

Below are the enclosure dimensions as well as the required DIN rail dimensions. All dimensions are in millimetres.

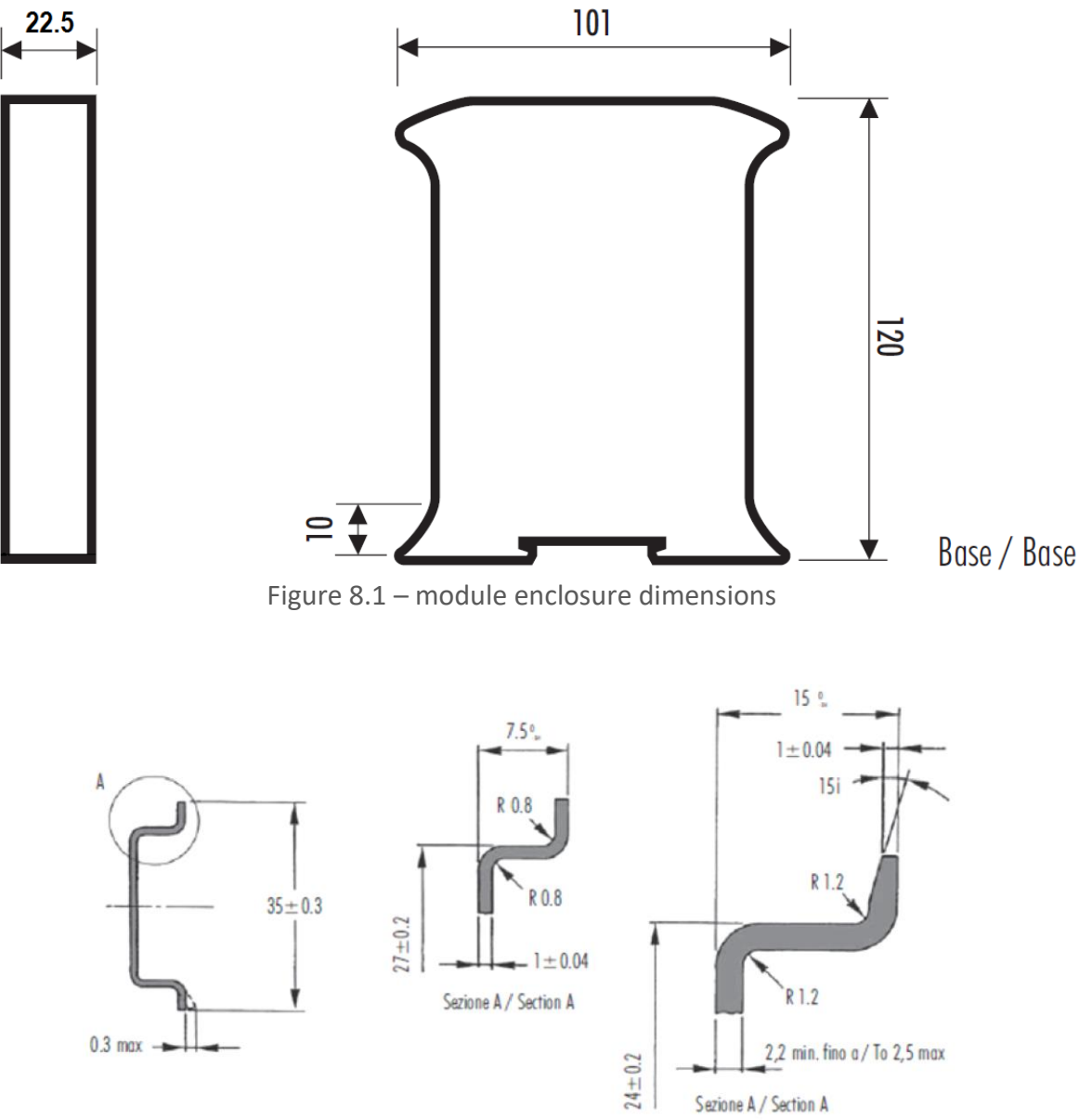

Figure 8.2 - Required DIN dimensions

## 8.2. ELECTRICAL

| Specification         | Rating                                               |  |
|-----------------------|------------------------------------------------------|--|
| Power requirements    | Input: 10 – 28V DC,                                  |  |
|                       | 35mA @ 24 VDC – With no field devices attached.      |  |
|                       | 130mA @ 24 VDC - With 4 field devices at 22mA each.  |  |
|                       | 64 mA @12 VDC - With no field devices attached.      |  |
|                       | 160mA @ 12 VDC - With 4 field devices at 22mA each.  |  |
| Power consumption     | 0.9 W – With no field devices attached.              |  |
|                       | 3.1 W – With 4 field devices at 22mA each.           |  |
|                       | 4.3 W – With input channels shorted. (PLX51-HART-4I) |  |
| Connector (Power)     | 3-way terminal                                       |  |
| Connector (Analog)    | 2-way terminal                                       |  |
| Conductors            | 24 – 18 AWG                                          |  |
| Enclosure rating      | IP20, NEMA/UL Open Type                              |  |
| Temperature           | -20 – 70 °C                                          |  |
| Earth connection      | Yes, terminal based                                  |  |
| Emissions             | IEC61000-6-4                                         |  |
| ESD Immunity          | EN 61000-4-2                                         |  |
| Radiated RF Immunity  | IEC 61000-4-3                                        |  |
| EFT/B Immunity        | EFT: IEC 61000-4-4                                   |  |
| Surge Immunity        | Surge: IEC 61000-4-5                                 |  |
| Conducted RF Immunity | IEC 61000-4-6                                        |  |

Table 8.1 - Electrical specification

## 8.3. ETHERNET

| Specification      | Rating       |
|--------------------|--------------|
| Connector          | RJ45         |
| Conductors         | CAT5 STP/UTP |
| ARP connections    | Max 20       |
| TCP connections    | Max 20       |
| CIP connections    | Max 10       |
| Communication rate | 10/100Mbps   |
| Duplex mode        | Full/Half    |
| Auto-MDIX support  | Yes          |

Table 8.2 - Ethernet specification

#### 8.4. ANALOG INPUT CHANNEL (PLX51-HART-4I)

| Specification              | Rating    |
|----------------------------|-----------|
| Number of channels         | 4         |
| ADC resolution             | 12 bit    |
| Input impedance            | 247.5 Ω   |
| Accuracy (calibrated 25°C) | < 0.15 %  |
| Accuracy (uncalibrated)    | < 0.30 %  |
| Range                      | 0 – 22 mA |
| Current limit              | 34 mA     |

Table 8.3 - Analog Input channel specification

## 8.5. ANALOG OUTPUT CHANNEL (PLX51-HART-4O)

| Specification              | Rating                       |
|----------------------------|------------------------------|
| Number of channels         | 4                            |
| DAC resolution             | 16 bit                       |
| Drive                      | $50 - 1170 \Omega$ Resistive |
|                            | < 50 mH Inductive            |
| Accuracy (calibrated 25°C) | < 0.15 %                     |
| Accuracy (uncalibrated)    | < 0.30 %                     |
| Range                      | 0 – 22 mA                    |

Table 8.4 - Analog Output channel specification

## 8.6. CERTIFICATIONS

Please visit our website: <u>www.prosoft-technology.com</u>.

## 9. SUPPORT, SERVICE & WARRANTY

## 9.1. CONTACTING TECHNICAL SUPPORT

ProSoft Technology, Inc. is committed to providing the most efficient and effective support possible. Before calling, please gather the following information to assist in expediting this process:

- 1 Product Version Number
- **2** System architecture
- **3** Network details

If the issue is hardware related, we will also need information regarding:

- **1** Module configuration and associated ladder files, if any
- 2 Module operation and any unusual behavior
- 3 Configuration/Debug status information
- 4 LED patterns
- 5 Details about the interfaced serial, Ethernet or Fieldbus devices

**Note:** For technical support calls within the United States, ProSoft's 24/7 after-hours phone support is available for urgent plant-down issues.

| North America (Corporate Location) | Europe / Middle East / Africa Regional Office |
|------------------------------------|-----------------------------------------------|
| Phone: +1.661.716.5100             | Phone: +33.(0)5.34.36.87.20                   |
| info@prosoft-technology.com        | france@prosoft-technology.com                 |
| Languages spoken: English, Spanish | Languages spoken: French, English             |
| REGIONAL TECH SUPPORT              | REGIONAL TECH SUPPORT                         |
| support@prosoft-technology.com     | support.emea@prosoft-technology.com           |
| Latin America Regional Office      | Asia Pacific Regional Office                  |
| Phone: +52.222.264.1814            | Phone: +60.3.2247.1898                        |
| latinam@prosoft-technology.com     | asiapc@prosoft-technology.com                 |
| Languages spoken: Spanish, English | Languages spoken: Bahasa, Chinese, English,   |
| REGIONAL TECH SUPPORT              | Japanese, Korean                              |
| support.la@prosoft-technology.com  | REGIONAL TECH SUPPORT                         |
|                                    | support.ap@prosoft-technology.com             |

For additional ProSoft Technology contacts in your area, please visit: <u>https://www.prosoft-technology.com/About-Us/Contact-Us</u>.

## 9.2. WARRANTY INFORMATION

For complete details regarding ProSoft Technology's TERMS & CONDITIONS OF SALE, WARRANTY, SUPPORT, SERVICE AND RETURN MATERIAL AUTHORIZATION INSTRUCTIONS, please see the documents at: <a href="http://www.prosoft-technology/legal">www.prosoft-technology/legal</a>